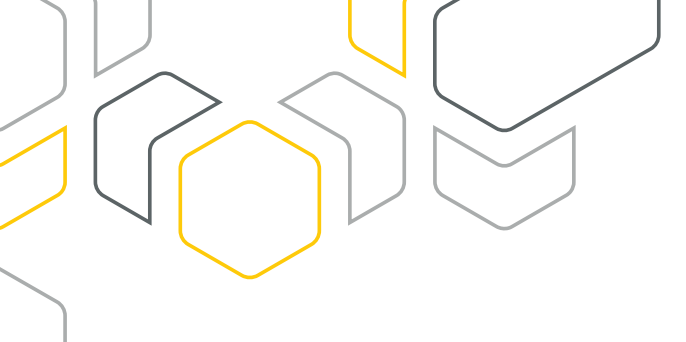

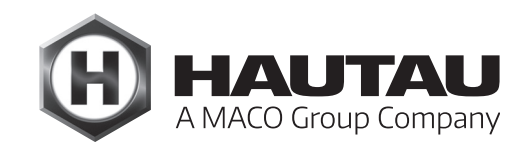

# **Move HS Comfort Drive**

HERRAJE PARA CORREDERA ELEVADORA / AUTOMATIZACIÓN

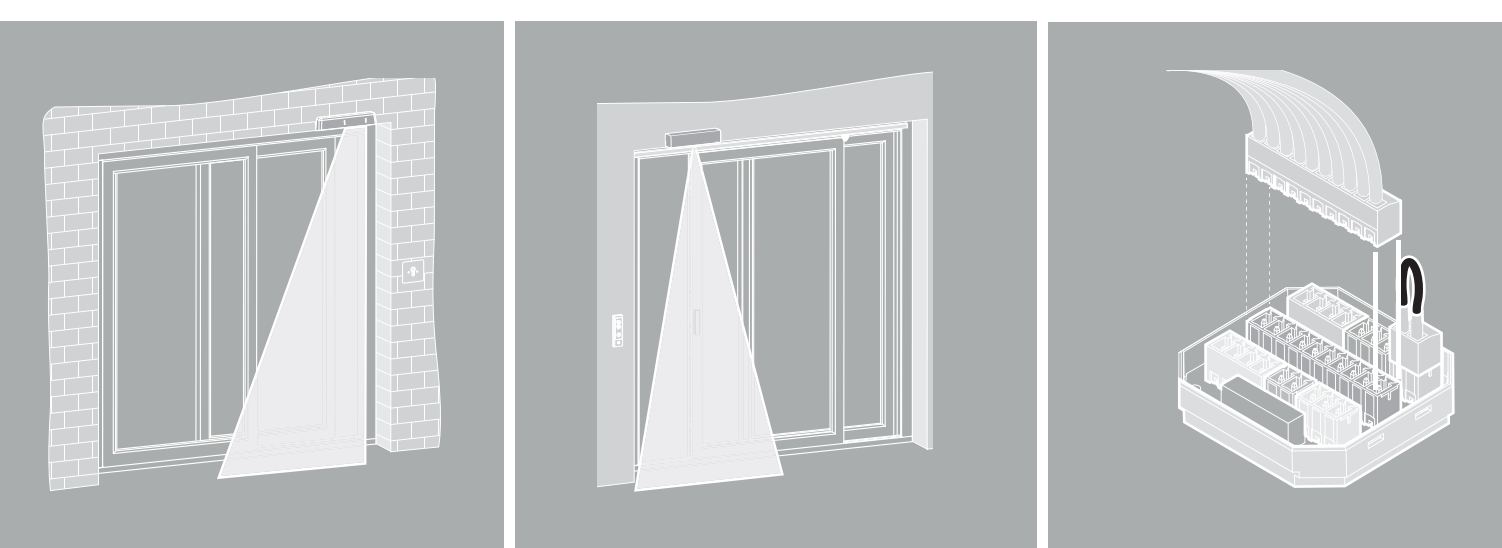

# **INSTRUCCIONES DE MONTAJE PARA ACCESORIOS**

Move HS Comfort Drive Esquemas A y C así como para otros motores y dispositivos

ATENCIÓN - ¡Sólo para profesionales!

# Traducción

ALUMINIO

# Índice

| Importantes instrucciones de seguridad              | 3  |
|-----------------------------------------------------|----|
| Garantía                                            | 3  |
| Eliminación de residuos                             | 3  |
| Componentes opcionales                              | 4  |
| Conexión eléctrica Move HS Comfort Drive, Esquema A | 5  |
| Conexión eléctrica Move HS Comfort Drive, Esquema C | 8  |
| Caja de conexiones                                  | 14 |
| Barrera fotoeléctrica                               | 15 |
| Detector de presencia                               | 21 |
| Pulsador de control de 1 botón                      | 22 |
| WLAN-Box                                            | 26 |
| Conexión de la WLAN-Box a un router                 | 37 |
| ConfigTool-App                                      | 43 |
| ConfigBox                                           | 72 |

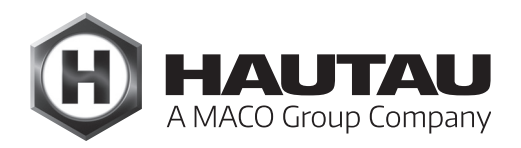

# M Importantes instrucciones de seguridad

Para la seguridad de las personas es importante seguir las siguientes instrucciones. ¡Un montaje incorrecto puede provocar lesiones graves e incluso la muerte!

#### Declaración del fabricante / estado de la técnica

Los accesorios enumerados en este documento han sido probados y fabricados de conformidad con las directivas europeas aplicables. Para el Move HS Comfort Drive se dispone de la correspondiente declaración de incorporación. Sólo podrá utilizar el equipo si dispone de una declaración de conformidad para todo el sistema. El motor corresponde al estado actual de la técnica y requiere de personal cualificado para su montaje, mantenimiento, etc.

#### Personal

La ejecución profesional de la conexión eléctrica sólo debe ser realizada por un electricista cualificado (p. ej., según DIN VDE 1000-10). El motor debe ser instalado por personal instruido según el estado actual de la técnica y las reglas reconocidas de la técnica.

### ¡Respete también las importantes instrucciones de seguridad del manual general del Move HS Comfort Drive!

### Garantía

Para los accesorios se aplican las Condiciones Generales de Contratación (CGC) de HAUTAU. (Internet: www.HAUTAU.de)

### Eliminación de residuos

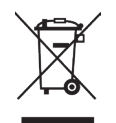

El símbolo del cubo de basura tachado indica que este aparato eléctrico o electrónico, al final de su vida útil, no debe desecharse con la basura doméstica.

En su zona existen puntos de recogida gratuita de residuos de aparatos eléctricos y electrónicos, así como otros puntos de recogida para la reutilización de dichos aparatos.

Puede obtener las direcciones en su ayuntamiento o administración municipal. Si el viejo aparato eléctrico o electrónico contiene datos personales, usted es responsable de borrarlos antes de devolverlo.

Para más información, visite www.elektrogesetz.de o, para otros idiomas, las páginas de Internet sobre la Directiva RAEE.

# Componentes opcionales

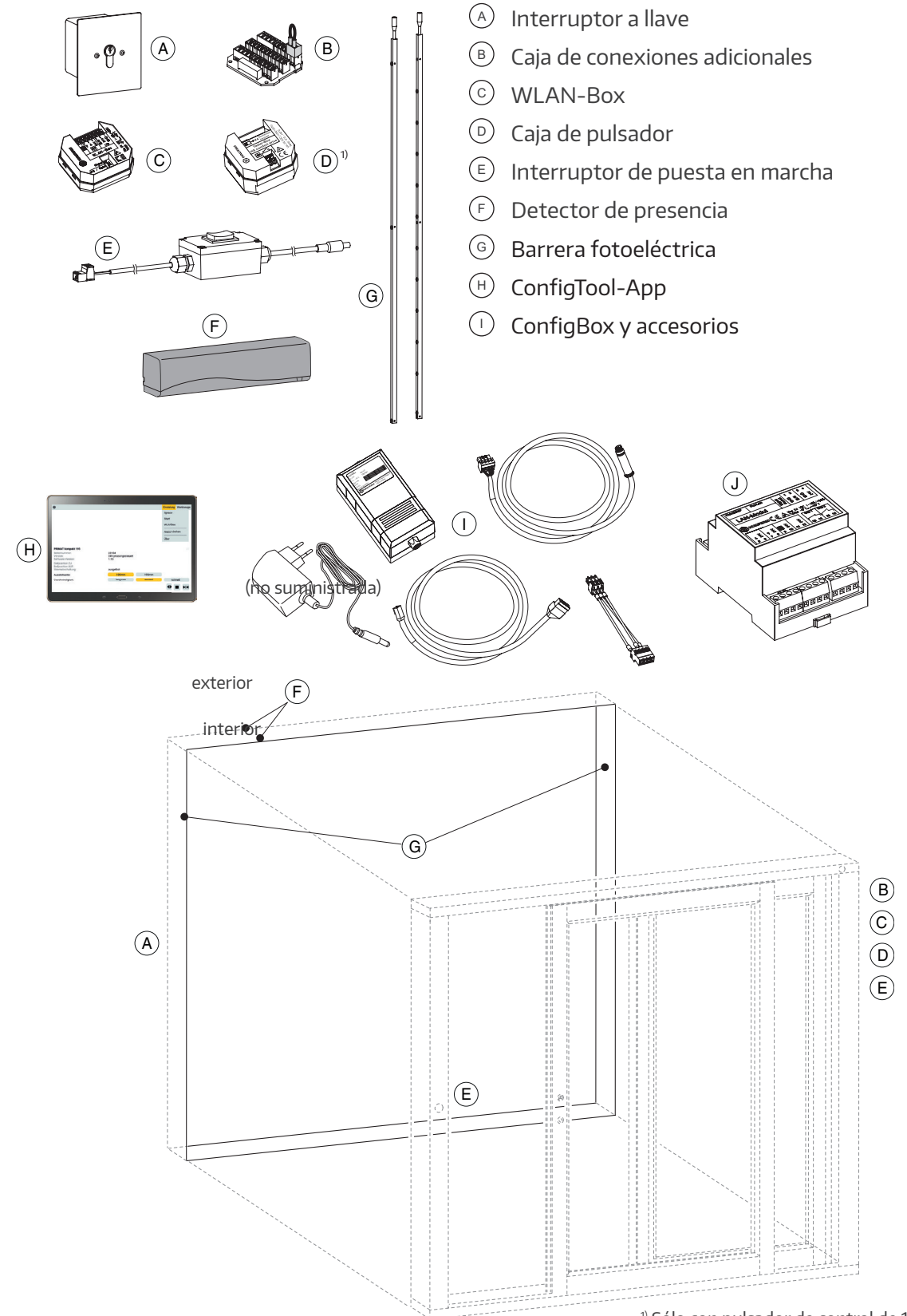

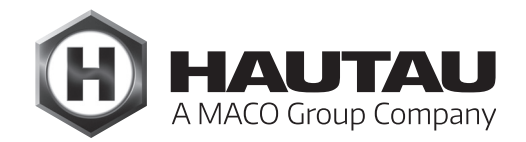

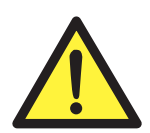

¡ATENCIÓN! ¡Durante los trabajos de conexión deberá desconectar la alimentación eléctrica! ¡De lo contrario existe peligro de muerte debido a la tensión eléctrica!

### Diagrama de conexión (ejemplos)

El puerto de Move HS Comfort Drive es 103 (posición de fábrica). Veánse las instrucciones de montaje y servicio "WLAN-Box" y "Conexión de la WLAN-Box a un router", Ref. HAUTAU 500384 y 500623.

#### Versión sólo corredera + WLAN-Box

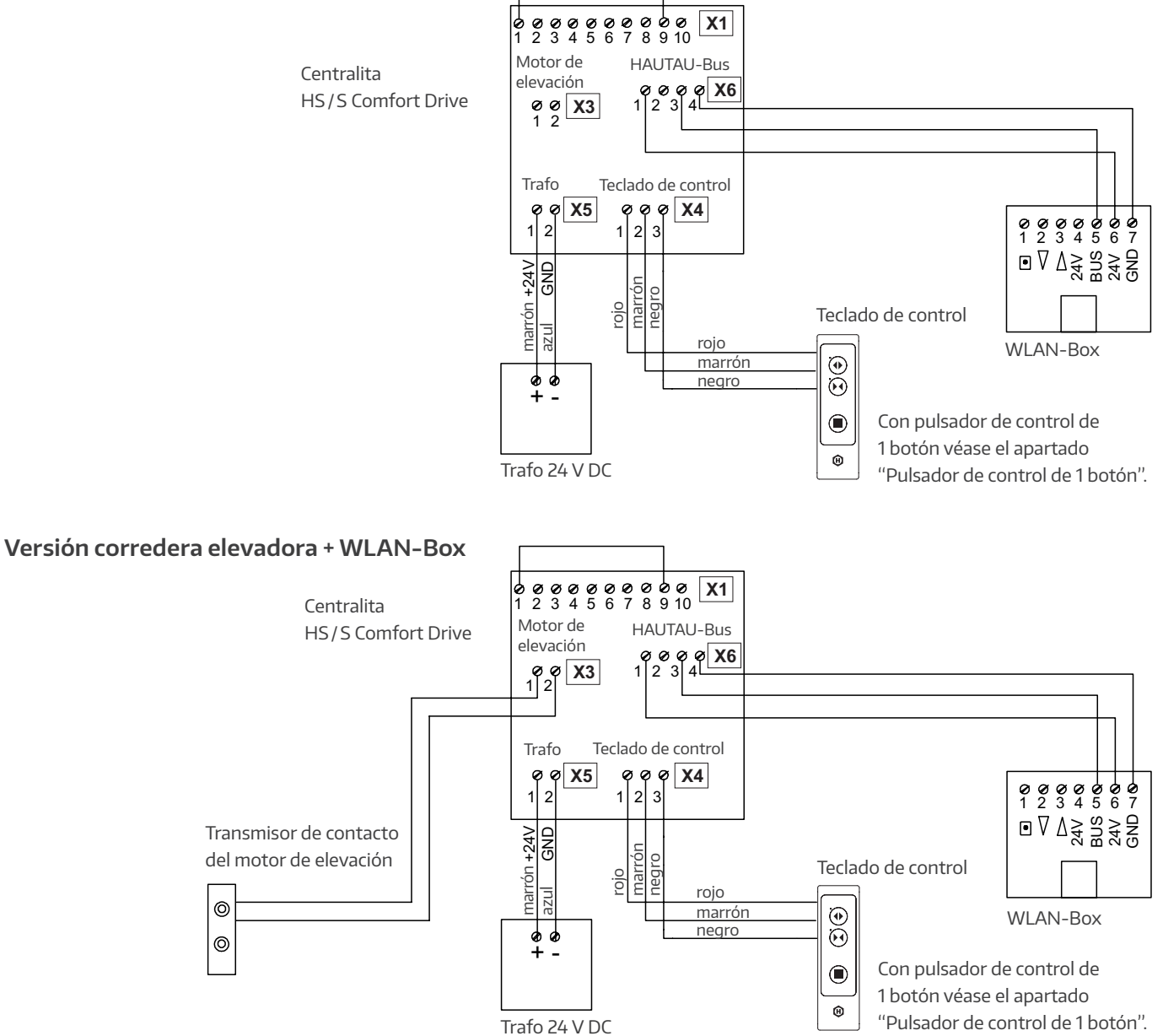

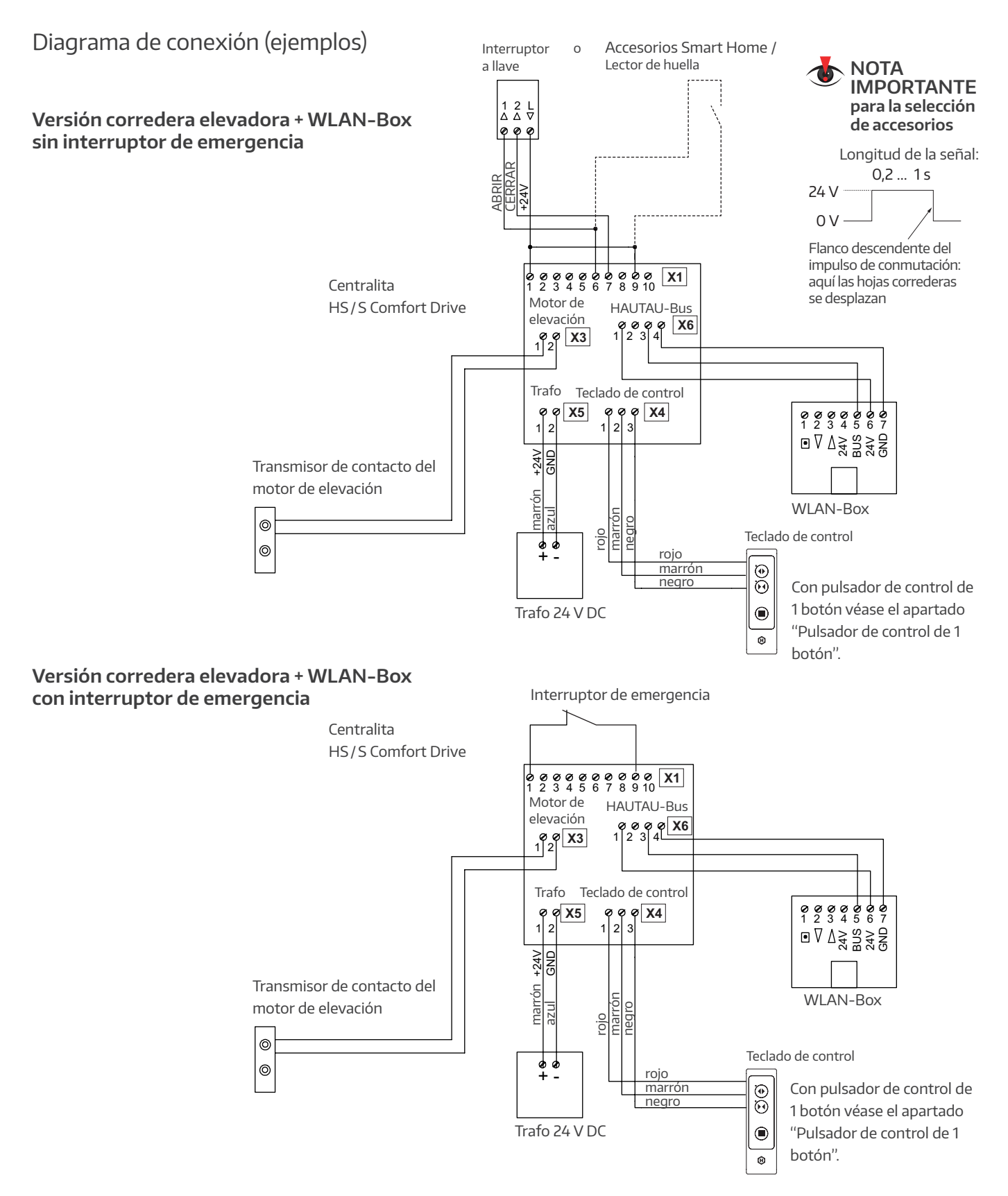

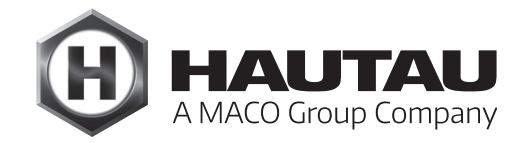

### Diagrama de conexión (ejemplos)

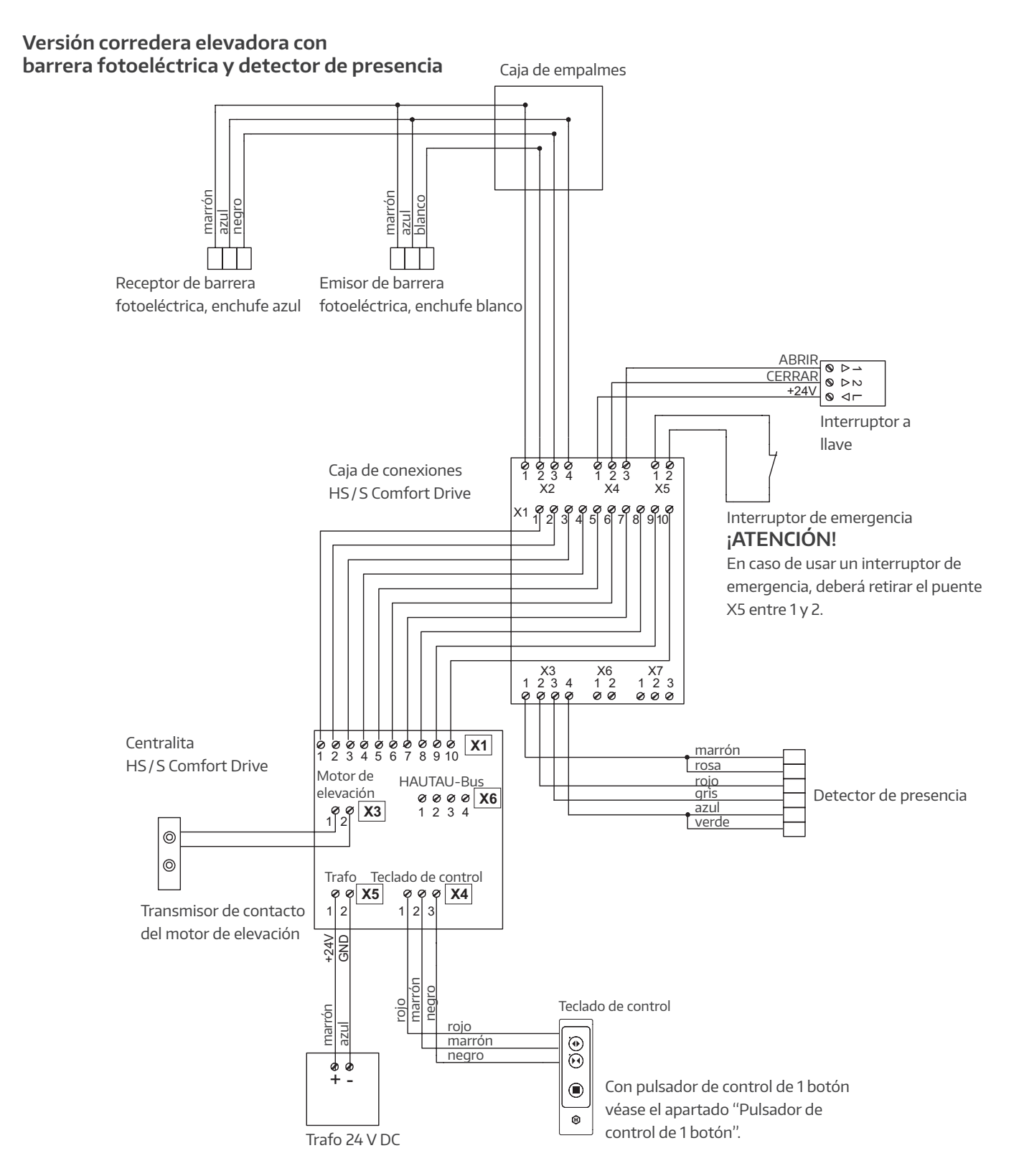

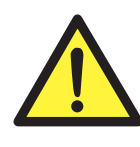

¡ATENCIÓN! ¡Durante los trabajos de conexión deberá desconectar la alimentación eléctrica! ¡De lo contrario existe riesgo de muerte debido a la tensión eléctrica!

Diagrama de conexión (ejemplos)

Versión corredera elevadora con pulsador de control de 1 botón

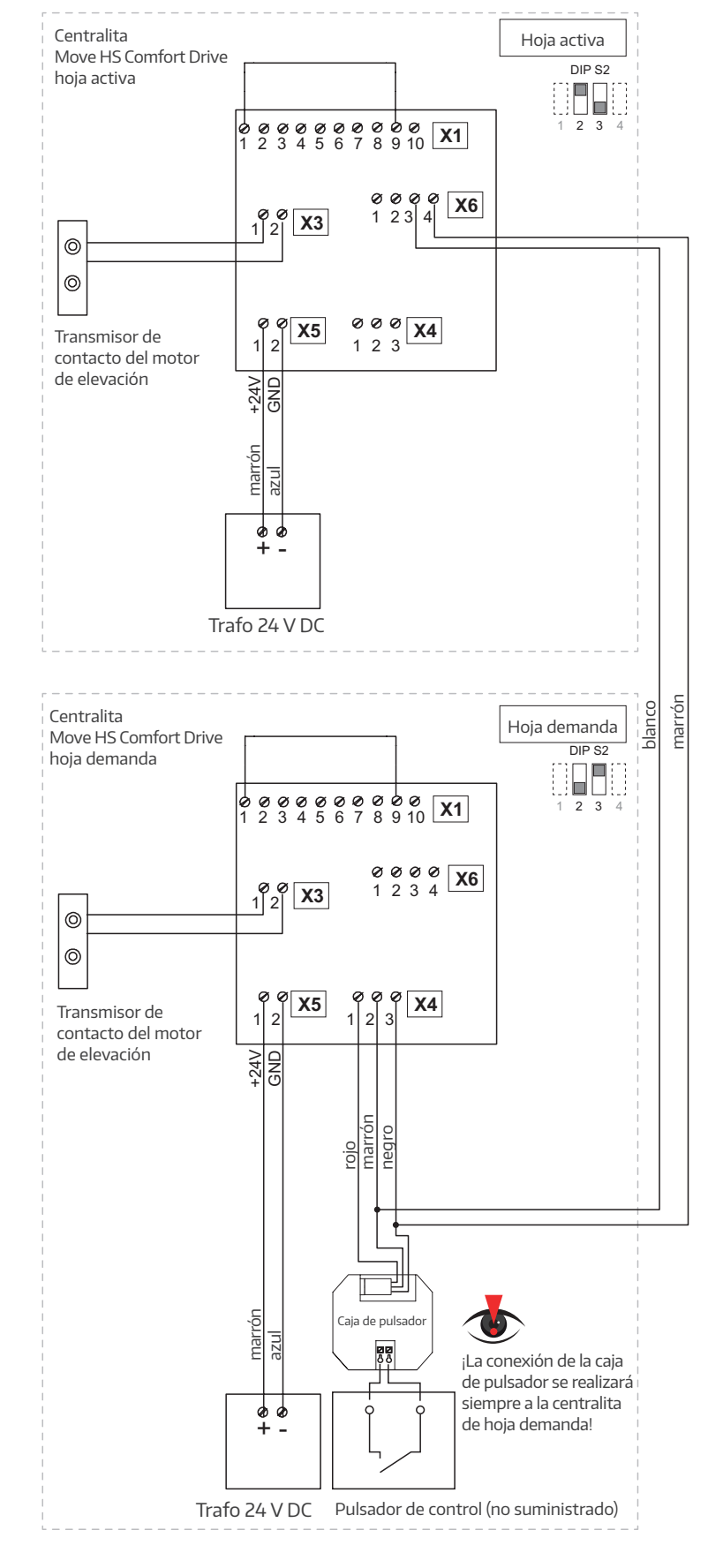

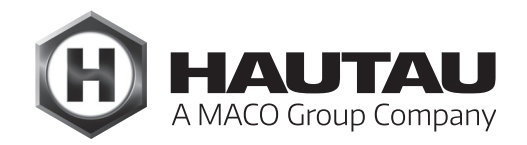

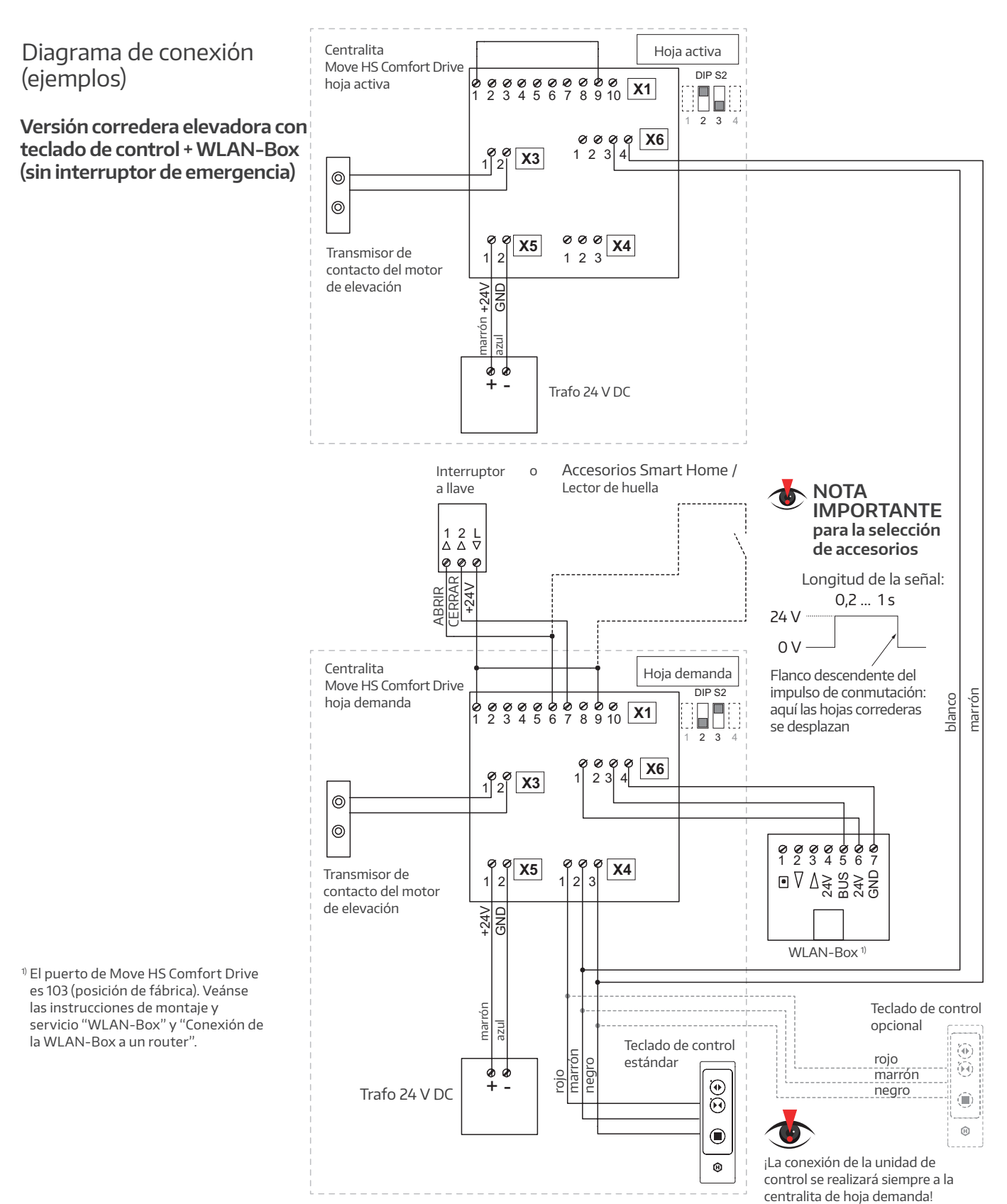

9

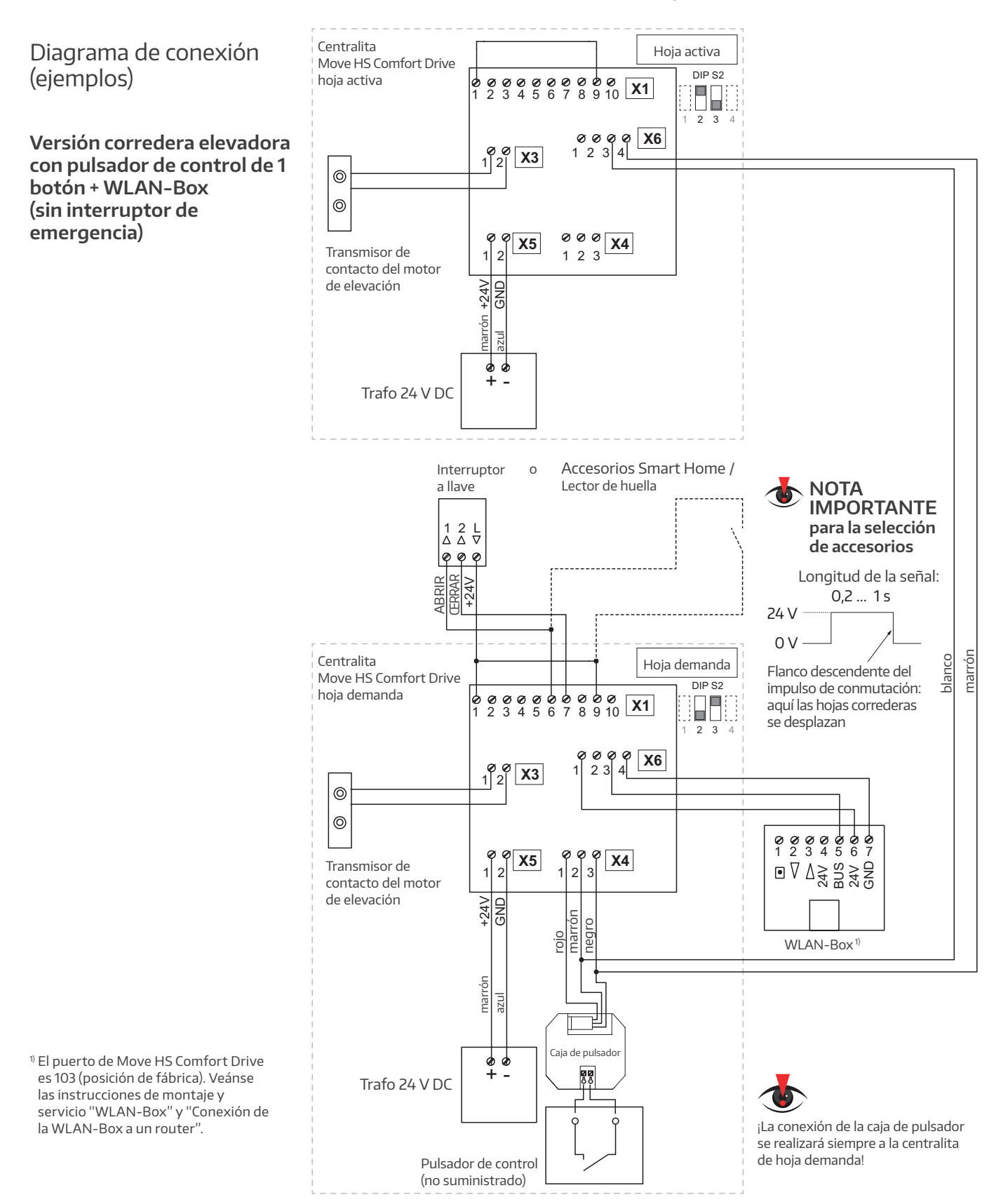

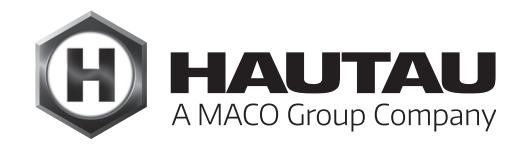

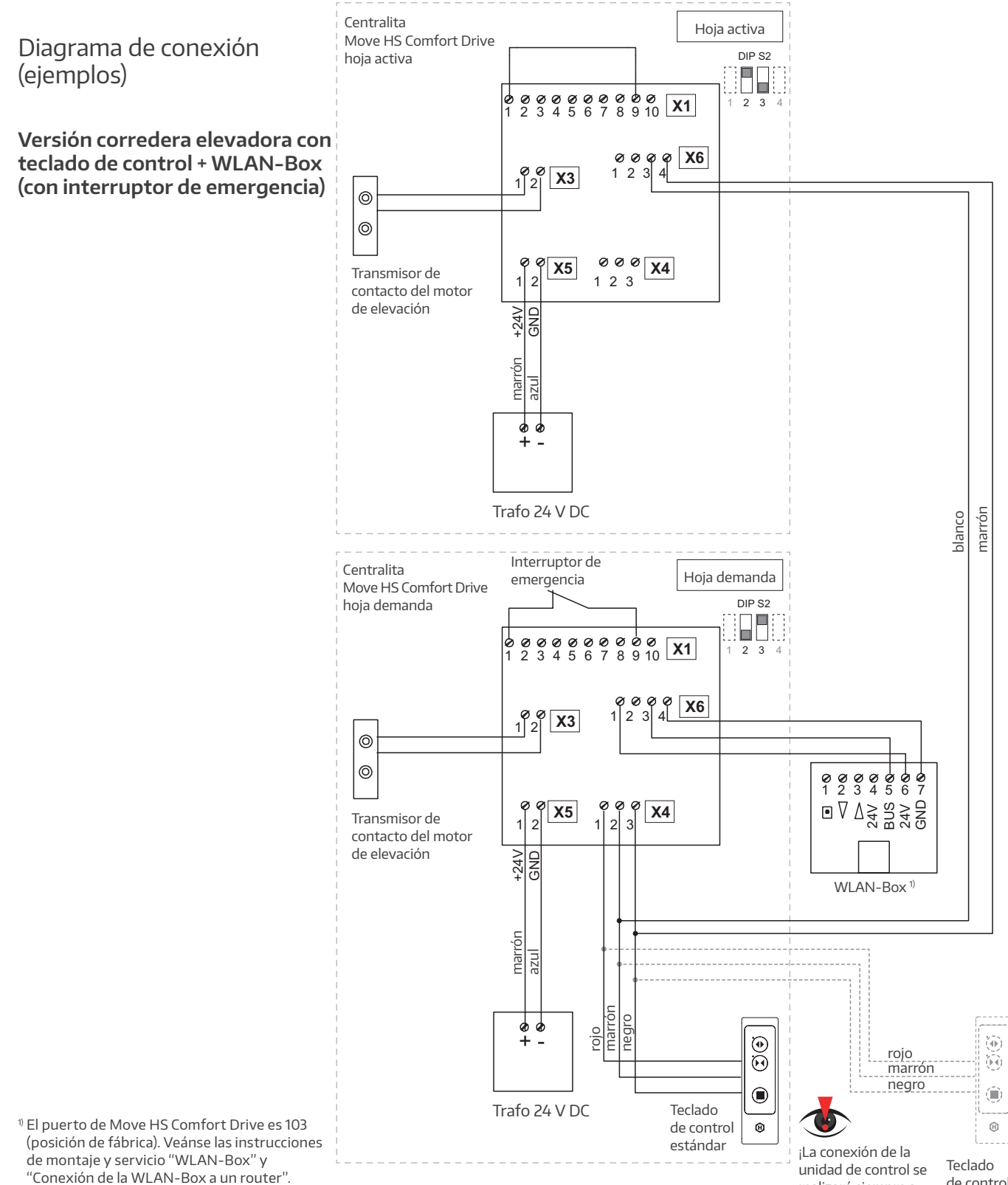

realizará siempre a la centralita de hoja demanda!

de control opcional

Diagrama de conexión (ejemplos)

Versión corredera elevadora con pulsador de control de 1 botón + WLAN-Box (con interruptor de emergencia)

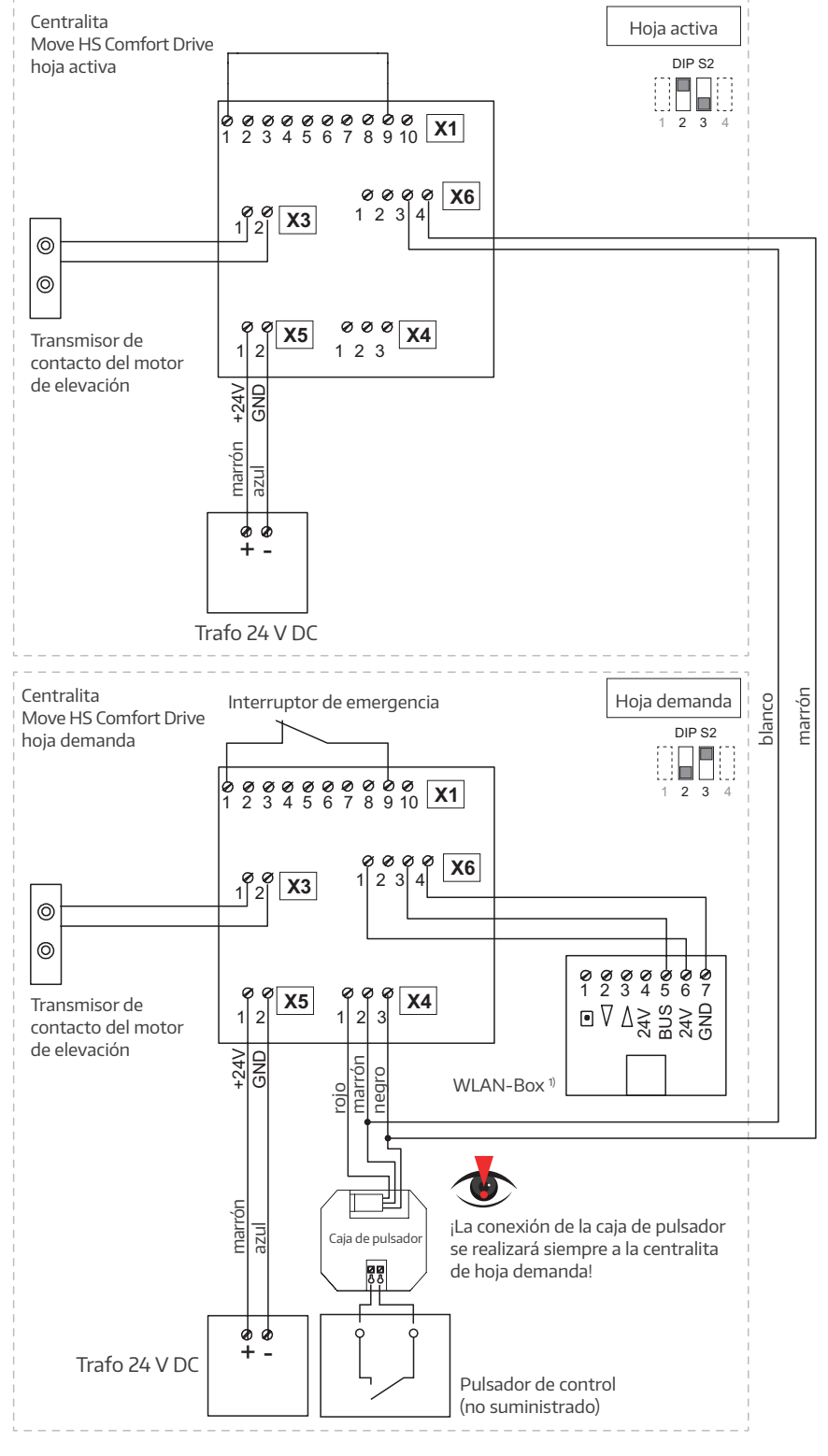

<sup>1)</sup> El puerto de Move HS Comfort Drive es 103 (posición de fábrica). Veánse las instrucciones de montaje y servicio "WLAN-Box" y "Conexión de la WLAN-Box a un router".

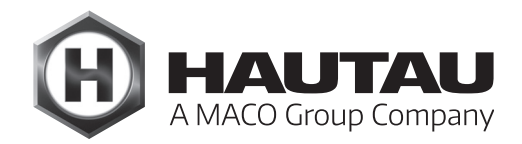

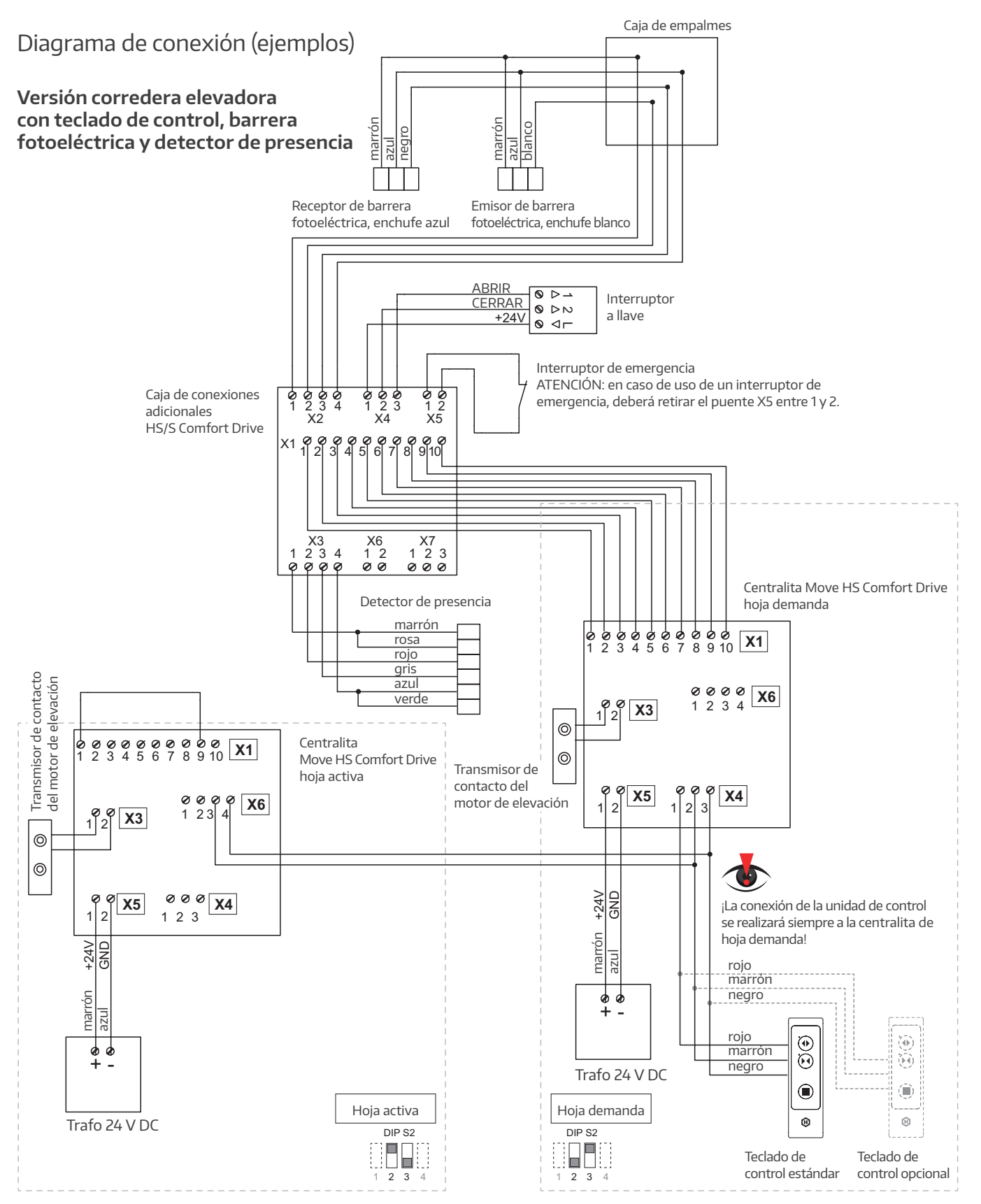

# Caja de conexiones adicionales

En caso de uso de dispositivos de seguridad adicionales (p. ej. barrera fotoeléctrica o detector de presencia, véase el apartado correspondiente), deberá colocarse la caja de conexiones adicionales lo más cerca posible del motor.

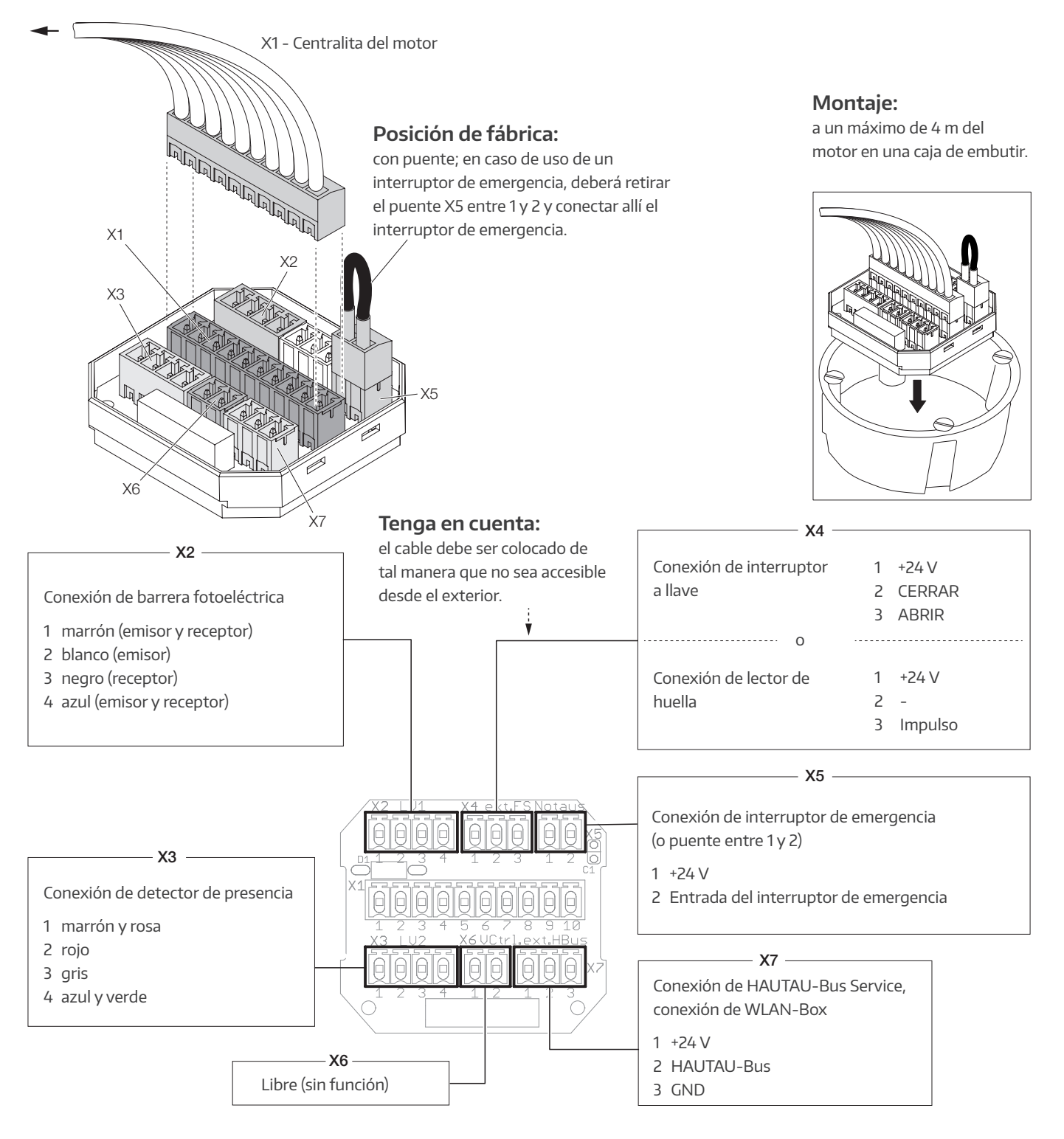

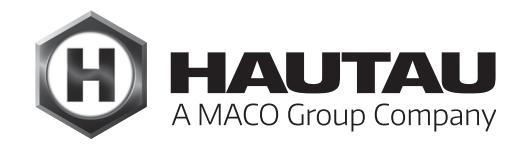

# Esquema A, exterior

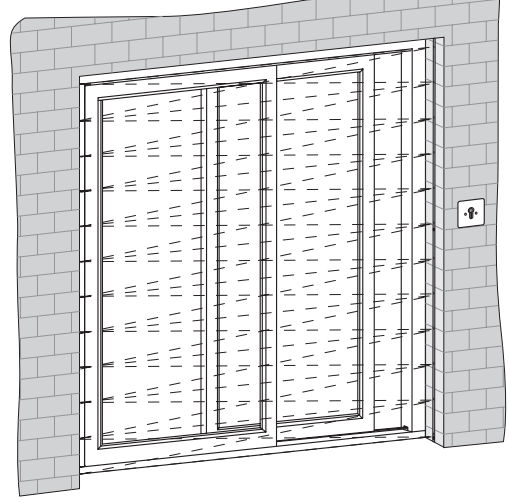

Esquema A, interior

| F    |  |
|------|--|
|      |  |
| -    |  |
|      |  |
| -    |  |
| _    |  |
| - 00 |  |
|      |  |
|      |  |
| ·    |  |
| ŀ    |  |
| F    |  |

Esquema de piezas

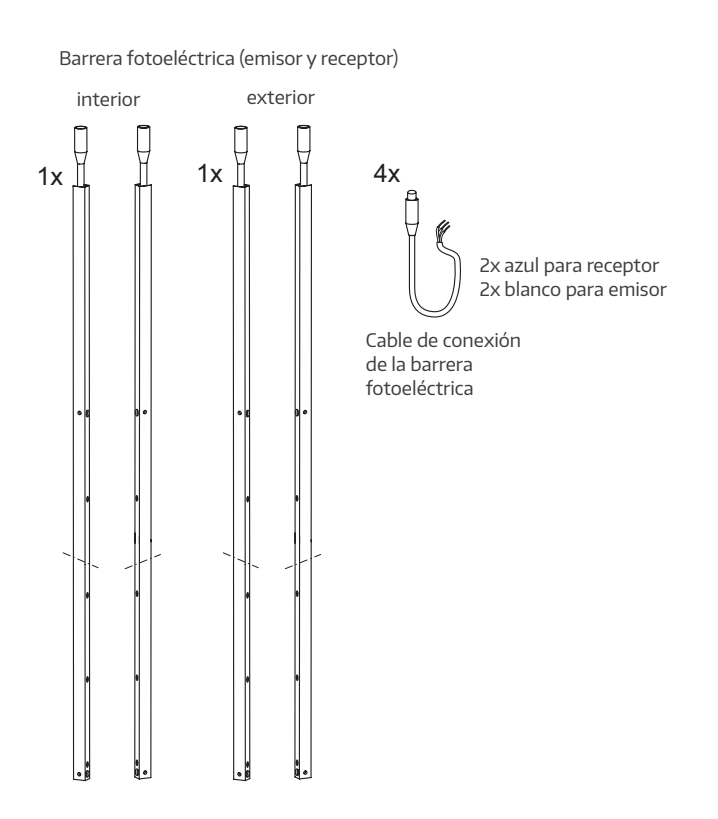

### Datos técnicos de la barrera fotoeléctrica 🕃

| Tensión de alimentación                      | Entre 14 y 30 V DC                     |
|----------------------------------------------|----------------------------------------|
| Consumo de corriente                         | 60 mA con 24 V DC                      |
| Corriente máx. de irrupción                  | < 2 A por listón                       |
| Ondulación                                   | 10%                                    |
| Salida                                       | máx. 120 mA                            |
| Tiempo de reacción                           | Entre 25 y 100 ms                      |
| Longitud de onda                             | Infrarojo 925 nm                       |
| Número de sensores por barrera fotoeléctrica | 16                                     |
| Número de haces por sensor                   | 46                                     |
| Separación de funcionamiento                 | Entre 0,8 y 6 m                        |
| Máx. luz ambiental                           | 75.000 Lux                             |
| Dimensiones del perfil                       | 2000 mm (L) x 12 mm (B) x 16 mm (Prof) |
| Longitud del cable                           | 2 x 5 metros de cable de conexión      |
| Temperatura ambiental                        | Entre -20 °C y +65 °C                  |
| Vibraciones                                  | IEC 60068-2-29, EN 50155, EN 50121     |
| Choque                                       | IEC 60068-2-6, EN 50155, EN 50121      |
| EMV Emisiones                                | EN61000-6-3, EN 50155, EN 50121        |
| EMV Compatibilidad                           | EN61000-6-2, EN 50155, EN 50121        |
| Clase de protección de la carcasa            | IP 65                                  |
| Material                                     | Aluminio                               |
| Color del perfil                             | Aluminio anodizado                     |

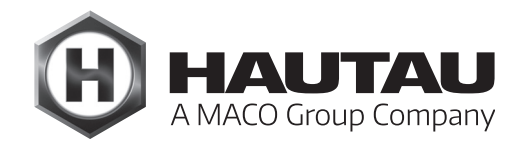

### Características

- > Autocalibrante, tolerante a los errores
- › Fácil instalación sin regulación
- > Denso campo de vigilancia
- > Funcionamiento robusto y fiable
- > Diagnóstico integrado
- > Tiempo de apagado regulable

### Descripción del funcionamiento

Se crea un denso campo de vigilancia con haces rectos y cruzados entre el emisor E y el receptor R. Una función de calibración integrada ajusta la potencia de cada haz de forma individual, eliminando la necesidad de regulaciones externas y garantizando que la luz exterior o la suciedad no influyan. Estas características permiten una excelente fiabilidad funcional. Cualquier interrupción por un objeto o persona en el campo de vigilancia se detecta y se activa la conmutación de la señal de salida.

#### Instrucciones de montaje

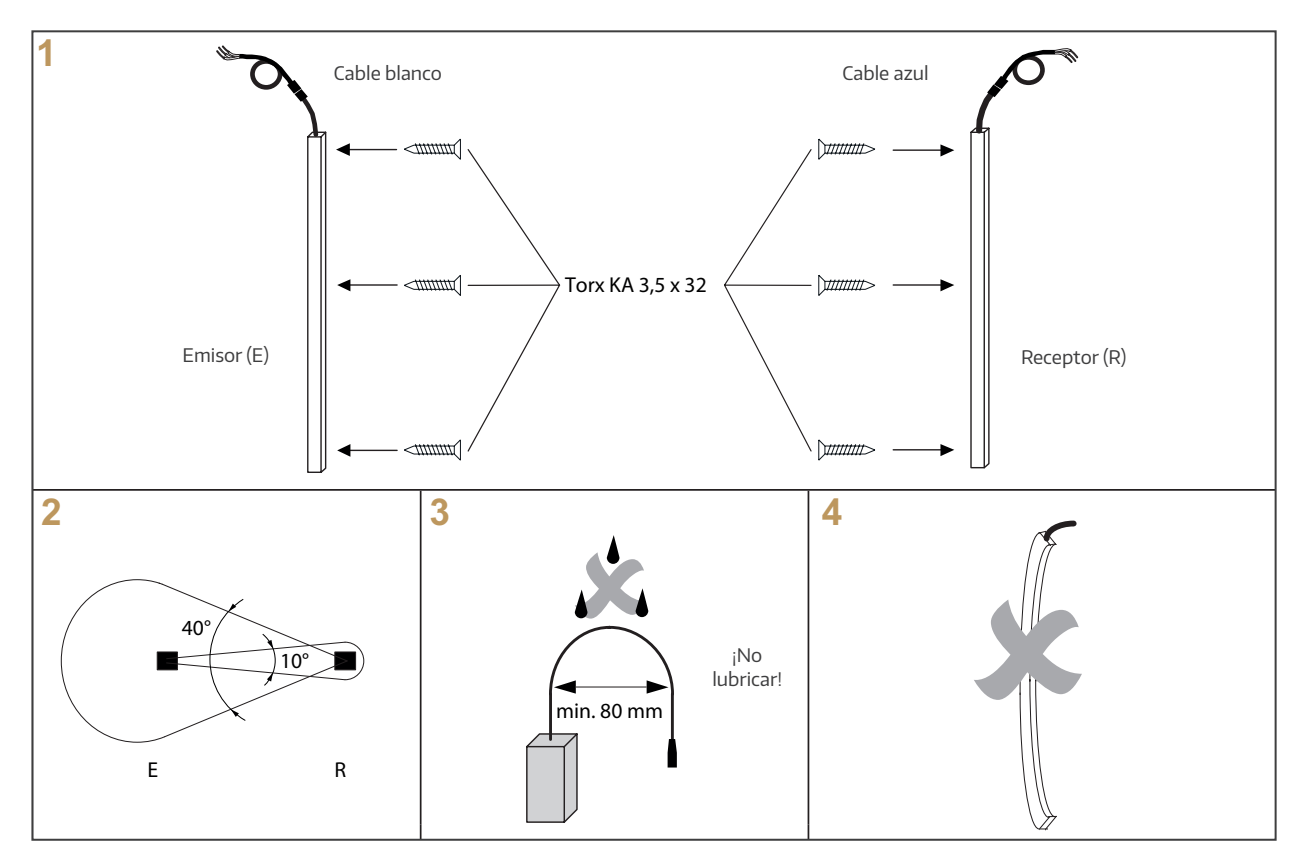

### Instrucciones de montaje

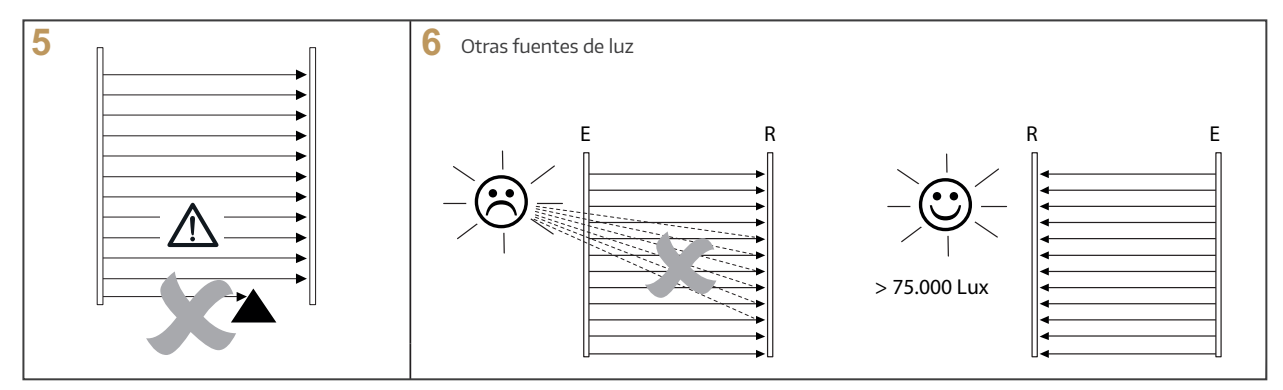

Gracias al gran ángulo de apertura óptica y a la calibración automática, la alineación no es necesaria siempre y cuando se mantenga el ángulo de apertura especificado (Img. 2).

Al montar la barrera fotoeléctrica debe tener en cuenta que:

- > No debe girar los listones ópticos 180°, es decir, ambos cables deben señalar en la misma dirección (Img. 1).
- > Los listones ópticos no deben estar doblados, curvados o sometidos a torsión (Img. 4).
- > La base de fijación sea suficientemente plana.
- > Sobre el cable de conexión no actúe ninguna fuerza de tracción ni de cizallamiento.
- > El cable esté fijado, seguro y guiado con un gran radio de curvatura (Img. 3).
- > Debe evitar la suciedad sobre los listones ópticos.
- > El cable no entre en contacto con sustancias oleginosas.
- > Las piezas del elemento como la hoja, cables, etc. no entren en la zona de los haces de luz durante el funcionamiento (Img. 5).
- > Ninguna fuente de luz infrarroja externa, por ejemplo, otras cortinas de luz, lámparas de bajo consumo, luz solar directa, etc. incidan directamente sobre el listón receptor R (Img. 6).
- > La limpieza se realice con agua y jabón, ya que los disolventes dañarán los listones ópticos.
- > La separación de funcionamiento corresponde a las especificaciones de la barrera fotoeléctrica.

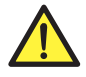

NOTA IMPORTANTE DE SEGURIDAD ¡Este producto no es un sensor de seguridad para proteger a las personas de lesiones causadas por máquinas peligrosas!

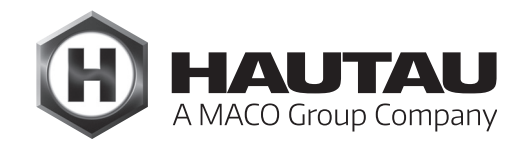

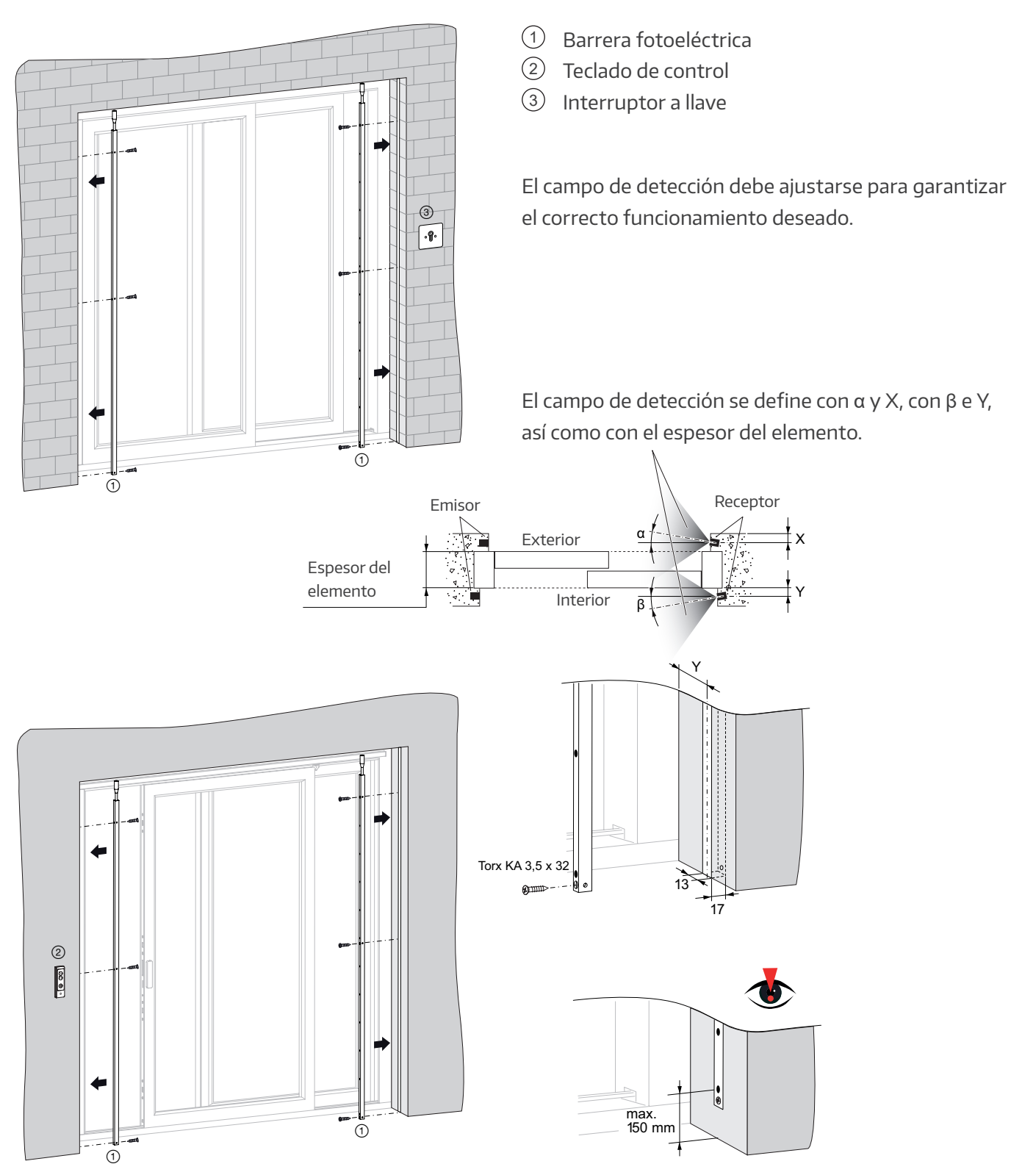

### Montaje de la barrera fotoeléctrica

### Instalación

Conecte la barrera fotoeléctrica siguiendo el esquema de conexiones. En la parte superior de cada listón se encuentra un LED que indica el estado de la barrera fotoeléctrica:

|          | Color del LED | LED encendido                     | LED apagado                                 | LED parpadeando               |
|----------|---------------|-----------------------------------|---------------------------------------------|-------------------------------|
| Receptor | Naranja       | En servicio<br>y objeto detectado | Sin tensión eléctrica<br>u objeto detectado | Elemento óptico<br>defectuoso |
| Emisor   | Verde         | En servicio                       | Sin tensión eléctrica                       |                               |

#### Solución de averías

Si la barrera fotoeléctrica no funciona como se espera, siga entonces estas indicaciones paso por paso:

- 1. Encienda la barrera fotoeléctrica (listones emisor y receptor).
- 2. Compruebe la tensión de alimentación en los listones emisor y receptor. ¿Se encienden el LED verde del listón emisor y el LED naranja del listón receptor cuando hay un obstáculo entre ambos? ¿Está la tensión de alimentación comprendida entre 14 y 30 V DC? La ondulación de la tensión continua no debe ser superior al 10% de la tensión media en los rangos superior e inferior.
- 3. Si al cerrar la hoja la señal de salida no es estable, compruebe que:
  - a. Los cables de la barrera fotoeléctrica estén lo suficientemente alejados de factores electromagnéticos que afecten al correcto funcionamiento.
  - b. No existan obstáculos entre los listones emisor y receptor. Asegúrese de que no haya obstáculos en la zona de los haces de luz.
  - c. Los listones estén correctamente conectados y alineados para que no oscilen o vibren y los haces luminosos puedan corresponderse.
  - d. Los elementos ópticos de las listones estén limpios y libres de polvo y suciedad. La barrera fotoeléctrica también responde hasta cierto nivel de suciedad, pero el rendimiento es mucho mejor cuando los elementos están limpios.
- 4. Si la hoja se cierra incluso con un obstáculo en su camino, existen dos posibles motivos:
  - a. El interruptor de salida no se ha conectado correctamente (véanse los pasos 2 y 3).
  - b. Conexión defectuosa o incorrecta o listón receptor defectuoso.

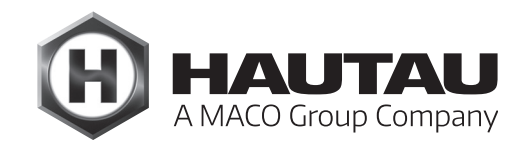

### Detector de presencia

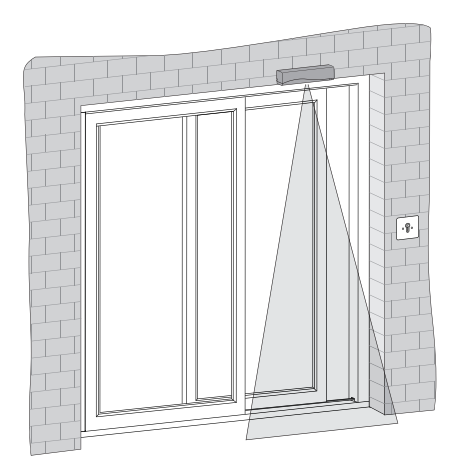

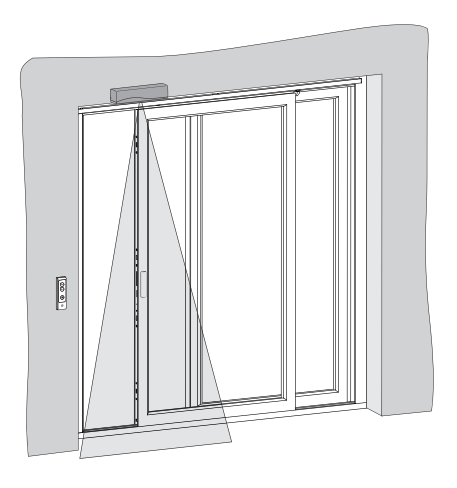

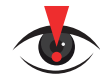

Para el montaje y otros accesorios utilice las instrucciones separadas para el detector de presencia ("Sensor de seguridad") IXIO-ST suministrado.

Vista general de piezas

Detector de presencia ("Sensor de seguridad")

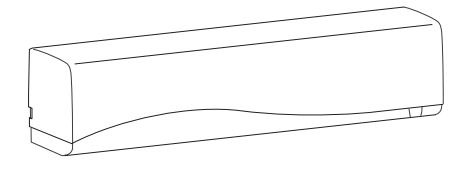

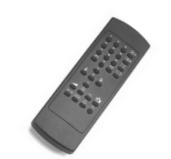

BEA mano a distancia

#### Conexiones eléctricas

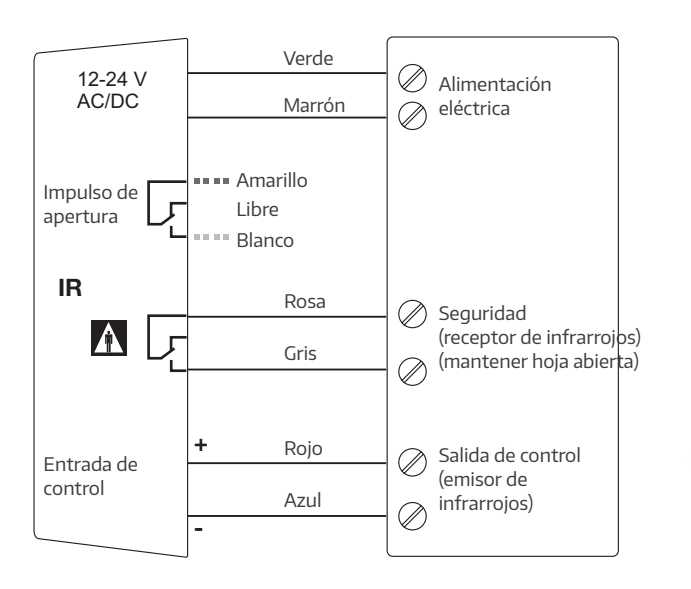

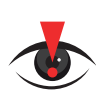

#### **IMPORTANTE:**

Antes de poner en funcionamiento el detector de presencia, debe programar el test automático en el mando a distancia BEA en "ON" de la siguiente manera:

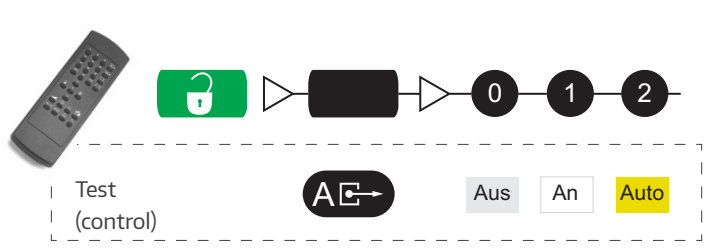

### Características

- > Para la instalación en una caja de registro profunda.
- > La electrónica de control del Move HS Comfort Drive reconoce automáticamente si está conectado un teclado de control de 3 botones o un pulsador de 1 botón con una caja de pulsador.
- > Acometida eléctrica a través del HAUTAU-Bus
- > Para la utilización mediante un pulsador de un botón para ABRIR, STOP y CERRAR.
- > Un zumbador en la centralita señalizará errores y estados.

### Resumen del dispositivo

- Acometida eléctrica y conexión a centralita Move HS Comfort Drive, terminal X4
- 2 Conexión para el pulsador
- ③ Zumbador para señalización (en la carcasa)
- (4) Cable de conexión (Longitud: 10 m)

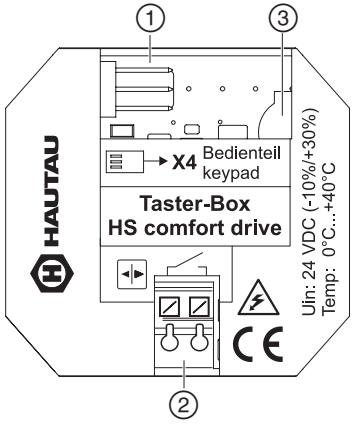

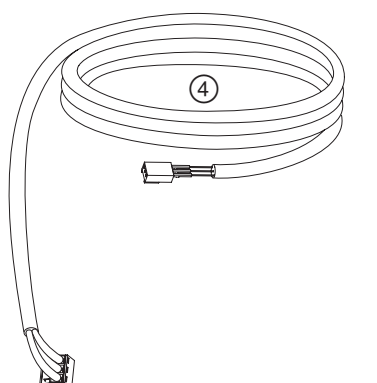

### Montaje de la caja de pulsador

La caja de pulsador está diseñada para su instalación en una caja de registro profunda proporcionada por el cliente. El lugar de montaje debe ser seco y fácilmente accesible. Se recomienda una trampilla de inspección o similar. No es necesario fijar la caja de pulsador a la caja de registro.

Para tener un mayor espacio de conexión, se recomienda una caja de electrónica empotrada.

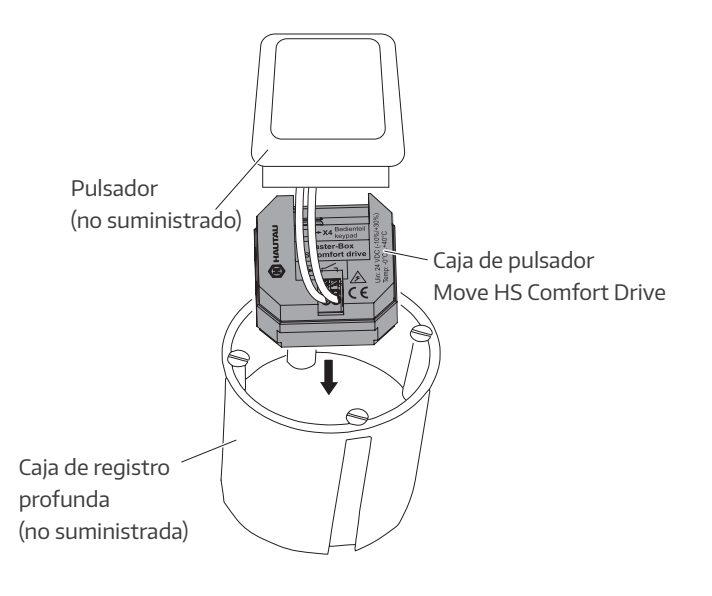

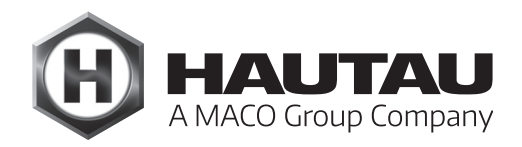

### Diagrama de conexión

Centralita HS/S Comfort Drive (en Esquema C: centralita del motor principal) (la imagen puede variar)

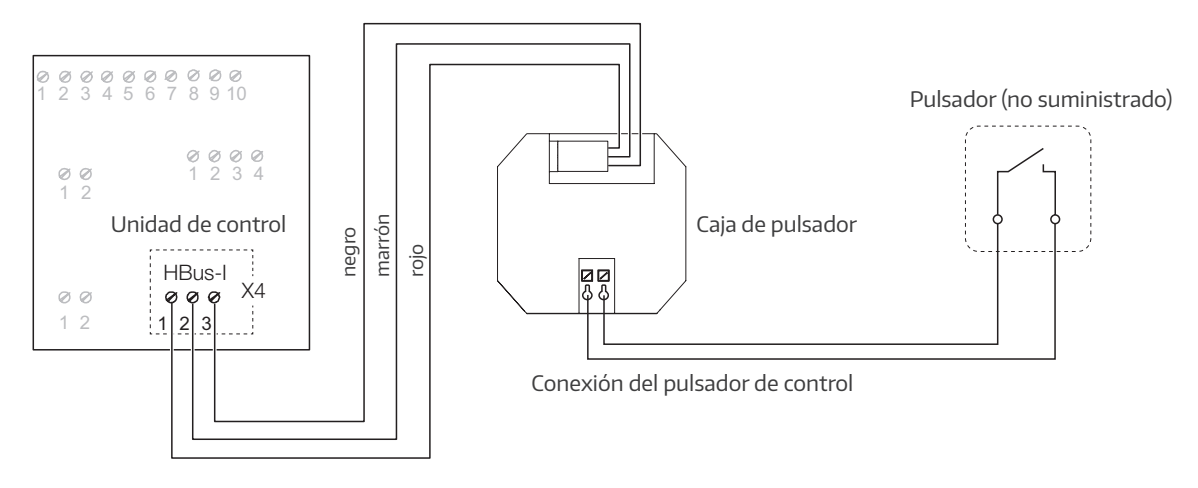

### Uso

La centralita de control recuerda el último movimiento de la hoja. Al pulsar indiscriminadamente el pulsador en rápida sucesión, las órdenes serán ignoradas para proteger el motor.

HS / S Comfort Drive en modo automático: accionando el pulsador de forma continuada durante aprox. 20 segundos se produce un Reset de Software ("Home-Init"), mientras que accionando el pulsador de forma continuada durante aprox. 30 segundos se produce un Reset de fábrica ("Full-Init").

HS / S Comfort Drive en modo presencial: aquí es necesario un doble clic para entrar en el modo especial. Después, accionando el pulsador de forma continuada durante aprox. 20 segundos se produce un Reset de Software ("Home-Init"), mientras que accionando el pulsador de forma continuada durante aprox. 30 segundos se produce un Reset de fábrica ("Full-Init"). Para salir del modo especial, accione de nuevo dos veces el pulsador o espere aprox. 1 minuto.

El Reset de Software o el Reset de fábrica se confirma mediante una señal acústica.

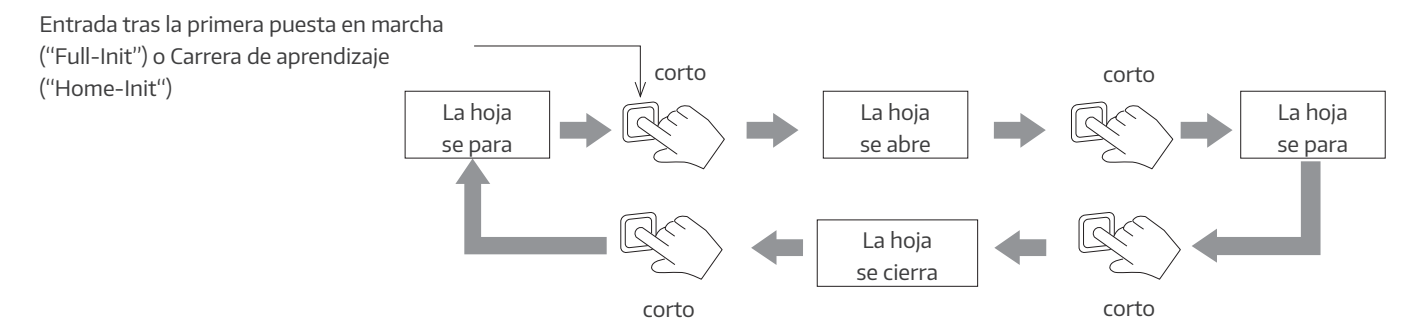

| Modo                                        | Tipo de inicialización         | Acción                                          | Respuesta            |  |
|---------------------------------------------|--------------------------------|-------------------------------------------------|----------------------|--|
| AUTOMÁTICO                                  | Reset de Sofware ("Home-Init") | Pulsador durante aprox. 20 seg.                 |                      |  |
| (interruptor DIP 4<br>en "ON")              | Reset de fábrica ("Full-Init") | Pulsador durante aprox. 30 seg.                 | Soñal acústica       |  |
| PRESENCIAL<br>(interruptor DIP 4            | Reset de Sofware ("Home-Init") | Doble clic + pulsador<br>durante aprox. 20 seg. | (véase más<br>abajo) |  |
| en "OFF")<br>Reset de fábrica ("Full-Init") |                                | Doble clic + pulsador<br>durante aprox. 30 seg. |                      |  |
|                                             | Finalizar inicialización       | Espere aprox. 1 min.<br>o haga doble clic.      | -                    |  |

Activación de "Full-Init" y "Home-Init"

### Señalización

El zumbador para la señalización de errores y estados no puede desconectarse.

Por lo tanto, sólo se activa en caso necesario para informar al usuario o fabricante del sistema.

El zumbador no se utiliza para indicar diferentes causas de averías que sólo pueden ser subsanadas por el servicio técnico. El zumbador sirve como ayuda para el usuario o fabricante.

| Incidencia                                                                                                    | Secuencia de señal acústica | Activación y duración                   |
|----------------------------------------------------------------------------------------------------|-----------------------------|-----------------------------------------|
| Con todos los errores que llevan a una parada<br>de emergencia del HS/S Comfort Drive                                                                                 | <u></u>                     | Sólo al accionar el<br>pulsador         |
| Durante la apertura y el cierre en una<br>inicialización<br>ATENCIÓN<br>¡Durante la inicialización se desactivan<br>las medidas de seguridad!                         |                             | Hasta que finalice<br>la inicialización |
| Tono de confirmación en Reset de Software<br>("Home-Init") tras aprox. 20 segundos.<br>Para un Reset de Software debe accionarse el<br>pulsador al menos 20 segundos. |                             | Una vez                                 |
| Tono de confirmación en Reset de fábrica<br>("Full-Init") tras aprox. 30 segundos.<br>Para un Reset de fábrica debe accionarse el<br>pulsador al menos 30 segundos.   | <u></u>                     | Una vez                                 |
| Tras doble clic en el teclado (activación de un<br>Reset en modo PRESENCIAL).                                                                                         |                             | 1 minuto o hasta<br>siguiente pulsación |

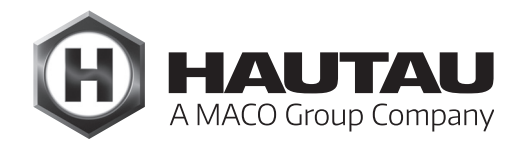

### Datos técnicos

| Suministro de alimentación         |                                     |                                                         |  |
|------------------------------------|-------------------------------------|---------------------------------------------------------|--|
| Tensión de alimentación            | 24 V DC (-10 % / + 30 %)            |                                                         |  |
| Ondulación                         | ≤ 20% referido a la tensión nominal |                                                         |  |
| Consumo de corriente               | Máx.                                | aprox. 14 mA                                            |  |
|                                    | Standby                             | aprox. 4 mA                                             |  |
| Consumo energético                 | Máx.                                | aprox. 0,4 W                                            |  |
|                                    | Standby                             | aprox. 100 mW                                           |  |
| Propiedades materiales y mecán     | icas                                |                                                         |  |
| Medidas; ancho x alto x prof. (mm) | 50 x 47 x 2                         | 28                                                      |  |
| Carcasa                            | Plástico                            |                                                         |  |
| Color                              | Gris                                |                                                         |  |
| Libre de halógenos                 | Sí                                  |                                                         |  |
| Libre de siliconas                 | Sí                                  |                                                         |  |
| Conformidad RoHS                   | Sí                                  |                                                         |  |
| Señalización acústica              |                                     |                                                         |  |
| de errores y estados               | Sí, median                          | te secuencias acústicas                                 |  |
| HAUTAU-Bus                         |                                     |                                                         |  |
| Longitud del cable                 | Máx. 10 m                           |                                                         |  |
| Sección del cable                  | ≥ 0,8 mm <sup>2</sup>               |                                                         |  |
| Tipo de cable                      | No apantallado                      |                                                         |  |
| Número de motores                  | 1 por caja de pulsador              |                                                         |  |
| Condiciones de instalación y amb   | oientales                           |                                                         |  |
| Temperatura nominal                | 20 °C                               |                                                         |  |
| Temperatura ambiental              | Entre 0 y ·                         | +40 °C                                                  |  |
| Tipo de instalación                | Seca                                |                                                         |  |
| Apto para montaje en exterior      | No                                  |                                                         |  |
| Grado de protección                | IP 20 (seg                          | ún DIN EN 60529)                                        |  |
| Acreditaciones y comprobaciones    |                                     |                                                         |  |
| Conformidad CE                     | Sí, según [                         | Directriz EMV 2004/108/EG y                             |  |
|                                    | Directriz d                         | le baja tensión 2006/95/EG                              |  |
| Conformidad RoHS                   | Sí, según Directriz 2011/65/EG      |                                                         |  |
| Clase protección                   | Clase III                           |                                                         |  |
| Posibilidad de conexión            | Cualquier                           | pulsador unipolar con contacto normalmente abierto para |  |
|                                    | montaje d                           | e pared empotrado / de superficie                       |  |
| Montaje con HS/S comfort Drive     | A partir de                         | e la versión de software 5.0 de la centralita del motor |  |

### Descripción de producto

La WLAN-Box sirve para el control inalámbrico de productos con interfaz de HAUTAU-Bus mediante señal WLAN. El control se realiza mediante dispositivos móviles a través de una conexión directa a la WLAN-Box o a un router externo LAN. Para controlar y configurar los productos se necesita la HAUTAU ConfigTool-App disponible opcionalmente.

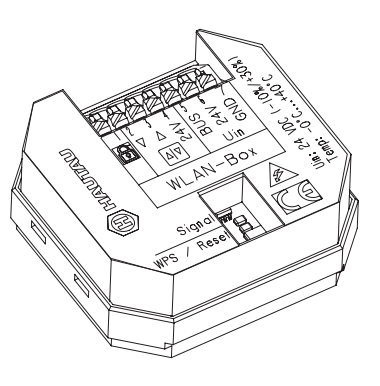

### ATENCIÓN

¡Importantes directrices de seguridad!

### CUIDADO

¡Para la seguridad de las personas, es importante seguir las siguientes instrucciones! ¡Un montaje incorrecto puede provocar lesiones graves e incluso la muerte!

La WLAN-Box corresponde al estado actual de la técnica. Esto se aplica al rendimiento, el material, la funcionalidad y el funcionamiento seguro.

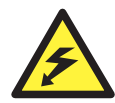

#### ¡Riesgo de muerte por descarga eléctrica!

La WLAN-Box es adecuada para controlar productos de 230 V con interfaz de HAUTAU-Bus. Existe riesgo de muerte por tocar piezas bajo tensión.

Al realizar trabajos de mantenimiento en instalaciones con 230 V, desconéctelas de la red en todos los polos mediante un disyuntor y asegúrelas contra una reconexión involuntaria. El disyuntor debe estar claramente marcado.

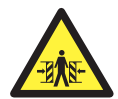

¡Riesgo de aplastamiento y atrapamiento!

Asegure los puntos de aplastamiento y atrapamiento entre las hojas y el marco de los elementos, las cúpulas de las claraboyas y los montantes hasta una altura de 2,5 m mediante dispositivos que detengan el movimiento al ser tocados e interrumpidos por una persona.

La instalación debe ser realizada por electricistas competentes y conscientes de la seguridad de acuerdo con estas instrucciones de instalación y funcionamiento. Esto incluye electricistas o instaladores especializados con formación en el campo de la instalación eléctrica. Todos los trabajos en componentes sometidos a tensión eléctrica sólo podrán ser realizados por un especialista con formación en el campo de las instalaciones eléctricas.

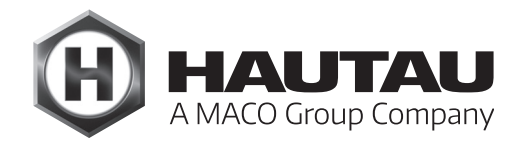

### Instrucciones de instalación

Conecte todos los componentes únicamente según los esquemas de conexión adjuntos a los productos.

Respete obligatoriamente las normas DIN, VDE y los reglamentos de las asociaciones profesionales y las normas de construcción estatales (selección VDE 0100, VDE 0833, VDE 0800, BGV). Todos los cables, excepto el cable de red, transportan 24 V CC. No los tienda junto a cables de alimentación (observe la normativa VDE). Al instalar los accionamientos, tenga en cuenta las fuerzas que se producen.

Por último, compruebe todas las funciones, las indicaciones de funcionamiento y manejo, así como el radio de giro de los accionamientos. Rellene el certificado de instalador en el libro de control y envíe el formulario de solicitud y el sobre correspondiente al operador.

Los planos y las instrucciones de montaje y funcionamiento deben conservarse para su uso posterior.

#### Características

- Para la instalación en una caja de registro embutida.
- Para la gestión de un máx. de 31 usuarios con interfaz con HAUTAU-Bus.
- Gestión y configuración mediante WLAN (Wireless Local Area Network).
- Seguro intercambio de datos mediante cifrado WPA (Wi-Fi Protected Access).
- Inicio de sesión en routers mediante WPS (Wi-Fi Protected Setup).
- Señalización óptica para información para el funcionamiento y la configuración.
- Posibilidad de conexión con un pulsador de ventilación cableado.
- Entrada de nivel superior para el bloqueo.

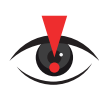

#### INFORMACIÓN IMPORTANTE

¡El Reset de fábrica y el Reset de Software del Move HS Comfort Drive <u>no</u> son posibles con la WLAN-Box! ¡Éstos sólo pueden realizarse con el teclado de control o con un pulsador/caja pulsador!

Ejemplos de aplicación y diagrama de cableado

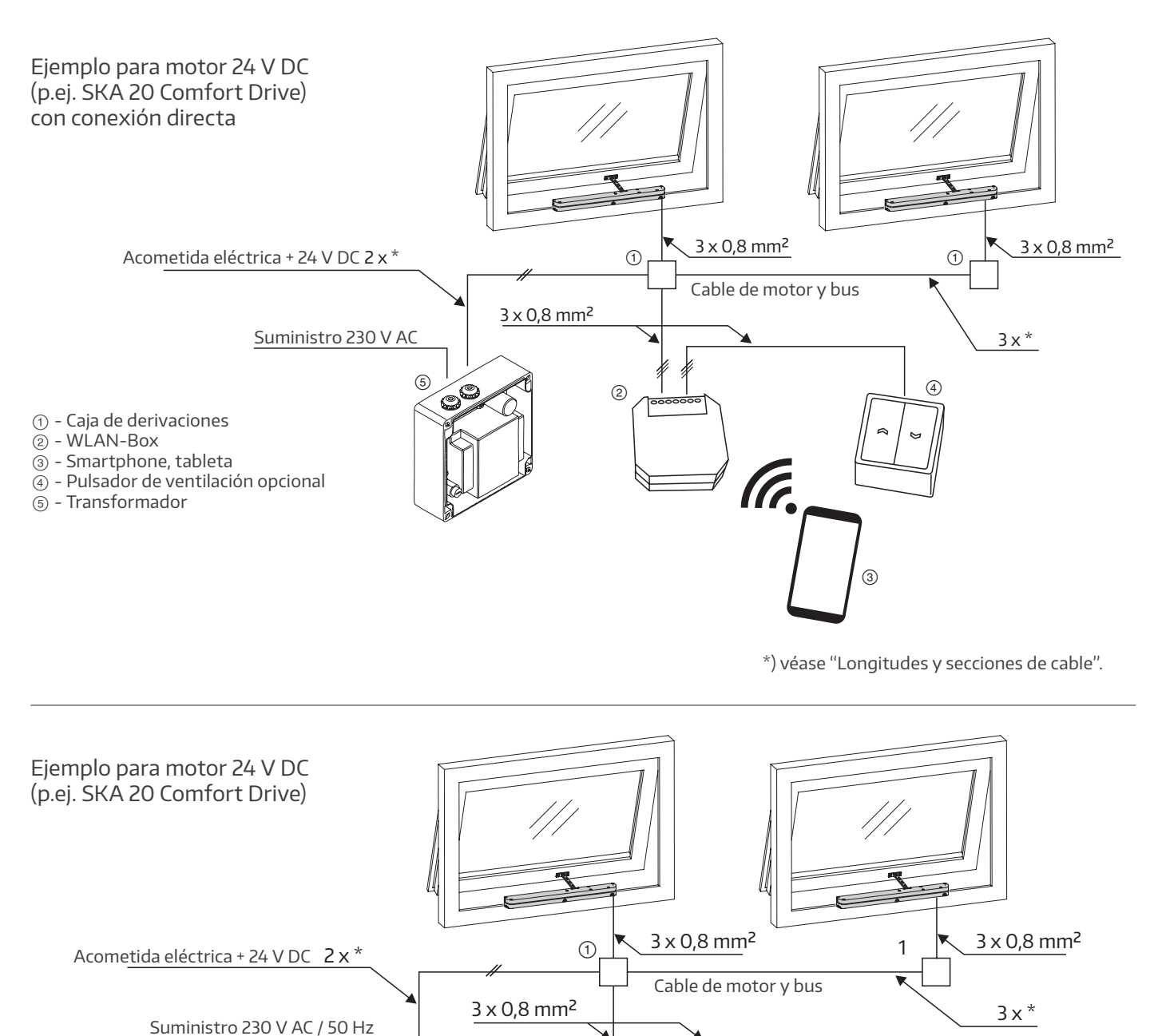

2

(4)

((1.

" " " " "

Ø

6

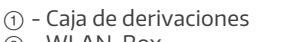

- 2 WLAN-Box
- ③ Smartphone, tableta
  ④ Pulsador de ventilación
- opcional
- 5 Transformador
- 6 Router

\*) véase "Longitudes y secciones de cable".

5

C

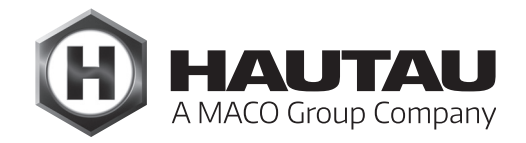

Ejemplos de aplicación y diagrama de cableado

Ejemplo para motor 230 V AC (p.ej. PRIMAT-E kompakt 195 Comfort Drive) con conexión a router WLAN

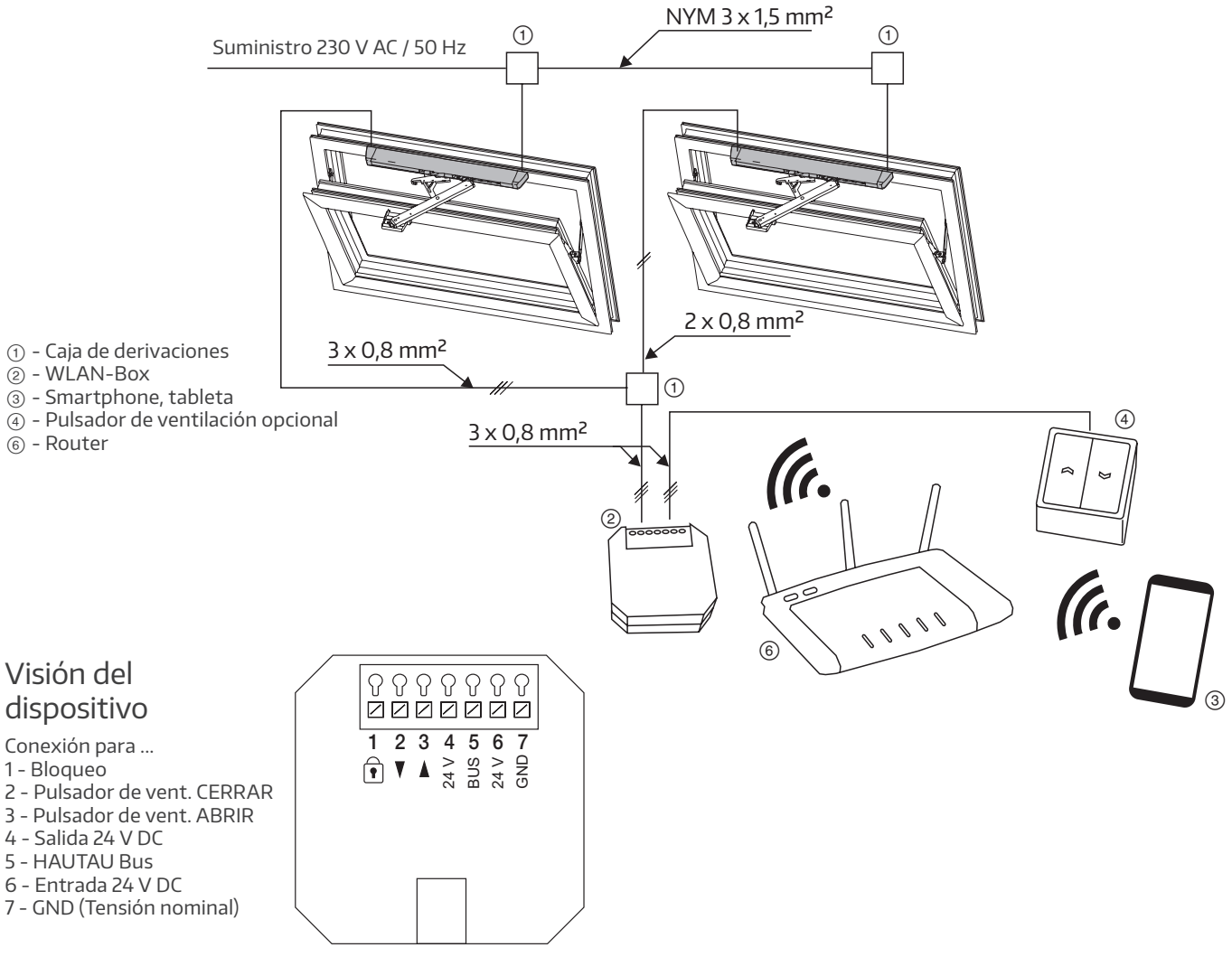

Es posible la conexión de interruptores o pulsadores. Las entradas funcionan con contactos normalmente abiertos:

1 para cada entrada de los comandos ABRIR y CERRAR.

#### Funcionamiento de botones/interruptores

Si la orden está presente durante más de 1,5 seg, el sistema abre o cierra hasta la siguiente orden. El STOP se efectúa cerrando simultáneamente ambas entradas en 0,5 s durante el tiempo de recorrido. Esto permite el funcionamiento con dos botones (por ejemplo, botón doble), así como el pulsador de ventilación HAUTAU, donde el tercer botón separado (STOP) activa la pulsación simultánea de los otros dos botones.

#### Modo PRESENCIAL

Si una orden está presente durante más de 1,5 seg, la puerta se abre o se cierra mientras el contacto esté cerrado. El STOP se efectúa abriendo el contacto (liberando/reiniciando el elemento de mando/interruptor). Si la entrada con el símbolo de bloqueo está conmutada, se envía la orden CERRAR a todos los dispositivos configurados (modo PRESENCIAL: orden de nivel superior). Mientras la entrada permanezca conmutada, se bloquean las órdenes ABRIR / PARAR / CERRAR (modo PRESENCIAL: desde el pulsador y la entrada WLAN). Aquí se puede conectar, por ejemplo, un detector de lluvia.

Longitudes y secciones de cable

#### Instrucciones para los motores de 24 V.

Deben respetarse las longitudes máximas de los cables desde la fuente de alimentación hasta la última caja de derivaciones en función de las secciones de cable utilizadas y del consumo máximo de corriente por grupo de motores.

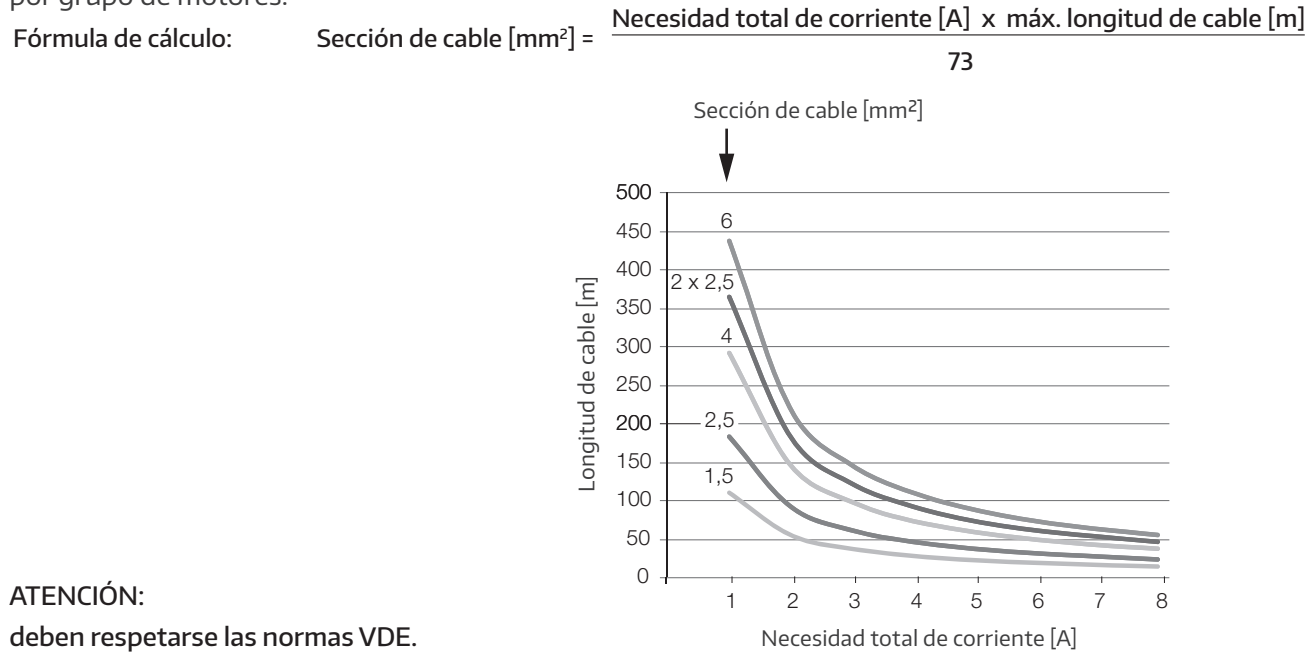

#### Montaje de la WLAN-Box

La WLAN-Box está diseñada para su instalación en una caja de registro profunda proporcionada por el cliente. El lugar de montaje debe ser seco y fácilmente accesible. Se recomienda una trampilla de inspección o similar. No es necesario fijar la WLAN-Box a la caja de registro. Para tener un mayor espacio de conexión, se recomienda una caja electrónica empotrada.

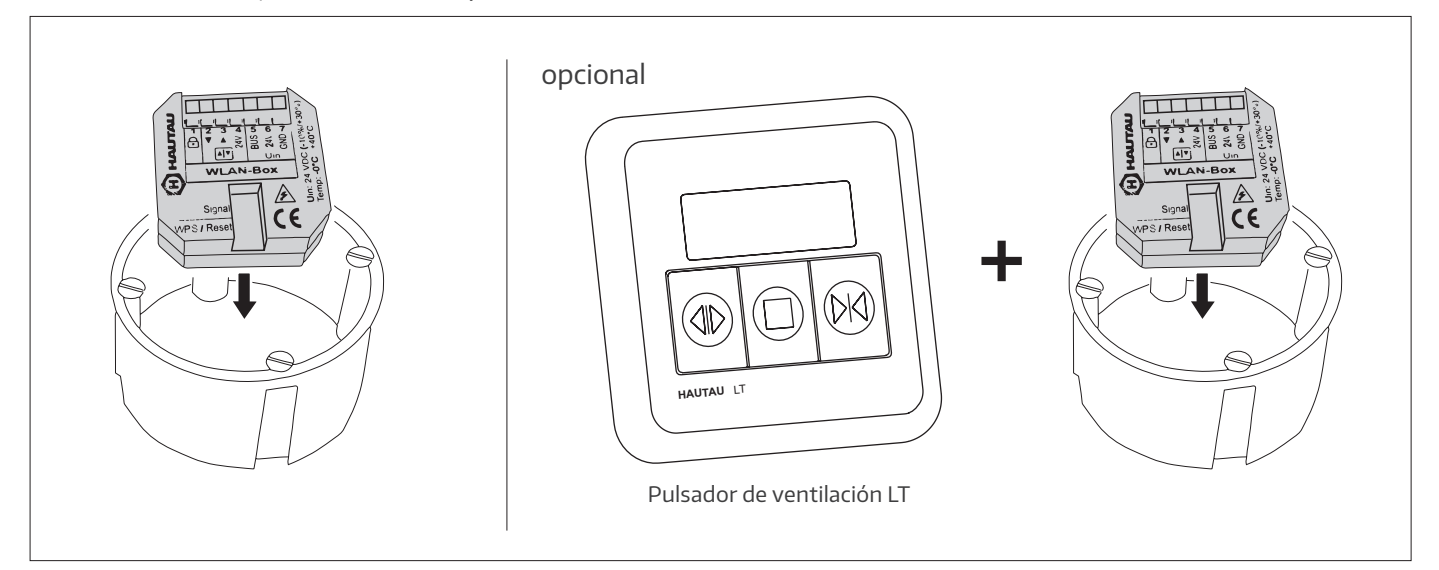

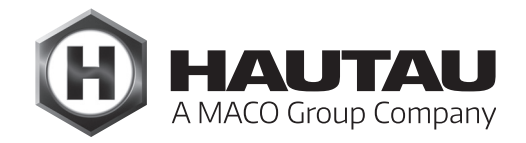

### Conexiones eléctricas

Diagrama de conexión para motores 24 V DC, tipo SKA 20 Comfort Drive y PRIMAT-S kompakt 195 Comfort Drive

Para la conexión del Move HS Comfort Drive, véase el apartado "Esquema de conexión eléctrica, Esquema A" y " Esquema de conexión eléctrica, Esquema C".

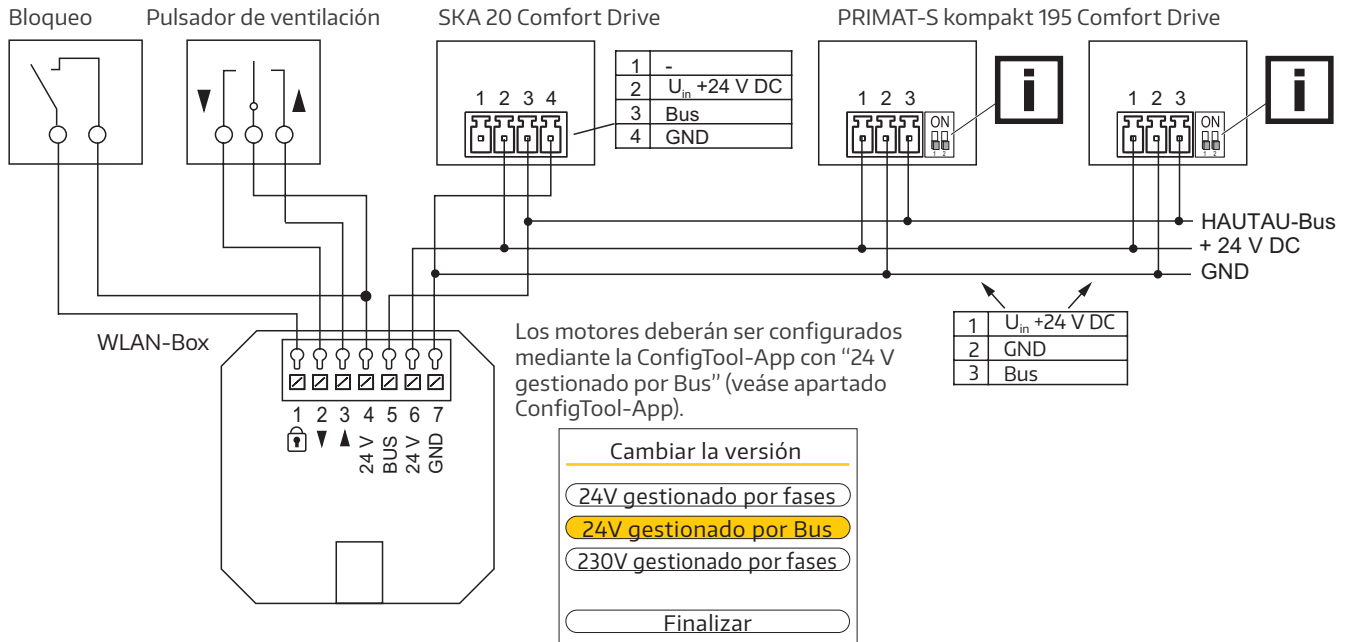

Diagrama de conexión en combinación con un sensor de viento y un detector de lluvia

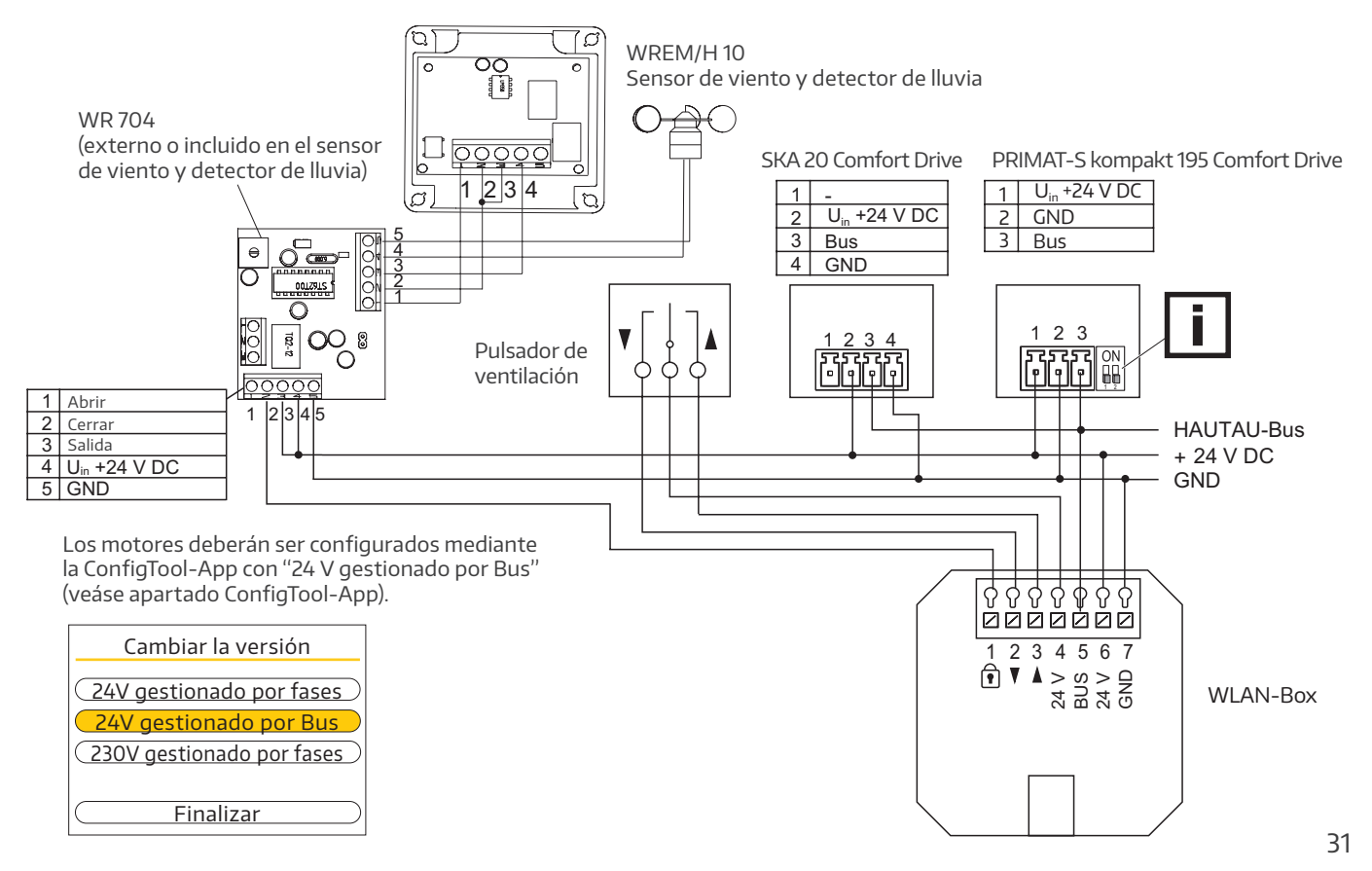

### Conexiones eléctricas

#### Diagrama de conexión en combinación con un sensor de lluvia

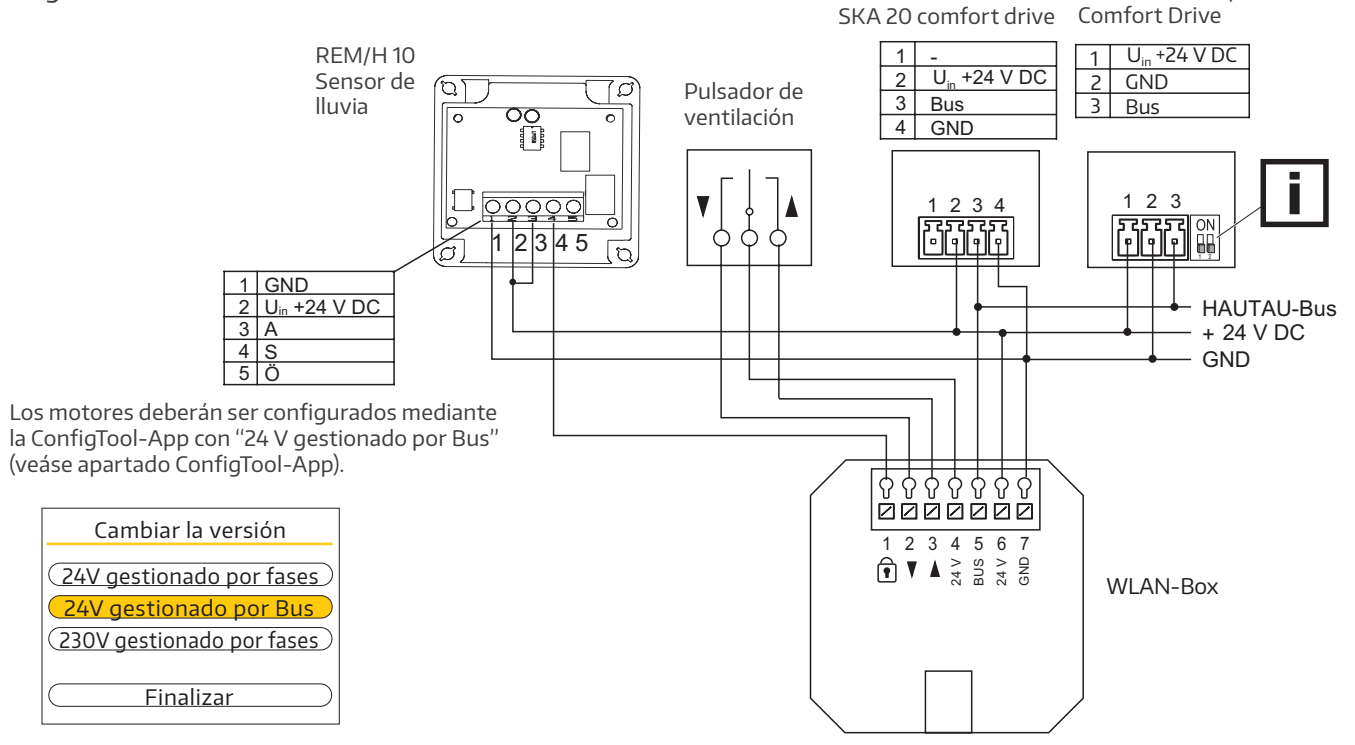

PRIMAT-S kompakt 195

Diagrama de conexión para motores 230 V AC, tipo PRIMAT-E kompakt 195 Comfort Drive

La WLAN-Box se alimenta directamente desde el transformador del motor PRIMAT-E kompakt 195 Comfort Drive. Se puede alimentar como máximo una WLAN-Box desde el transformador del PRIMAT-E kompakt 195 Comfort Drive.

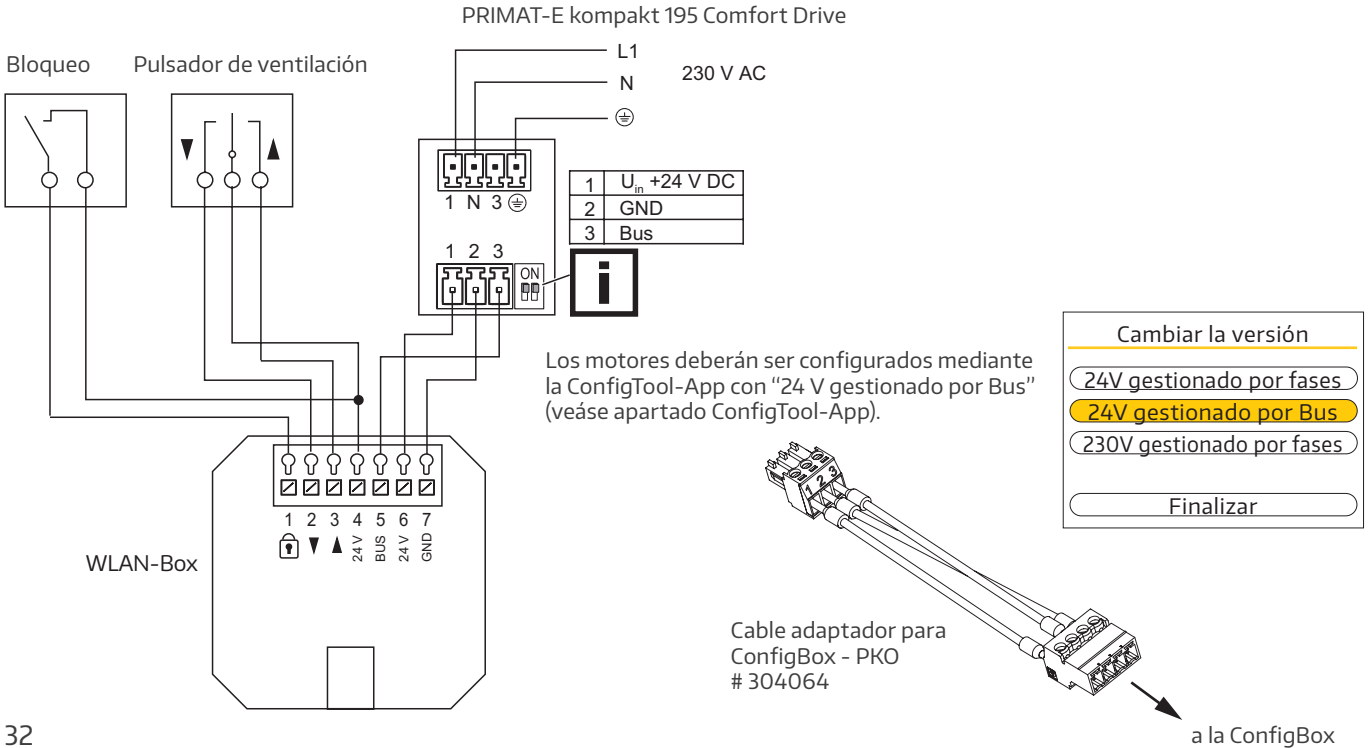

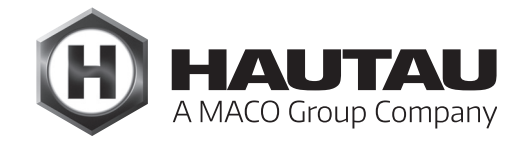

### Conexiones eléctricas

Diagrama de conexión para múltiples motores 230 V AC, tipo PRIMAT-E kompakt 195 Comfort Drive

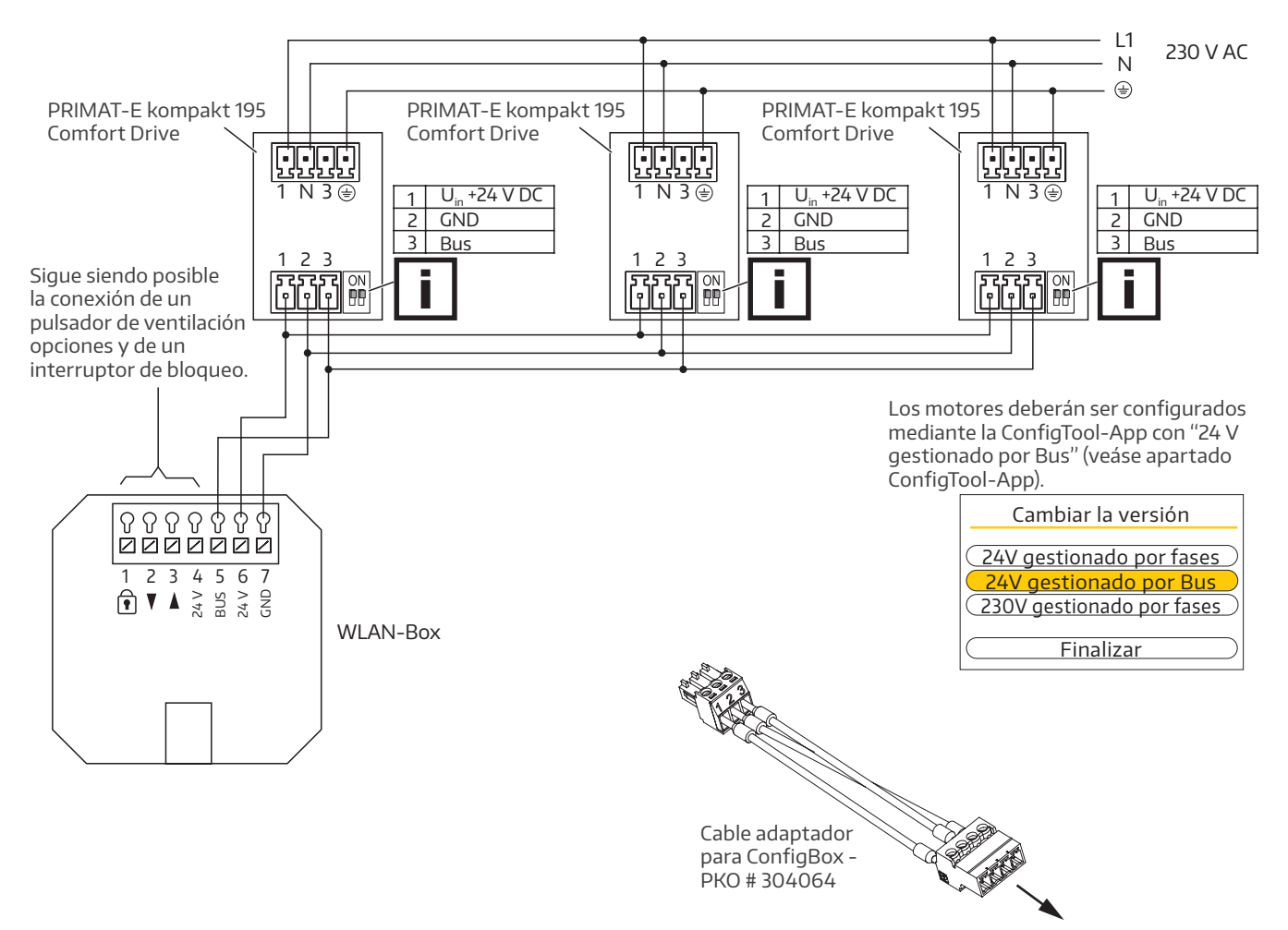

a la ConfigBox

### Conexiones eléctricas

Diagrama de conexión para central compacta extractora de humo y calor RAZ K

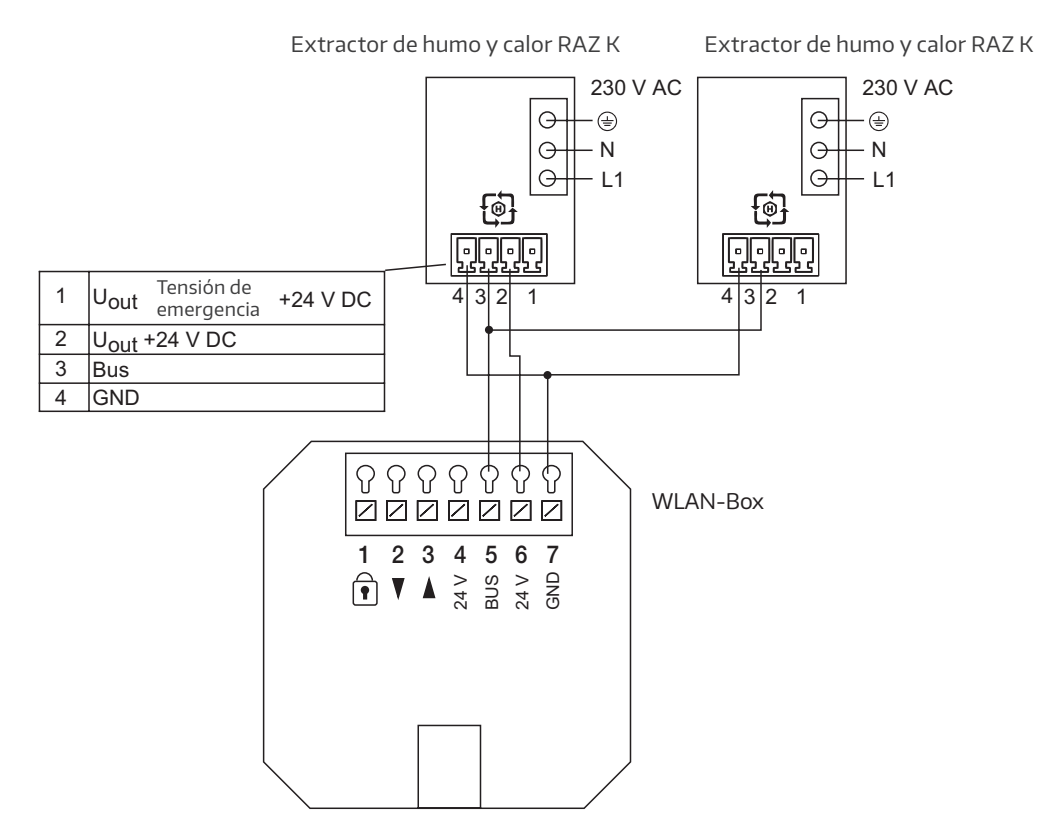

### Señales ópticas y funciones del botón de la WLAN-Box

| Señal óptica "Signal" y botón "WPS / Reset". |                                           |                                                                                                    |  |
|----------------------------------------------|-------------------------------------------|----------------------------------------------------------------------------------------------------|--|
| Botón                                        | Señal óptica                              | Función                                                                                                    |  |
|                                              | El LED parpadea.                          |                                                                                                    |  |
| -                                            |                                           | La WLAN-Box está en funcionamiento.                                                                                                 |  |
| Pulso corto (< 1 seg.)                       | El LED se enciende.                       | Registro WPS                                                                                                    |  |
| Pulso medio (entre 1 y 5 seg.)               | El LED parpadea (tras 2 seg.)             | Reset a configuración de fábrica de la<br>configuración de la WLAN.                                                                 |  |
| Pulso largo (> 5 seg.)                       | El LED parpadea rápidamente (tras 5 seg.) | Reset completo a configuración de fábrica.<br>Se borran las configuraciones existentes.<br>Los usuarios deben registrarse de nuevo. |  |

El registro WPS depende del router utilizado.

Por favor, siga las instrucciones en su descripción.

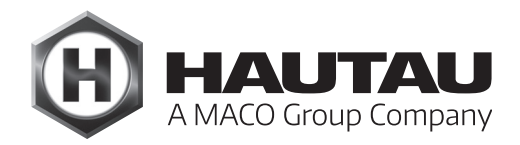

Inicio de sesión WLAN

La WLAN-Box debe estar en funcionamiento y conectada a una fuente de alimentación de 24 V DC. Active la búsqueda de nuevas redes WLAN en el smartphone o la tableta. Al cabo de poco tiempo, la WLAN-Box será reconocida con su nombre.

#### Ejemplo:

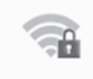

### HAUTAU-WLAN-Box-H0000198

El nombre de la WLAN-Box contiene la clave WLAN para la conexión inicial, por ejemplo "H0000198". Después de una conexión exitosa, la clave WLAN debe ser cambiada usando la app HAUTAU "ConfigTool-App".

Descripción del funcionamiento

Gesichert

Las funciones dependen de la versión del firmware de la WLAN-Box, del tipo de productos utilizados con interfaz HAUTAU y de la versión de la HAUTAU ConfigTool-App. La aplicación de software HAUTAU ConfigTool-App es necesaria para garantizar el funcionamiento.

| Descripción de las entradas relacionadas con el funcionamiento de los motores |                                |                                                                                                    |  |
|-------------------------------------------------------------------------------|--------------------------------|----------------------------------------------------------------------------------------------------|--|
| Clavija                                                                       | Función                        | Descripción                                                                                                    |  |
| 1                                                                             | Bloqueo                        | Entrada superior, por ejemplo, para mover todos los motores a la posición<br>CERRADO y, a continuación, bloquearlos; no es posible el manejo a través del<br>smartphone o del pulsador de ventilación conectado a la WLAN-Box. |  |
| 2                                                                             | Pulsador de ventilación CERRAR | Entrada superior para un pulsador de ventilación para cerrar todos los motores a la vez                                                                                                    |  |
| 3                                                                             | Pulsador de ventilación ABRIR  | Entrada superior para un pulsador de ventilación para abrir todos los<br>motores a la vez                                                                                                    |  |
| 4                                                                             | Salida 24 V DC                 | Tensión de alimentación de 24 V para un pulsador de ventilación externo y/o<br>un interruptor de bloqueo                                                                                                    |  |
| 5                                                                             | HAUTAU-Bus                     | Para la conexión del HAUTAU-Bus.                                                                                                    |  |
| 6                                                                             | Entrada 24 V DC                | Acometida eléctrica para la WLAN-Box.                                                                                                    |  |
| 7                                                                             | GND                            | GND para la tensión nominal.                                                                                                    |  |

### Datos técnicos

| Suministro de funcionamient        | 0                                      |
|------------------------------------|----------------------------------------|
| Tensión de alimentación            | 24 V DC (-10 % / + 30 %)               |
| Ondulación                         | ≤ 20% referido a la tensión<br>nominal |
| Consumo<br>en emisión              | Aprox. 1,5 W                           |
| Consumo<br>en Standby              | Aprox. 1 W                             |
| Consumo de corriente<br>en emisión | Aprox. 60 mA                           |
| Consumo de corriente<br>en Standby | Aprox. 40 mA                           |
| Salida del pulsador de ventila     | ción                                   |
| Tensión                            | Entre 10 y 30 V DC                     |
| Corriente                          | 1mA                                    |
| Fusible                            | No                                     |
| Propiedades materiales y me        | cánicas                                |
| Medidas; B x H x T (mm)            | 50 x 47 x 28                           |
| Carcasa                            | Plástico                               |
| Color                              | Gris                                   |
| Libre de halógenos                 | Sí                                     |
| Libre de siliconas                 | Sí                                     |
| Conformidad RoHS                   | Sí                                     |
| Conexión y servicio                |                                        |
| Apto para extracción de            |                                        |
| humo y calor                       | No                                     |
| Apto para ventilación              | Sí                                     |
| Mantenimiento                      | Recomendado, anualmente                |
| Bornes de conexión                 | Bornes con muelle 1,5 mm <sup>2</sup>  |
| Indicadores y controles            |                                        |
| Indicador para configuración       |                                        |
| y funcionamiento                   | SI, LED amarillo                       |
| Boton para configuración           | SI, para Reset y<br>registro WPS       |
|                                    |                                        |

| WLAN                                                                                   |                                                                                                    |
|----------------------------------------------------------------------------------------|----------------------------------------------------------------------------------------------------|
| Estándar de radio                                                                      | 802.11n/g/b                                                                                                    |
| Encriptación                                                                           | Sí, con WPA                                                                                                    |
| Alcance                                                                                | Depende del edificio, sin<br>obstáculos aprox. 10 m                                                                                     |
| Registro mediante WPS                                                                  | Sí                                                                                                    |
| Asignación de contraseña                                                               | Sí, con ConfigTool-App                                                                                                    |
| HAUTAU-Bus                                                                             |                                                                                                    |
| Longitud de cable                                                                      | Máx. 300 m                                                                                                    |
| Sección del cable                                                                      | Entre 0,14 y 0,5 mm²<br>(recomendación: 0,25 mm²)                                                                                       |
| Tipo de cable                                                                          | No apantallado                                                                                                    |
| Número de usuarios                                                                     | 31 por WLAN-Box                                                                                                    |
| Condiciones de instalación y ambientales                                               |                                                                                                    |
| Temperatura nominal                                                                    | 20 °C                                                                                                    |
| Temperatura ambiental                                                                  | Entre 0 y +40 °C                                                                                                    |
| Tipo de instalación                                                                    | Seca                                                                                                    |
| Apto para montaje exterior                                                             | No                                                                                                    |
| Grado de protección                                                                    | IP 20 (según DIN EN 60529)                                                                                                    |
| Acreditaciones y comprobacio<br>Conformidad CE<br>Conformidad RoHS<br>Clase protección | ones<br>Sí, según Directriz EMV<br>2004/108/EG y Directriz de baja<br>tensión 2006/95/EG<br>Sí, según Directriz 2011/65/EG<br>Clase III |
| Accesorios necesarios<br>Software HAUTAU<br>"ConfigTool-App"                           | Para parametrización de la<br>WLAN-Box y su utilización                                                                                 |
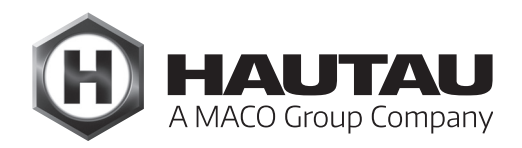

(Procedimiento utilizando el ejemplo de una FritzBox)

### Introducción

La WLAN-Box ofrece de serie las siguientes posibilidades para un uso WLAN:

#### como punto de acceso WLAN

La WLAN-Box envía y recibe las órdenes WLAN directamente de la tableta y del Smartphone.

Esta variante tiene sentido si no hay una red oculta WLAN, no se desea conexión a un router o en el momento de la instalación y transmisión de funciones no existía un router del cliente.

#### como Client

La WLAN-Box envía y recibe las órdenes WLAN directamente de un router.

El router recibe las órdenes de la tableta y del Smartphone.

Esta variante tiene sentido si se desea el uso mediante la WLAN-Box y de funciones de Internet al mismo tiempo, como p.ej. la navegación web. De esta manera se evita cambiar manualmente entre las diferentes conexiones WLAN.

En este apartado se describe el funcionamiento como WLAN-Client.

### Preparación

### Router del cliente

El router debe estar en funcionamiento. Para el funcionamiento con la WLAN-Box, el acceso a Internet no es obligatorio.

Debe conocer la siguiente información sobre el router:

- a) el nombre del router (WLAN SSID),
- b) la contraseña del router para generar la conexión WLAN,
- c) la dirección de Internet con la cual el router es accesible mediante un navegador web,
- d) la contraseña para el acceso al nivel de configuración del router.

#### WLAN-Box

La WLAN-Box debe estar en funcionamiento. La HAUTAU ConfigTool-App debe estar instalada. Los productos HAUTAU deben estar enlazados a la WLAN-Box. Esto afecta al cableado con la WLAN-Box y a la integración mediante la ConfigTool-App para la búsqueda de dispositivos y nueva dirección, si fuera necesario. Para el funcionamiento con la WLAN-Box, el acceso a Internet no es obligatorio. Debe conocerse la siguiente información sobre la WLAN-Box:

- a) el nombre de la WLAN-Box
- (Ejemplo: "HAUTAU-WLAN-BOX-H0000110"),
- b) la contraseña de la WLAN-Box para generar la conexión WLAN(Ejemplo: "H0000110").

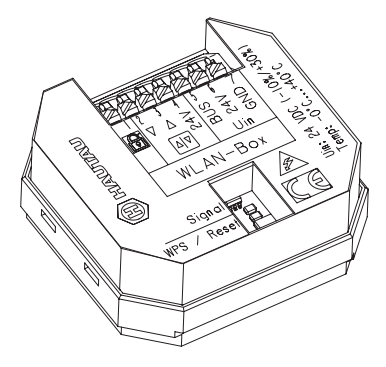

## Función principal

El cableado debe realizarse según las instrucciones de instalación de la WLAN-Box. Este ejemplo de aplicación muestra el funcionamiento básico de la WLAN-Box como Client en combinación con un router.

## Procedimiento básico

Procedimiento básico para configurar la WLAN Box y el router. Los detalles se pueden encontrar en los siguientes pasos.

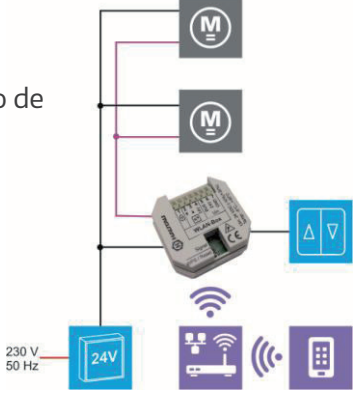

| Paso | Descripción                                                                                                    |
|------|----------------------------------------------------------------------------------------------------|
| 1    | Establezca una conexión WLAN directa entre la<br>WLAN-Box y la tableta o el smartphone.                                                                                                    |
| 2    | Inicie ConfigTool-App y cambie al modo "vía router"<br>en el menú e introduzca la identificación del router<br>(nombre del router y contraseña del router).                                                                                        |
| 3    | Establezca una conexión WLAN entre el router y la tableta o el smartphone.                                                                                                    |
| 4    | Inicie el navegador web e introduzca la dirección para<br>acceder al router. Utilice la contraseña para acceder al<br>nivel de configuración del router. Aquí debe aparecer<br>la WLAN-Box. Asigne siempre la misma dirección IP a<br>la WLAN-Box. |
| 5    | 192.168.?.?  Anote la dirección de la WLAN-Box mostrada en la configuración del router.                                                                                                    |
| 6    | Escriba la dirección de la WLAN-Box en la<br>ConfigTool-App.                                                                                                    |
| 7    | Se ha establecido la función de la WLAN-Box como<br>Client. Se ha establecido el funcionamiento a través<br>del router.                                                                                                    |

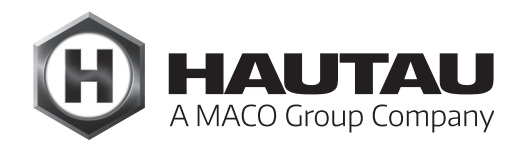

### Establecer una conexión directa WLAN

La WLAN-Box debe estar en funcionamiento y conectada a una fuente de alimentación de 24 V DC. Active la búsqueda de nuevas redes WLAN en el smartphone o la tableta. Al cabo de poco tiempo, la WLAN-Box será reconocida con su nombre.

El nombre de la WLAN-Box contiene la clave WLAN para la conexión inicial, por ejemplo "H0000110". Después de una conexión exitosa, la clave WLAN debe ser cambiada usando la HAUTAU ConfigTool-App.

## Configuracion en la ConfigTool-App

Para poder realizar los ajustes necesarios, debe establecerse una conexión directa entre la WLAN-Box y la tableta o el smartphone. Para ello se necesita la contraseña para establecer la conexión con la WLAN-Box.

Una vez establecida con éxito la conexión e iniciada la Geschwindigkeit AUF: ConfigTool-App, se puede acceder al menú: ConfigTool-App > Configuración > Modo > Conexión WLAN-Box

Establezca la configuración para acceder al router: Conexión WLAN-Box = vía router Nombre de la red (SSID): Aquí se introduce e

### Contraseña:

): Aquí se introduce el nombre del router. Aquí se introduce la contraseña del router para el acceso WLAN.

Las entradas deben confirmarse con "Aplicar".

Atención: compruebe que el nombre y la contraseña del router sean correctos y que no haya introducido el nombre y la clave de acceso de la WLAN-Box. De lo contrario, ya no será posible acceder a la WLAN-Box y ésta deberá restablecerse a los ajustes de fábrica.

### Conexión al router

Establezca una conexión WLAN con el router. Para ello se necesita la contraseña del router para el acceso WLAN. Ejemplo de conexión exitosa al router. El nombre "WlanBoxRouter" es un ejemplo.

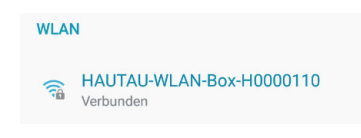

Ejemplo de una conexión exitosa

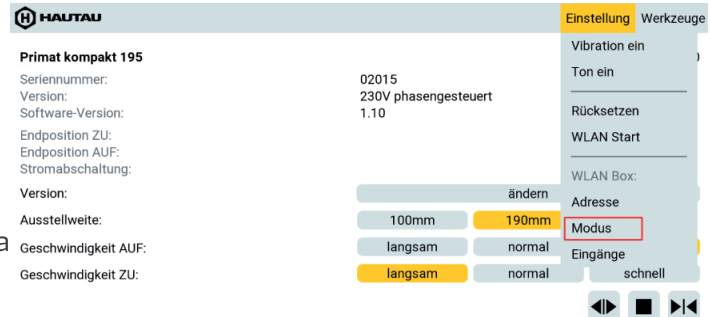

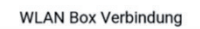

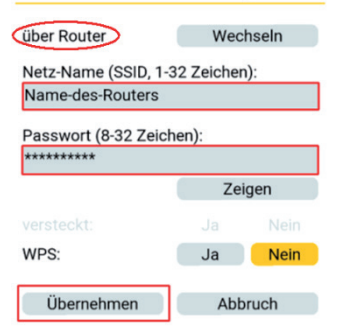

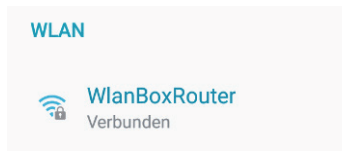

## Configuración del router

A continuación, abra el navegador web e introduzca la dirección de acceso al router. Ahora se abre la página de acceso al nivel de configuración. Introduzca la contraseña de acceso y confirme con Login. Ejemplo de acceso a una FritzBox: www.fritz.box

| Nota:<br>Si no es posible acceder al router, compruebe<br>que la dirección en el navegador web es<br>correcta.<br>Se abre la interfaz de configuración del router.<br>Si se muestra la vista móvil según la captura<br>de pantalla de la derecha, cambie a la vista<br>clásica. |                                                                                                    | ☆ | <b>±</b> | :            |
|----------------------------------------------------------------------------------------------------|----------------------------------------------------------------------------------------------------|---|----------|--------------|
| Captura de pantalla de vista móvil                                                                                                    | <ul> <li></li></ul>                                                                                              | ☆ | *        | **<br>><br>> |
| Tras cambiar a la vista clásica,<br>seleccione la opción de menú<br>WLAN.                                                                                                    | Netzwerk<br>Verbindungen<br>Anschlüsse<br>Komfortfunktionen<br>Zur Klassischen Version<br>Cambio a vista clásica |   |          |              |

## Captura de pantalla de vista clásica

| Angemeldet •   FRITZIBox   FRITZINAS   MyFRITZI   •       Übersicht<br>Internet<br>WLAN<br>System       Assistenten<br>Enrichten, Update       FRITZINAS<br>Daten, Musik, Bilder, Filme       Marken Kalleder, Filme       Marken Kalleder, Filme       Marken Kalleder, Filme       Marken Kalleder, Filme                                                                                                    | FRITZ                             | FRITZ'Box                                                                                                    | 3270                                               |
|----------------------------------------------------------------------------------------------------|-----------------------------------|----------------------------------------------------------------------------------------------------|----------------------------------------------------|
| Übersicht     Übersicht       Internet     FRITZ/ISX WLAN 3270 v3       WLAN     FRITZ/ISX USAN 3270 v3       System     FRITZ/ISX USAN 3270 v3       Verbindungen     Verbindungen       Internet     nicht verbunden       Anschlüsse     Komfortfunktionen       Disken, Musik, Bilder, Filme     DSL       Verbindung onterbrochen: Details     Speicher (NAS)       1     Speichert       USB     kein Gerät angeschlossen       Netzwerk     imetr (2) |                                   | Ai                                                                                                    | ngemeldet 🔻   FRITZ!Box   FRITZ!NAS   MyFRITZ!   🌍 |
| Internet     FRITZ/ISOX WLAN 3270 v3     FRITZ/ISOX 05.54       Heimnetz     Kulan 3270 v3     FRITZ/ISOX 05.54       WLAN     Internet     nicht verbunden       Assistenten     Internet     nicht verbunden       Einrichten, Update     DSL     Verbindung unterbrochen: Details       FRITZ/ISOX DS.54     Speicher (NAS)     253 kB genutzt, 21 kB frei       USB     kein Gerät angeschlossen     metr (2)                                            | Übersicht                         | Übersicht                                                                                                    |                                                    |
| WLAN     Verbindungen       System     Internet nicht verbunden       Assistenten     DSL     Verbindung unterbrochen: Details       Inicht verbunden     Inicht verbunden       WLAN     nicht verbunden       WLAN     seistenten       USB     kein Gerät angeschlossen       Netzwerk     imetr (2)                                                                                                    | Internet<br>Heimnetz              | FRITZ!Box WLAN 3270 v3<br>Aktueller Energieverbrauch: 69%                                                            | FRITZIOS 05.54                                     |
| Assistenten     Komfortfunktionen       Einrichten, Update        O SL             Verbindung unterbrochen: Details             LAN             nicht verbunden             Speicher (NAS)             253 kB genutzt, 21 kB frei             USB             kein Gerät angeschlossen        FRITZINAS             Daten, Musik, Bilder, Filme              Netzwerk                                                                                        | WLAN                              | Verbindungen                                                                                                    |                                                    |
| Assistenten<br>Einrichten, Update     Anschlüsse     Komfortfunktionen                                                                                                    | System                            | Internet nicht verbunden                                                                                             |                                                    |
| Assistenten<br>Einrichten, Update  O DSL Verbindung unterbrochen: Details CLAN nicht verbunden ULAN an, gesichert USB kein Gerät angeschlossen  Netzwerk mehr (2)                                                                                                    |                                   | Anschlüsse                                                                                                    | Komfortfunktionen                                  |
| FRITZ!NAS Daten, Musik, Bilder, Filme Metzwerk mehr (2)                                                                                                    | Assistenten<br>Einrichten, Update | DSL Verbindung unterbrochen: Details     LAN nicht verbunden     WLAN an, gesichert     USB kein Gerät angeschlossen | Speicher (NAS) 253 kB genutzt, 21 kB frei          |
| Datel, Musik, Bildel, Filitie                                                                                                    | FRITZINAS                         | Netzwerk                                                                                                    | mehr (2)                                           |
| android-cf28018cfb766096     WLAN     HAUTAU-WLAN-Box     WLAN                                                                                                    | Daten, Musik, bilder, Pilme       | <ul> <li>android-cf28018cfb766096</li> <li>HAUTAU-WLAN-Box</li> </ul>                                                | WLAN<br>WLAN                                       |
| NAS                                                                                                    | NAS                               |                                                                                                    |                                                    |

Allí debe aparecer automáticamente la WLAN-Box en la vista general de "Dispositivos WLAN conocidos". Si no es así, compruebe la configuración según estas instrucciones y corríjala en caso necesario.

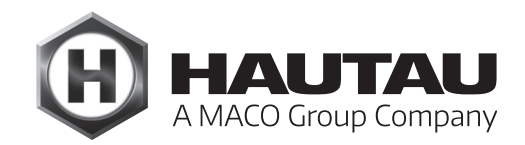

## Configuración del router

| $\hat{\Box}$ | ÷ | $\rightarrow$ | C                         | (i) www.fritz                           | .box/wlan                                                                                                    | /wlan_settings.lua?s                                                                              | id=cd32a                                  | 63333b744ba                                 |                                         |                                 |                                   |                           |                        | ☆ | Ŧ | : |
|--------------|---|---------------|---------------------------|-----------------------------------------|----------------------------------------------------------------------------------------------------|---------------------------------------------------------------------------------------------------|-------------------------------------------|---------------------------------------------|-----------------------------------------|---------------------------------|-----------------------------------|---------------------------|------------------------|---|---|---|
|              |   |               |                           | RITZ!                                   | FRITZ! Box 3270                                                                                                    |                                                                                                   |                                           |                                             |                                         |                                 |                                   |                           |                        |   |   |   |
|              |   |               |                           |                                         |                                                                                                    |                                                                                                   |                                           |                                             | Abmelden                                | FRITZ!Box                       | FRITZ!NA                          | S   My                    | FRITZ!   🕐             |   |   |   |
|              |   |               | Über                      | sicht                                   | F                                                                                                    | unknetz                                                                                           |                                           |                                             |                                         |                                 |                                   |                           |                        |   |   |   |
|              |   |               | Inter<br>Heim<br>WLA      | net<br>inetz<br>N                       | lhre<br>ges<br>bea                                                                                                    | FRITZ!Box kann ein WLAI<br>chaltet ist, können sich W<br>rbeiten und einschränken.                | N-Funknetz<br>LAN-Geräte                  | bereitstellen. Der<br>daran anmelden.       | Name des Funkne<br>Sie sehen die Liste  | tzes ist frei v<br>e der bekann | wählbar. Sobald<br>nten WLAN-Gerä | das Funkne<br>te und könn | etz aktiv<br>ien diese |   |   |   |
|              |   |               | Fur                       | knetz                                   | Fun                                                                                                    | knetz                                                                                             |                                           |                                             |                                         |                                 |                                   |                           |                        |   |   |   |
|              |   |               | Fun<br>Sicl<br>Gas<br>Rep | kkanal<br>herheit<br>stzugang<br>beater | WLAN-Funknetz aktiv Das WLAN-Funknetz Ihrer FRITZ/Box ist für andere WLAN-Geräte mit einem Namen, der sogenannten SSID, sichtbar. Name des WLAN-Funknetzes (SSID) WlanBoxRouter |                                                                                                   |                                           |                                             |                                         |                                 |                                   |                           |                        |   |   |   |
|              |   |               | Syste                     | em                                      | <ul> <li>✓ Name des WLAN-Funknetzes sichtbar</li> <li>✓ AVM Stick &amp; Surf aktivieren</li> </ul>                                                                              |                                                                                                   |                                           |                                             |                                         |                                 |                                   |                           |                        |   |   |   |
|              |   |               | Assi                      | stenten                                 |                                                                                                    | MAC-Adresse                                                                                       |                                           | 00:24:FE                                    | :4B:34:2E                               |                                 |                                   |                           |                        |   |   |   |
|              |   |               | Einric                    | hten, Update                            | Bek                                                                                                    | annte WLAN-Geräte                                                                                 |                                           |                                             |                                         |                                 |                                   |                           |                        |   |   |   |
|              |   |               | FRIT                      | Z!NAS                                   | Die<br>der                                                                                                    | Liste zeigt die WLAN-Gerä<br>FRITZ!Box aus früheren V                                             | ite, die zur 2<br>erbindunge              | Zeit mit der FRITZ<br>n oder Verbindun      | !Box verbunden sir<br>gsversuchen bekar | nd. Darüber h<br>nnt sind.      | ninaus zeigt die l                | Liste WLAN                | -Geräte an, die        |   |   |   |
|              |   |               | Daten                     | , Musik, blidel, Filitie                | Y                                                                                                    | Name                                                                                              |                                           | IP-Adresse                                  | MAC-Adresse                             | Datenrate                       | Eigenschafter                     | 1                         |                        |   |   |   |
|              |   |               | MyFI<br>NAS               | RITZ!                                   |                                                                                                    | <ul> <li>android-cf28018cfb7660</li> <li>HAUTAU-WLAN-Box</li> </ul>                               | 96                                        | 192.168.178.25<br>192.168.178.26            | 68:48:98:60:96:88<br>C4:93:00:04:BE:BF  | 117 Mbit/s<br>108 Mbit/s        | WPA2, WMM<br>WPA2, WMM,<br>STBC   |                           | × P                    |   |   |   |
|              |   |               |                           |                                         |                                                                                                    | <ul> <li>Die angezeigten WLA</li> <li>Alle neuen WLAN-Ger</li> <li>WLAN-Zugang auf die</li> </ul> | N-Geräte d<br>räte zulasse<br>e bekannter | ürfen untereinand<br>en<br>n WLAN-Geräte be | er kommunizieren<br>eschränken          |                                 |                                   | WLAN-G                    | Serät hinzufügen       |   |   |   |

Para que al dispositivo de red "HAUTAU-WLAN-Box" se le asigne siempre la misma dirección IP, abra la vista detallada mediante el icono ("Editar") y marque la casilla de verificación para "Asignar siempre la misma dirección IPv4 a este dispositivo de red".

| Name                    | HAUTAU-WLAN-Box                 |                      |                       |                |  |  |
|-------------------------|---------------------------------|----------------------|-----------------------|----------------|--|--|
| IPv4-Adresse            | 192.168.178.26                  |                      |                       |                |  |  |
|                         | 💽 Diesem Ne                     | etzwerkgerät immer d | lie gleiche IPv4-Adre | esse zuweisen. |  |  |
| Geräteinformation       | C4:93:00:04:BE:BF, udhcp 1.24.1 |                      |                       |                |  |  |
| enschaften              |                                 |                      |                       |                |  |  |
|                         |                                 |                      |                       |                |  |  |
| WLAN                    |                                 |                      |                       |                |  |  |
| WLAN<br>Verschlüsselung | Datenrate                       | WMM                  | Repeater              |                |  |  |

### Dirección de la WLAN-Box

Debe anotarse la dirección de la HAUTAU WLAN-Box para su introducción en la ConfigTool-App.

|                              | H BOX                                                         |
|------------------------------|---------------------------------------------------------------|
| dieser Seite werden Detailir | formationen zum Netzwerkgerät bzw. Benutzer angezeigt.        |
| Name                         | HAUTAU-WLAN-Box                                               |
| IPv4-Adresse                 | 192.168.178.26                                                |
|                              | Diesem Netzwerkgerät immer die gleiche IPv4-Adresse zuweisen. |
| Geräteinformation            | C4:93:00:04:BE:BF, udhcp 1.24.1                               |

## Configuración de ConfigTool-App

El último paso consiste en introducir en la ConfigTool-App la dirección IP con la que se puede acceder a la WLAN-Box. La dirección puede tomarse de la interfaz de configuración del router o de la nota realizada. Por ejemplo, según la captura de pantalla anterior: 192.168.178.26 ConfigTool-App > Configuración > Dirección > WLAN Box accesible bajo

| WLAN Box er      | reichbar unter |
|------------------|----------------|
| IP-Adresse n.n.r | ı.n            |
| direkt           | über Router    |
| Abbruch          |                |

### Finalización

La caja WLAN está ahora configurada para el funcionamiento a través de un router y los productos HAUTAU pueden manejarse con ConfigTool-App sin cambiar la red WLAN.

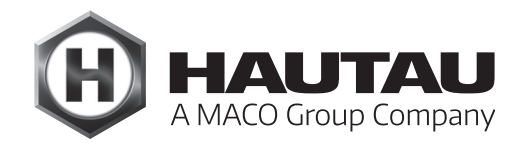

## ConfigTool-App (Versión 2.0.20)

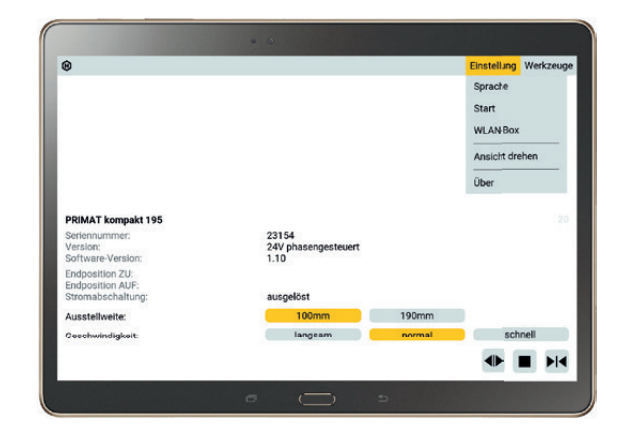

## Descripción

En este capítulo se describe el funcionamiento de la HAUTAU ConfigTool-App en interacción con la HAUTAU WLAN-Box o el módulo LAN HAUTAU.

HAUTAU ConfigTool-App está disponible con una interfaz idéntica para:

- PCs y Notebooks con sistema operativo Microsoft Windows
- Smartphones y tabletas con sistema operativo Google Android
- Smartphones y tabletas con sistema operativo Apple iOS

Sirve para parametrizar y controlar los siguientes aparatos a través del HAUTAU-Bus:

- PRIMAT kompakt 195 Comfort Drive,
- SKA 20 Comfort Drive,
- SM2/EM2,
- SM2/EM2 Comfort Drive,
- Central compacta RAZ-K,
- Multisensor MS,
- WLAN-Box,
- Módulo LAN,
- Move HS Comfort Drive,
- Output-Box 230 V, así como
- dispositivos desconocidos en el HAUTAU-Bus

ConfigTool-App requiere una conexión a una HAUTAU WLAN-Box o a un módulo LAN HAUTAU.

ConfigTool-App ofrece funciones para la configuración y el control remoto de dispositivos con HAUTAU-Bus.

El servicio web de HAUTAU-Bus se utiliza para integrar la WLAN-Box y el módulo LAN en una aplicación de domótica, por ejemplo con Mediola https://www.mediola.com u otras soluciones de domótica basadas en un servidor web. Para la solución Mediola Smart Home se puede obtener el plug-in HAUTAU correspondiente en https://www.mediola.com.

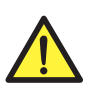

ATENCIÓN ¡Importantes instrucciones de seguridad!

### Instrucciones de seguridad

Deben observarse las instrucciones de seguridad de la familia de productos correspondiente. Consulte las instrucciones de montaje correspondientes en https://www.hautau.de.

### Condiciones de conexión e instalación

Observe las condiciones de conexión e instalación del manual de la familia de aparatos correspondiente antes de poner en funcionamiento el dispositivo.

### Uso

El software está diseñado, entre otras cosas, para la utilización remota de motores. Durante el funcionamiento, no introduzca la mano en el galce del elemento ni en ningún componente del motor. Existe riesgo de aplastamiento y atrapamiento.

### Uso previsto

Los dispositivos y la App HAUTAU deben utilizarse exclusivamente para el uso previsto. En caso de incumplimiento, HAUTAU no asume ninguna responsabilidad por daños personales o materiales.

### Instrucciones

Lea y observe la información contenida en estas instrucciones y siga la secuencia prescrita. Conserve estas instrucciones para su uso y mantenimiento futuros.

### Trabajos de mantenimiento

La alimentación eléctrica del dispositivo debe desconectarse cuando se realicen tareas de limpieza u otros trabajos de mantenimiento.

### Garantía

HAUTAU no se hace responsable de los daños causados por la instalación y el uso del software. Para poder utilizar todas las funciones del software y poder garantizar el máximo nivel de seguridad, debe utilizarse siempre la última versión del mismo. No se ofrece soporte ni se asume ninguna responsabilidad si se usan versiones anteriores. Tras la puesta en marcha, los códigos de acceso suministrados de fábrica a la WLAN-Box y al módulo LAN deben cambiarse por una contraseña personalizada con un alto grado de seguridad, por ejemplo utilizando letras mayúsculas y minúsculas con caracteres especiales y números. Se debe utilizar una red WLAN exclusivamente con protección por contraseña. En general, queda excluida toda responsabilidad por daños y manipulaciones derivados de la integración en redes públicas y/o el uso sin contraseña o el uso de contraseñas con un nivel de seguridad bajo.

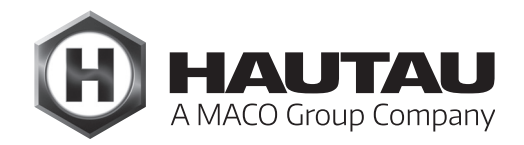

### General

### Conexión con WLAN o LAN

### $\cdot$ Vía WLAN directamente a una WLAN-Box o módulo LAN

La WLAN-Box y el módulo LAN funcionan como WLAN Access Point y, tras la creación de la conexión, son accesibles bajo la dirección IP fija 192.168.33.1. Este modo está configurado así de fábrica y puede resetearse mediante el botón (véase abajo "Instrucciones"). Sin darse de alta en el router también existe una solución stand-alone. El nombre de la red WLAN y la contraseña del Access Point se configuran mediante la ConfigTool-App (véase el modo directamente en el amartado "WLAN-Box: modo").

### ¡Deberá cambiar la contraseña tras la primera puesta en marcha!

### Vía router

La WLAN-Box y el módulo LAN se conectan a un router como cliente. También pueden ser conectados por el usuario. Entonces se puede acceder a ellos a través del router con la dirección IP asignada por el router. Configure primero este modo con la ConfigTool-App, véase Modo vía router en el apartado "WLAN-Box: modo". A continuación, configure la dirección IP asignada por el router para la ConfigTool-App, véase acerca del router en la sección "WLAN-Box: dirección".

### · Sólo con un módulo LAN: mediante cable Ethernet a un router

El módulo LAN se conecta directamente a un router mediante un cable Ethernet. A partir de este momento, los pasos a seguir son como en al apartado anterior "vía router".

### Instrucciones:

Con una conexión WLAN directa, la conexión WLAN debe establecerse desde el PC, el smartphone o la tableta antes de llamar a la ConfigTool-App. En Windows y Android, la ConfigTool-App puede encargarse de ello; consulte la sección "Inicio WLAN".

Cuando se opera a través del router, la dirección IP asignada por el router debe ser la misma cada vez que la WLAN-Box o el módulo LAN establezcan una conexión con el router. Esto debe configurarse en el router. Por ejemplo, con el Fritzbox en Red doméstica, Vista general de la red doméstica, Cambiar configuración del dispositivo (haga clic en el lápiz), Asignar siempre la misma dirección IPv4 a este dispositivo de red y con los routers Linksys en Configuración, Reserva DHCP, Seleccionar dispositivo, Añadir clientes.

Tanto la WLAN-Box como el módulo LAN pueden restablecerse a sus ajustes básicos WLAN pulsando el botón durante 3 segundos hasta que el LED parpadee uniformemente: Funcionamiento como punto de acceso, nombre de red WLAN HAUTAU-WLAN-Box-Hnnnnn o HAUTAU-LAN-Modul-Hnnnnn, contraseña WLAN Hnnnnn, WLAN no oculta.

Si no se genera ninguna conexión, el módulo LAN apaga tras 5 minutos la señal WLAN. Para volver a conectar el módulo LAN mediante WLAN, deberá pulsar el botón del módulo LAN durante 3 segundos hasta que el LED parpadee de forma constante.

### Inicio

Tras el inicio de la ConfigTool-App, ésta crea una conexión a la WLAN-Box o al módulo LAN y comprueba la compatibilidad del Firmware instalado. Si el Firmware no es compatible, en la WLAN-Box o en el módulo LAN se descargará el Firmware compatible y se iniciará.

| WLAN-Box prüfen                                                        |
|------------------------------------------------------------------------|
| Verbindung zu WLAN-Box ok<br>Version prüfen 1.0.0<br>Update übertragen |

### Instrucciones:

en Smartphones lentos puede ocurrir que la creación de la conexión a la WLAN-Box o al módulo LAN lleve a superar el límite de tiempo de conexión (Timeout). En estos casos a veces funciona reiniciar la ConfigTool-App. Si se hace una actualización del Firmware en un módulo LAN conectado a una interfaz LAN/KNX, deberá apagar y volver a encender o realizar un reset.

### Uso

El uso se lleva a cabo pinchando y deslizando. Sin una pantalla táctil (Windows), la función de "pinchar" se llevará a cabo mediante el botón izquierdo del ratón y la función de "deslizar" se llevará a cabo también mediante el botón izquierdo del ratón, pinchando y arrastrando sin soltar.

Deslizar a derecha o a izquierda cambia al anterior o siguiente dispositivo, siempre y cuando se haya encontrado más de un dispositivo en la búsqueda de dirección (véase apartado "Buscar dispositivos"). Deslizar hacia arriba o hacia abajo muestra el resto del menú, ya que no toda la información tiene espacio en la pantalla, por ejemplo para la información del dispositivo o diferentes listas.

Bajo la barra de menú, para cada dispositivo se mostrará arriba a la derecha su dirección HAUTAU-Bus. Si la conexión al dispositivo no ha podido realizarse, aparecerá a la izquierda de la dirección un triángulo de aviso:

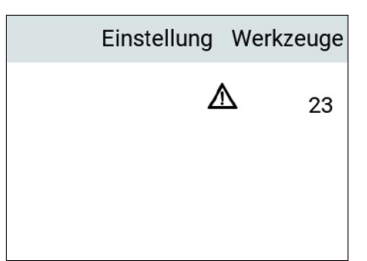

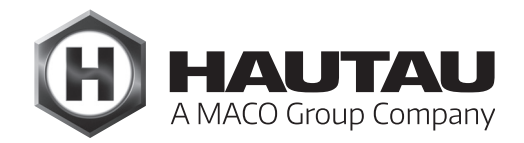

### Uso

Si trata de cambiar parámetros del dispositivo que afecten a la garantía, se mostrará un aviso que deberá ser aceptado:

| WARI                                                                                        | NUNG     |  |  |  |  |  |
|---------------------------------------------------------------------------------------------|----------|--|--|--|--|--|
| Unautorisierte Eingriffe in das Gerät<br>haben den Verlust der Gewährleistung<br>zur Folge! |          |  |  |  |  |  |
| Akzeptieren                                                                                 | Ablehnen |  |  |  |  |  |
|                                                                                             |          |  |  |  |  |  |

Existen otros avisos dependientes del dispositivo utilizado, como por ejemplo en la central compacta RAZ-K.

### Asignación de direcciones en el sistema HAUTAU-Bus

En el sistema HAUTAU-Bus cada dispositivo tiene una dirección unívoca con números entre 0 y 255. En la HAUTAU WLAN-Box y en el módulo LAN HAUTAU sólo pueden conectarse un máximo de 30 dispositivos. Para encontrar los dispositivos lo más rápidamente posible, lo más lógico sería utilizar las direcciones entre 1 y 30.

Cada dispositivo con HAUTAU Bus tiene una dirección fija de fábrica en función del tipo de dispositivo. Si se utiliza más de un dispositivo del mismo tipo, deberá cambiar la dirección de alguno de ellos. Se recomienda el siguiente procedimiento:

1. Conecte el dispositivo a HAUTAU ConfigBox

o a HAUTAU WLAN-Box o módulo LAN sin otros dispositivos conectados.

- 2. Suministre tensión al dispositivo (no es necesario para dispositivos 24 V en la ConfigBox con enchufe de transformador).
- 3. Ejecute el apartado "Buscar dispositivo" para encontrar la dirección actualmente configurada.
- 4. Cambie la dirección del dispositivo según el apartado "Cambiar la dirección".
- 5. Instale el dispositivo y conéctelo al HAUTAU-Bus.

Si debe instalar el dispositivo antes de configurar la dirección del mismo, deberá comprobar que la dirección fija de fábrica del dispositivo no coincida con ninguna de otro dispositivo ya conectado. De lo contrario, al cambiar la dirección de ese último dispositivo desconectará alguno ya conectado.

Por motivos técnicos, las direcciones 62 y 170 no están disponibles.

## Menú

El menú es accesible desde la barra de menú en el marco superior. Al pinchar en una de la entradas, éstas se abren con los puntos específicos de cada menú. Para la configuración de encendido/apagado, se muestra la configuración que se configurará tocando el elemento del menú.

Las listas de menú pueden cerrarse en cualquier momento sin ejecutar una orden, simplemente pinchando fuera de la lista.

### Configuración

Pinchando en "Configuración" en la barra de menú se abrirá el menú de configuración:

| Einstellung              | Werkzeuge |  |  |  |  |  |  |
|--------------------------|-----------|--|--|--|--|--|--|
| Vibration aus            |           |  |  |  |  |  |  |
| Ton ein                  |           |  |  |  |  |  |  |
| Rücksetzen<br>WLAN Start |           |  |  |  |  |  |  |
| WLAN Box:                |           |  |  |  |  |  |  |
| Adresse                  |           |  |  |  |  |  |  |
| Modus                    |           |  |  |  |  |  |  |
| Eingänge                 |           |  |  |  |  |  |  |

### Encender o apagar vibración

|            | Einstellung  | Werkzeuge |  |  |  |  |
|------------|--------------|-----------|--|--|--|--|
| V          | ibration aus | ;         |  |  |  |  |
| T          | Ton ein      |           |  |  |  |  |
| Rücksetzen |              |           |  |  |  |  |
| WLAN Start |              |           |  |  |  |  |
| V          | WLAN Box:    |           |  |  |  |  |
| A          | dresse       |           |  |  |  |  |
| N          | lodus        |           |  |  |  |  |
| E          | ingänge      |           |  |  |  |  |

Este elemento del menú sólo aparecerá para dispositivos (Smartphone / Tablet) que posean la posibilidad de vibración. Si la vibración está encendida, cada entrada se confirmará mediante una breve vibración.

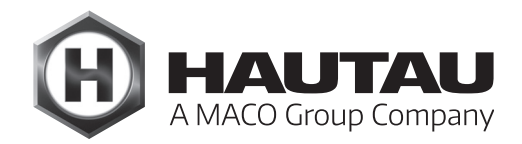

Encender o apagar la señal acústica

| Einstellung              | Werkzeu |  |  |  |  |  |
|--------------------------|---------|--|--|--|--|--|
| Ton ein                  |         |  |  |  |  |  |
| Rücksetzen<br>WLAN Start |         |  |  |  |  |  |
| WLAN Box:                |         |  |  |  |  |  |
| Adresse                  |         |  |  |  |  |  |
| Modus                    |         |  |  |  |  |  |
| Eingänge                 |         |  |  |  |  |  |

"Encender la señal acústica" es útil si la vibración está apagada o no existe posibilidad de vibración. Si la señal acústica está encendida, cada entrada se confirmará mediante una breve señal acústica.

#### Resetear

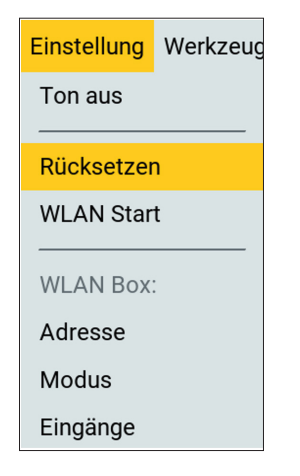

Aparecerá el siguiente menú de selección:

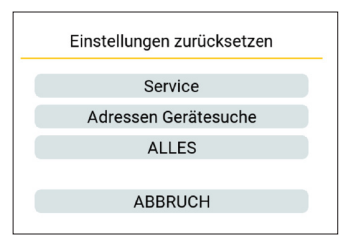

"Servicio" resetea los dispositivos existentes de fábrica PRIMAT kompakt 195 Comfort Drive con dirección HAUTAU-Bus 20, SKA 20 Comfort Drive con dirección 22.

"Buscar dirección de dispositivo" resetea los dispositivos con dirección HAUTAU-Bus configurada:

0, 1, 2, 14, 20-34, 103 - Se incluyen todas las direcciones de los dispositivos existentes de fábrica.

"TODO" resetea toda configuración almacenada, incluída la de los dispositivos anteriormente citados.

### Inicio WLAN

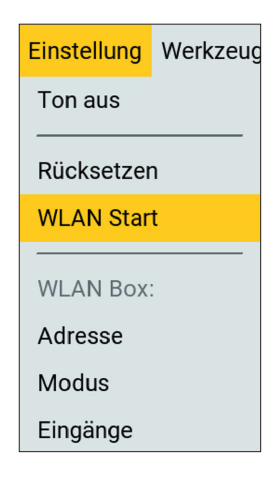

Sólo para Windows y Android. Se puede especificar una red WLAN a la que se conectará el smartphone, la tableta o el Notebook cuando se inicie la ConfigTool-App. Una vez cerrada la aplicación, el smartphone, la tableta o el Notebook se vuelve a conectar a la red WLAN a la que estaba conectado antes de iniciar la aplicación. La opción se utiliza para el inicio de sesión automático si se dispone de una red WLAN a través de un router, pero la WLAN-Box o el módulo LAN no están conectados a este router, sino que funcionan directamente o a través de otro router. Durante el funcionamiento normal – con conexión directa o vía un único router – esta opción no es necesaria.

Aparecerá el siguiente cuadro de diálogo:

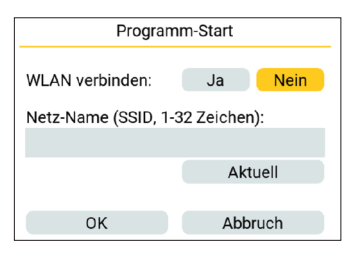

Al seleccionar "Sí" deberá introducir el nombre de la red WLAN:

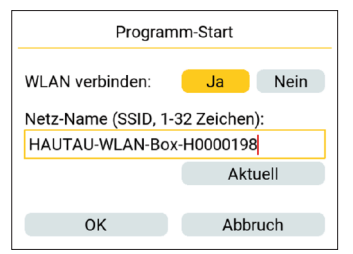

En caso de que ya exista una conexión actual a la red WLAN, aparecerá el botón "Actual".

Con este botón puede absorberser el nombre de la red actual.

No se introducirá contraseña. Para que la conexión tenga éxito, esta red deberá estar vinculada al smartphone, la tableta o el Notebook o haber estado vinculada con anterioridad al menos una vez.

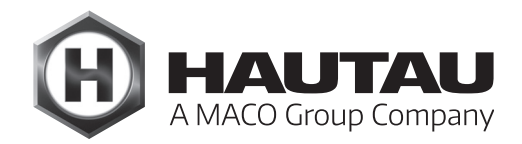

### WLAN-Box: dirección

| Einstellung             | Werkzeug |
|-------------------------|----------|
| Ton aus                 |          |
| Rücksetzer<br>WLAN Star | n<br>t   |
| WLAN Box                | :        |
| Adresse                 |          |
| Modus                   |          |
| Eingänge                |          |

Aquí se ajusta la dirección IP con la que ConfigTool-App se conecta a la WLAN-Box o al módulo LAN. El modo en sí, directo / vía router, no se ajusta aquí - véase la sección WLAN-Box: modo.

Si la conexión es directa, es decir, sin pasar por un router, no es necesario configurar ninguna dirección, ya que la WLAN-Box o el módulo LAN tienen en este modo la dirección IP fija 192.168.33.1, que no se puede configurar.

| WLAN Box err | reichbar unter |
|--------------|----------------|
|              |                |
|              |                |
| direkt       | über Router    |
| Abbruch      | ОК             |

Si se selecciona "vía router" puede introducirse la dirección IP. Sólo se admite una única dirección válida. Mientras esta dirección no sea válida, aparecerá marcada en rojo.

| WLAN Box erreichbar unter |             |
|---------------------------|-------------|
| IP-Adresse n.n.r          | ı.n         |
| 192.168.33.1              |             |
| direkt                    | über Router |
| Abbruch                   | ОК          |

### WLAN-Box: modo

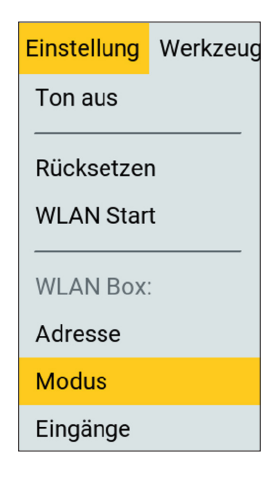

Ajuste el modo de funcionamiento WLAN de la WLAN-Box o del módulo LAN. Véase también el apartado "Conexión WLAN o LAN". Aquí se ajusta si la WLAN-Box o el módulo LAN funcionan como punto de acceso WLAN para poder conectarse directamente con un smartphone, una tableta o un PC (modo "directo") o si la WLAN-Box o el módulo LAN se conectan a un router WLAN y sólo se puede acceder a ellos a través de él (modo "vía router").

Ambos modos sólo pueden configurarse si la contraseña a introducir tiene al menos 8 caracteres. Si es más corta, se muestra en rojo y el botón "Aplicar" no estará disponible:

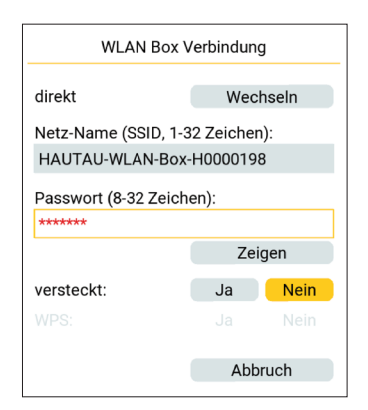

La contraseña se mostrará al pinchar en "Mostrar" y se ocultará al pinchar en "Ocultar":

| WLAN Box Verbindung      |           |      | WLAN Box                 | Verbindung      | I          |       |
|--------------------------|-----------|------|--------------------------|-----------------|------------|-------|
| direkt                   | Wechseln  |      | direk                    | ct              | Wech       | iseln |
| Netz-Name (SSID, 1-3     | 2 Zeicher | ו):  | Netz                     | -Name (SSID, 1- | 32 Zeichen | ):    |
| HAUTAU-WLAN-Box-H0000198 |           | HAU  | JTAU-WLAN-Box            | -H0000198       | 1          |       |
| Passwort (8-32 Zeichen): |           | Pass | Passwort (8-32 Zeichen): |                 |            |       |
| *****                    |           | Pas  | swort123                 |                 |            |       |
|                          | Zei       | gen  |                          |                 | Verste     | ecken |
| versteckt:               | Ja        | Nein | verst                    | teckt:          | Ja         | Nein  |
|                          |           |      | WPS                      |                 |            |       |
|                          |           |      |                          |                 |            |       |
| Übernehmen               | Abbruch   |      | Ü                        | lbernehmen      | Abbr       | uch   |

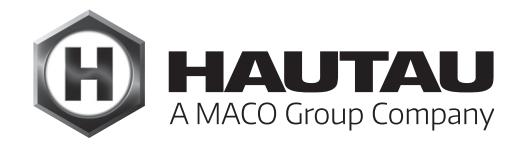

### WLAN-Box: modo

En el modo "directo", es decir, cuando la WLAN-Box o el módulo LAN funcionan como punto de acceso WLAN, se puede desactivar la notificación automática de la red WLAN seleccionando "Oculto: Sí". Si no se establece ninguna conexión manualmente, el punto de acceso permanece invisible. **Esta opción también debe seleccionarse, por ejemplo, si la WLAN-Box sólo se utiliza como entrada de conmutación sin WLAN para los dispositivos conectados.** 

En el modo vía router, la conexión con el router también se puede establecer de forma simplificada a través de WPS (Wi-Fi Protected Setup), si el router puede hacerlo. En ese caso, no es necesario introducir ni el nombre de la red ni la contraseña. Aparece el botón "Iniciar", que se pulsa en cuanto se ha activado WPS en el router.

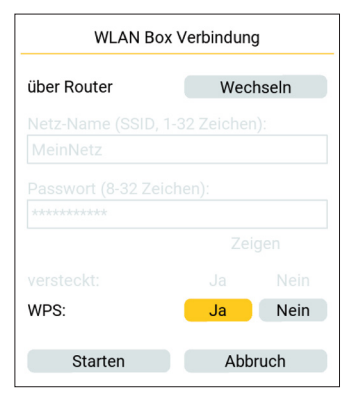

### Procedimiento para el funcionamiento directo sin router:

- 1. Configuración, apartado "WLAN-Box: modo",
  - "Directa" si está en posición "Vía router" pinchar en "Cambiar"
- 2. Introduzca el nombre de la red WLAN en la que debería estar accesible la WLAN-Box o el módulo LAN.
- 3. Introduzca la contraseña para iniciar sesión en la WLAN-Box / el módulo LAN (Botones "Mostrar" y "Ocultar" para la comprobar la contraseña).
- 4. Sólo si la WLAN-Box / el módulo LAN no deben ser visibles en la WLAN: "Oculto: Sí" (entonces sólo es posible una conexión con la introducción manual del nombre de la red).
- 5. "Aplicar" la conexión se interrumpe.
- 6. Establezca una nueva conexión WLAN con un smartphone, una tableta o un Notebook.

### WLAN-Box: modo

Consulte las instrucciones paso a paso bajo "Integración en un router WLAN" en www.hautau.de.

### Procedimiento de funcionamiento a través del router (sin WPS):

- "Configuración", apartado "WLAN-Box: modo",
   "Vía router" si está en posición "Directa" pinche en "Cambiar".
- 2. Introduzca el nombre de la red WLAN del router a la que deban conectarse la WLAN-Box o el módulo LAN.
- 3. Introduzca la contraseña para la red WLAN del router (Botones "Mostrar" y "Ocultar" para comprobar la contraseña).
- 4. "Aplicar" la conexión se interrumpe.
- 5. Compruebe las conexiones de red en el router, el nombre del dispositivo "HAUTAU-WLAN-Box" o "HAUTAU-LAN-Modul", anote la dirección IP asignada por el router y configure el router para que este dispositivo siempre reciba esta dirección IP.
- 6. Comunique la dirección anterior a ConfigTool-App "Configuración", apartado "WLAN-Box: dirección".
- 7. Cree la conexión WLAN con el router mediante smartphone, tableta o Notebook.

### Procedimiento de funcionamiento a través del router (con WPS):

- "Configuración", apartado "WLAN-Box: modo",
   "Vía router" si está en posición "Directa" pinche en "Cambiar".
- 2. WPS: Sí.
- 3. Active WPS en el router.
- 4. "Iniciar" la conexión se interrumpe.
- 5. Continúe desde el punto 5 del apartado "sin WPS".

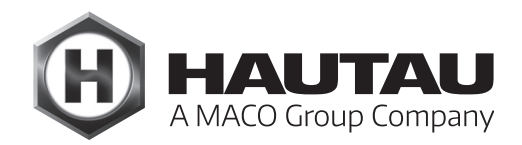

### WLAN-Box: entradas

| Einstellung             | Werkzeug |
|-------------------------|----------|
| Ton aus                 |          |
| Rücksetzer<br>WLAN Star | <br>t    |
| WLAN Box                | :        |
| Adresse                 |          |
| Modus                   |          |
| Eingänge                |          |

Especifique los dispositivos del HAUTAU-Bus que son direccionados por las entradas de conmutación de la WLAN-Box o del módulo LAN. No todos los dispositivos se direccionan automáticamente, por ejemplo, para que al conectar un detector de lluvia sólo se cierren las ventanas, pero no reaccionen otros dispositivos conectados al HAUTAU-Bus. Los aparatos se suministran preajustados con las direcciones 20 y 22 del HAUTAU-Bus.

Los dispositivos previamente configurados y los dispositivos encontrados después del apartado "Buscar dispositivos" que entienden los comandos ABRIR / STOP / CERRAR estarán disponibles para la selección. Las entradas marcadas en naranja están configuradas. Al pulsar sobre una entrada se cambia el estado.

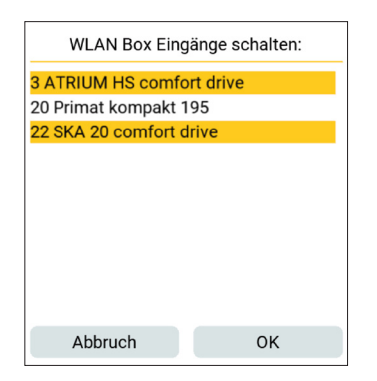

Instrucciones:

Tanto los interruptores como los pulsadores pueden conectarse a las entradas ABIERTO/CERRADO (símbolos de flecha) de la WLAN-Box o del módulo LAN.

Si se envía la orden ABRIR o CERRAR durante más de 1,5 seg, se detecta el modo PRESENCIAL. Es decir, al soltar/reiniciar la unidad de control/interruptor se detiene el movimiento del motor.

Si después de enviar una orden ABIERTO o CERRADO, se envía la otra orden respectiva en los siguientes 0,5 seg, se detecta STOP. Esto permite el funcionamiento con dos pulsadores (p. ej. pulsador doble) así como el pulsador de ventilación HAUTAU, en el que el tercer pulsador separado (STOP) activa la pulsación simultánea de los otros dos pulsadores.

Si se envía la orden con el símbolo de bloqueo, se envía la orden CERRAR a todos los dispositivos configurados (modo PRESENCIAL: orden de nivel superior). Mientras la orden siga activa, se bloquean las órdenes ABRIR / STOP / CERRAR (modo PRESENCIAL: desde el pulsador y la entrada WLAN). Aquí se puede conectar, por ejemplo, un detector de lluvia.

### Herramientas

Pinchando en "Herramientas" en la barra de menú se abrirá el menú de herramientas:

| nstellung      | Werkzeuge |  |
|----------------|-----------|--|
| Geräte s       | uchen     |  |
| Adresse ändern |           |  |
| Über           |           |  |
| Beenden        | l         |  |

#### **Buscar dispositivos**

| instellung | Werkzeuge |
|------------|-----------|
| Geräte s   | uchen     |
| Adresse    | ändern    |
| Über       |           |
| Beenden    | I         |

Con esta herramienta se identifican todos los aparatos conectados al HAUTAU-Bus y se asimilan para la visualización de los dispositivos en ConfigTool-App.

Dado que la búsqueda de todas las direcciones posibles del HAUTAU-Bus requiere un tiempo relativamente largo, se puede limitar el rango de direcciones. Sólo se buscarán las direcciones de color naranja. Pulsando sobre el cuadrado de una dirección se puede cambiar entre "se consultará" y "no se consultará". Al pulsar sobre uno de los números de fila, se puede cambiar toda la fila entre "se consultará" y "no se consultará". Los cambios en las consultas se guardan automáticamente como configuración. La configuración básica contiene todas las direcciones de fábrica que pueden tener los dispositivos de HAUTAU-Bus. La configuración básica se puede restablecer en cualquier momento según el apartado "Restablecer".

En el sistema HAUTAU-Bus hay un único dispositivo con una resistencia de conexión "Pullup". Normalmente se trata de la WLAN-Box o del módulo LAN. En situaciones especiales, dicha resistencia puede estar también presente en otro dispositivo. En estos casos se puede desconectar/conectar la WLAN-Box o el módulo LAN pulsando el botón "Pullup" (naranja: conectado, gris: desconectado).

La central compacta RAZ-K se envía de fábrica con Pullup (Jumper). Si se va a parametrizar una RAZ-K de este tipo con ConfigTool-App, deberá desconectar la resistencia Pullup de la WLAN-box o del módulo LAN.

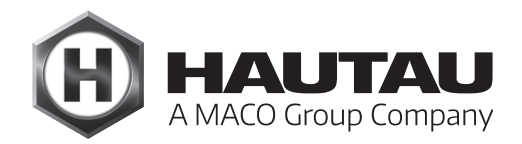

### Herramientas

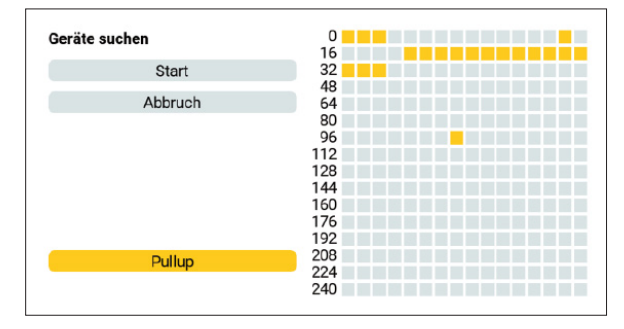

Con el botón "Iniciar" comenzará la búsqueda de dispositivos con HAUTAU-Bus. El color rojo indica qué dirección se está preguntando en ese momento. El color verde indica un dispositivo encontrado. Con el botón "Stop" se detendrá la búsqueda, pero podrá asumir los dispositivos encontrados hasta ese momento. El botón "Cancelar" detendrá la búsqueda y no podrá asumir los dispositivos encontrados.

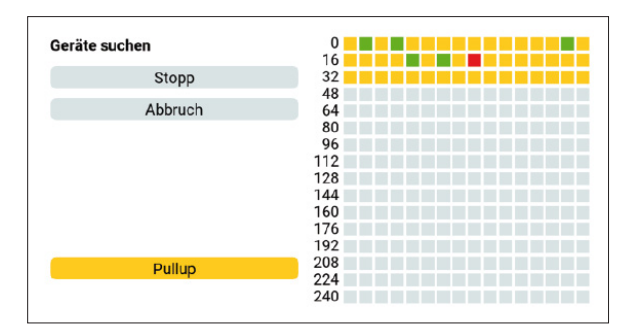

Tras la búsqueda de dispositivos, con el botón "Asumir dispositivos" podrá cargar los dispositivos encontrados. Asumir significa que los dispositivos se mostrarán en el panel de dispositivos de ConfigTool-App, también con el nuevo inicio de ConfigTool-App.

| Geräte suchen     |     |  |
|-------------------|-----|--|
|                   | 16  |  |
| Start             | 32  |  |
|                   | 48  |  |
| Geräte übernehmen | 64  |  |
|                   | 80  |  |
| Abbruch           | 96  |  |
|                   | 112 |  |
|                   | 128 |  |
|                   | 144 |  |
|                   | 160 |  |
|                   | 176 |  |
|                   | 192 |  |
| Dullup            | 208 |  |
| Pullup            | 224 |  |
|                   | 240 |  |

Existen algunos dispositivos que, por motivos históricos, no pueden identificarse unívocamente. En este caso se abre un cuadro de diálogo para seleccionar el dispositivo correcto:

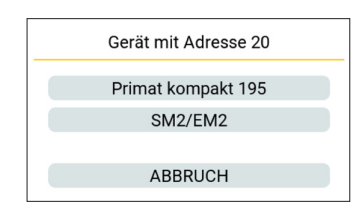

Las centrales compactas RAZ-K antiguas no pueden ser identificadas. En este caso deberá seleccionar "Dispositivo desconocido" o "Central compacta RAZ-K".

### Cambiar la dirección

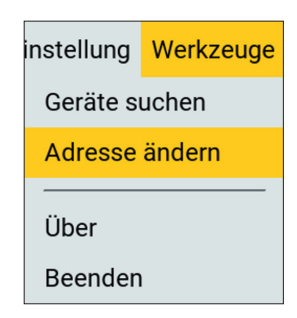

Con esta herramienta se puede cambiar la dirección de un dispositivo con HAUTAU-Bus. Para ello deberá conocer la dirección actual del dispositivo, p.ej. con la herramienta "Buscar dispositivos" (véase el apartado "Buscar dispositivos". Para las direcciones HAUTAU-Bus consulte el apartado "Asignación de direcciones en el sistema HAUTAU-Bus".

Deberá introducir la dirección actual "ES:" y la nueva dirección "SERÁ:". Pueden cambiarse múltiples direcciones de una en una. El botón "OK" realiza el cambio de dirección y el botón "Finalizar" finaliza la herramienta. Tras realizar los cambios con éxito, debería "Buscar dispositivos" (véase apartado "Buscar dispositivos") de nuevo para confirmar los cambios.

Por motivos técnicos, las direcciones 62 y 170 no están permitidas. Si se elecciona una de estas direcciones, el botón de "OK" desaparecerá.

| Geräteadresse ändern       |         |
|----------------------------|---------|
| 0 bis 255 außer 62 und 170 |         |
| IST:                       | 14      |
| SOLL: 3                    |         |
|                            |         |
| ок                         | Beenden |

En caso de fallido cambio de dirección, el botón "OK" se pintará de rojo.

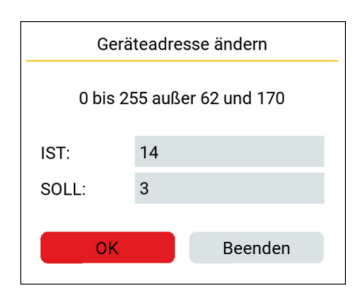

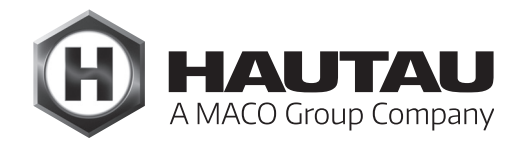

### Acerca de

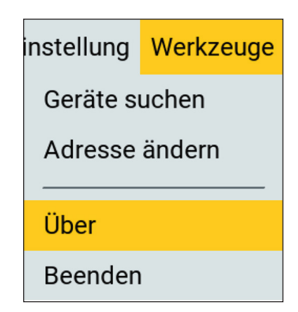

Informa del número de versión de ConfigTool:

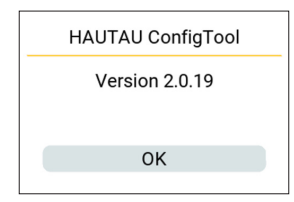

Finalizar

| nstellung Werkzeug |   |
|--------------------|---|
| Geräte suchen      |   |
| Adresse ändern     |   |
| Über               |   |
| Beenden            | l |

Finaliza ConfigTool-App sin más preguntas.

### Dispositivos

### Información

Los motores se suministran con gestión activa por fases. Si el motor debe ser gestionado a través del HAUTAU-Bus, deberá cambiar su configuración a "24 V gestionado por Bus". De lo contrario, tras la recuperación de la electricidad después de un apagón, el motor podría ponerse en marcha por sí solo.

### PRIMAT kompakt 195 Comfort Drive

| H HAUTAU                                                 | Einstellung Werkz                    | euge |
|----------------------------------------------------------|--------------------------------------|------|
| Primat kompakt 195                                       |                                      | 20   |
| Seriennummer:<br>Version:<br>Software-Version:           | 65535<br>24V phasengesteuert<br>1.10 |      |
| Endposition ZU:<br>Endposition AUF:<br>Stromabschaltung: | erreicht                             |      |
| Version:                                                 | ändern                               |      |
| Ausstellweite:                                           | 100mm 190mm                          |      |
| Geschwindigkeit AUF:                                     | langsam normal schne                 | ell  |
| Geschwindigkeit ZU:                                      | langsam normal schne                 | ell  |
|                                                          |                                      | ◀    |

#### Se muestran:

| Número de serie:       | El número de serie 1-65534,                                                                                                    |
|------------------------|----------------------------------------------------------------------------------------------------|
|                        | 65535 = número de serie interno.                                                                                                    |
| Versión:               | "24 V gestionado por fases" - al aplicar tensión al motor, éste funciona<br>inmediatamente. El sentido se gestiona mediante la polaridad.                                             |
|                        | "24 V gestionado por Bus" - el motor funciona únicamente al recibir una orden vía HAUTAU-Bus.                                                                                         |
|                        | "230 V gestionado por fases" - al aplicar tensión al motor, éste funciona<br>inmediatamente. El sentido se gestiona mediante la fase aplicada.                                        |
|                        | 24V / 230V están ambos disponibles, ya que se utiliza el mismo firmware - la versión de 230V se basa en la versión de 24V, sólo la detección de sentido debe ajustarse adecuadamente. |
| Versión de Software:   | Versión del Firmware en el motor.                                                                                                    |
| Posición final CERRAR: | No se visualiza / "Alcanzado" cuando se dispara el final de carrera CERRADO.                                                                                                    |
| Posición final ABRIR:  | No se visualiza / "Alcanzado" cuando se dispara el final de carrera ABIERTO.                                                                                                    |
| Corte de suministro:   | No se visualiza / "Disparado" cuando se corta el suministro.                                                                                                    |

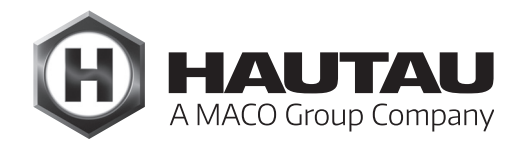

### PRIMAT kompakt 195 Comfort Drive

### **Configuración:**

Versión:

La version (véase anterior apartado).

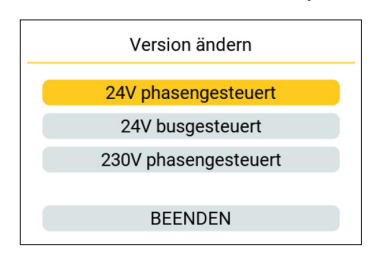

Rango de apertura: 100 o 190 mm

Velocidad de ABRIR:

despacio4 mm/s (no se indica el tiempo restante)normal5 mm/srápido9,5 mm/s

Velocidad de CERRAR: como al ABRIR

Directamente tras la configuración de un valor se asumirá ese nuevo valor para el motor.

Si el valor no ha podido ser asumido, el valor mostrado en ConfigTool-App volverá a ser el anterior. Con los iconos de la parte inferior puede hacer funcionar el motor: ABRIR – STOP – CERRAR.

## SKA 20 Comfort Drive

|                                                                  | Einste                              | llung | Werkzeuge |
|------------------------------------------------------------------|-------------------------------------|-------|-----------|
| SKA 20 comfort drive                                             |                                     |       | 22        |
| Seriennummer:<br>Software-Version:<br>Modus:<br>Selbsterkennung: | 65001<br>1.7<br>busgesteuert<br>ein |       |           |
| Endposition AUF:<br>Stromabschalt. AUF:<br>Stromabschalt. ZU:    | ausgelöst                           |       |           |
| Modus:                                                           | ände                                | ern   |           |
| Geschwindigkeit AUF:                                             | normal                              |       | RWA       |
| Geschwindigkeit ZU:                                              | normal                              | s     | chnell    |
|                                                                  |                                     |       | ▶         |

### Se muestran:

| Número de serie:      | El número de serie 1-65534,                                                         |
|-----------------------|-------------------------------------------------------------------------------------|
|                       | 65535 = número de serie interno.                                                    |
| Versión de Software:  | Versión del Firmware en el motor.                                                   |
| Modo:                 | "Gestionado por fases" - al aplicar tensión al motor, éste funciona inmediatamente. |
|                       | El sentido se gestiona mediante la polaridad.                                       |
|                       | "Gestionado por Bus" - el motor funciona únicamente al recibir una orden vía        |
|                       | HAUTAU-Bus.                                                                         |
|                       | "Maestro Tándem", "Esclavo", "Maestro Secuencia", "Maestro Tándem/Secuencia" -      |
|                       | modo de funcionamiento en Tándem, Secuencia o Tándem/secuencia (si un motor es      |
|                       | maestro, el otro u otros son esclavos).                                             |
| Reconocimiento:       | ON - se reconoce automáticamente el modo de funcionamiento para Tándem,             |
|                       | Secuencia, Tándem/secuencia (no se puede operar con ConfigTool-App),                |
|                       | OFF - no se reconoce automáticamente el modo de funcionamiento, sólo se puede       |
|                       | operar un motor con ConfigTool-App.                                                 |
| Posición final ABRIR: | No se visualiza / "Alcanzado" cuando se dispara el final de carrera ABIERTO.        |
| Corte de suministro   |                                                                                     |
| ABRIR:                | No se visualiza / "Disparado" cuando se corta el suministro en dirección ABIERTO.   |
| Corte de suministro   |                                                                                     |
| CERRAR:               | No se visualiza / "disparado" cuando se corta el suministro en dirección CERRADO    |
|                       | (no hay final de carrera para la posición CERRADO).                                 |

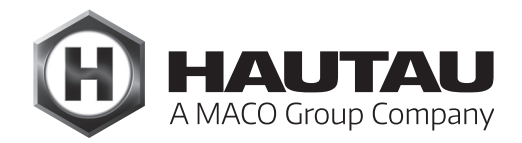

### SKA 20 Comfort Drive

### Configuración:

Modo: configuración del modo de funcionamiento. Todas las configuraciones excepto "Gestionado por fases" y "Gestionado por Bus" sólo cuando el reconocimiento automático está apagado.

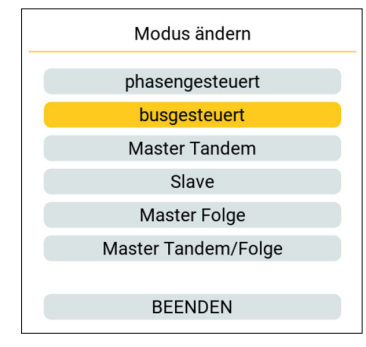

#### Velocidad de ABRIR:

normal 7,7 mm/s

RWA (rápido) 10 mm/s - este valor sólo es admisible por los sistemas de extracción de humo y calor. Velocidad de CERRAR:

normal 7,7 mm/s rápido 10 mm/s

Directamente tras la configuración de un valor se asumirá ese nuevo valor para el motor.

Si el valor no ha podido ser asumido, el valor mostrado en ConfigTool-App volverá a ser el anterior.

Con los iconos de la parte inferior puede hacer funcionar el motor: ABRIR – STOP – CERRAR.

### SM2/EM2

|                                | Einstel                                                       | lung Werkzeuge                                                                         |
|--------------------------------|---------------------------------------------------------------|----------------------------------------------------------------------------------------|
|                                |                                                               | 20                                                                                     |
| 01475<br>230V phasenges<br>1.0 | teuert                                                        |                                                                                        |
| erreicht                       |                                                               |                                                                                        |
|                                | ändern                                                        |                                                                                        |
| 18mm                           | 36mm                                                          | 56mm                                                                                   |
| normal                         |                                                               | schnell                                                                                |
|                                |                                                               |                                                                                        |
|                                | 01475<br>230V phasengest<br>1.0<br>erreicht<br>18mm<br>normal | Einstell<br>01475<br>230V phasengesteuert<br>1.0<br>erreicht<br>18mm<br>36mm<br>normai |

#### Se muestran:

Número de serie: El número de serie 1-65534,

65535 = número de serie interno.

Versión:

ión: "24 V gestionado por fases" - al aplicar tensión al motor, éste funciona inmediatamente. El sentido se gestiona mediante la polaridad.

"24 V gestionado por Bus" - el motor funciona únicamente al recibir una orden vía HAUTAU-Bus.

"230 V gestionado por fases" - al aplicar tensión al motor, éste funciona inmediatamente. El sentido se gestiona mediante la fase aplicada.

24V / 230V están ambos disponibles, ya que se utiliza el mismo firmware - la versión de 230V se basa en la versión de 24V, sólo la detección de sentido debe ajustarse adecuadamente.

Versión de Software: Versión del Firmware en el motor.Posición final CERRAR: No se visualiza / "Alcanzado" cuando se dispara el final de carrera CERRADO.Posición final ABRIR: No se visualiza / "Alcanzado" cuando se dispara el final de carrera ABIERTO.

Corte de suministro: No se visualiza / "Disparado" cuando se corta el suministro.

### Configuración:

Versión:

La versión (véase anterior apartado).

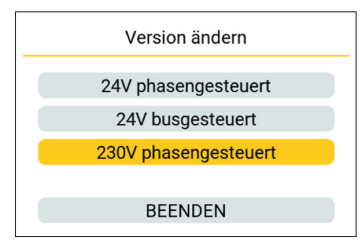

Rango de apertura:18 o 36 o 56 mmVelocidad:Para ABRIR y CERRAR: normal 4 mm/s

Directamente tras la configuración de un valor se asumirá ese nuevo valor para el motor. Si el valor no ha podido ser asumido, el valor mostrado en ConfigTool-App volverá a ser el anterior. Con los iconos de la parte inferior puede hacer funcionar el motor: ABRIR – STOP – CERRAR.

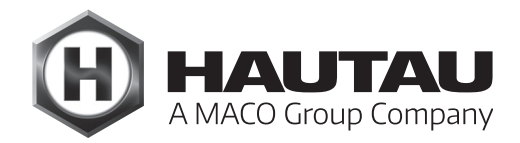

### SM2/EM2 Comfort Drive

|                                  | Einstellun                                                          | g Werkzeuge                                                                                                    |
|----------------------------------|---------------------------------------------------------------------|----------------------------------------------------------------------------------------------------|
|                                  |                                                                     | 30                                                                                                    |
| 65535<br>24V phasengeste<br>1.10 | euert                                                               |                                                                                                    |
| erreicht                         |                                                                     |                                                                                                    |
| 5                                |                                                                     |                                                                                                    |
|                                  | ändern                                                              |                                                                                                    |
| 18mm                             | 36mm                                                                | 56mm                                                                                                    |
| normal                           | s                                                                   | chnell                                                                                                    |
|                                  |                                                                     |                                                                                                    |
|                                  |                                                                     |                                                                                                    |
|                                  |                                                                     |                                                                                                    |
|                                  |                                                                     |                                                                                                    |
|                                  | 65535<br>24V phasengeste<br>1.10<br>erreicht<br>5<br>18mm<br>normal | Einstellun<br>65535<br>24V phasengesteuert<br>1.10<br>erreicht<br>5<br>3<br>andern<br>18mm<br>36mm<br>sc<br>Normal<br>sc |

### Velocidad: para ABRIR y CERRAR

| despacio | 1,3 mm/s |
|----------|----------|
| normal   | 1,5 mm/s |
| rápido   | 2,8 mm/s |

De lo contrario, en la sección "SM2/EM2", también se muestra el número de ciclos que el motor ha realizado hasta el momento. Un ciclo es una apertura y un cierre.

### Central compacta RAZ-K

La central compacta RAZ-K se envía de fábrica con una resistencia Pullup en el HAUTAU-Bus. Por ello deberá desconectar la resistencia Pullup de la WLAN-Box o del módulo LAN (véase apartado "Buscar dispositivos").

| () налтал                          |        |         |
|------------------------------------|--------|---------|
| Kompaktzentrale RAZ-K              |        | 0       |
| Seriennummer:<br>Software-Version: | 65535  |         |
| Windmesszeit:                      | 5      | sec     |
| Windstärke:                        | frisch | e Brise |
| Lüftungszeit:                      | 2      | min     |
| Lüftungszyklus:                    | A      | US      |
| Öffnungsweite:                     | 40     | sec     |
| Sperrzeit Wind/Regen:              | 50     | sec     |
| Alarm/Auf bei Störung:             | EIN    | AUS     |
| Nachtakten:                        | EIN    | AUS     |
| Totmann-Betrieb:                   | EIN    | AUS     |
|                                    |        |         |
|                                    | •      |         |
|                                    |        |         |

#### Se muestran:

Número de serie:

El número de serie 1-65534, 65535 = número de serie interno Versión del Firmware

Versión de Software:

### Configuración:

Tiempo de medición del viento: OFF, 1, 2, 3, 4, 5, 10, 15, 20, 25, 30, 40, 50, 60 segundos.

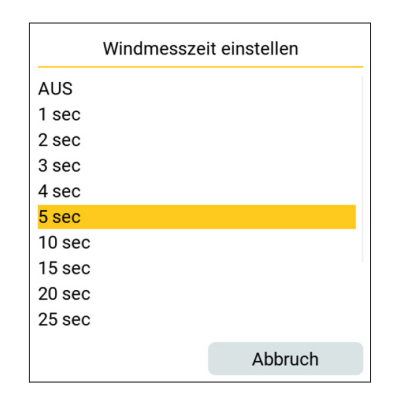

#### Fuerza del viento:

| "OFF" o entre "2 Bft" y " | ''9 Bft", véase el cuadro de diálogo. |
|---------------------------|---------------------------------------|
|                           |                                       |

| Windstärke einstellen    |
|--------------------------|
| AUS                      |
| 2 Bft - leichte Brise    |
| 3 Bft - schwache Brise   |
| 4 Bft - mäßige Brise     |
| 5 Bft - frische Brise    |
| 6 Bft - starker Wind     |
| 7 Bft - steifer Wind     |
| 8 Bft - stürmischer Wind |
| 9 Bft - Sturm            |
|                          |
| Abbruch                  |

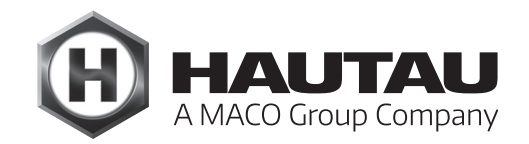

### Central compacta RAZ-K

| Tiempo de ventilación:   | OFF, 1, 2, 3, 4  | -, 5, 10, 15, 20, 25, 30, 40, 50, 60 minutos.                                       |
|--------------------------|------------------|-------------------------------------------------------------------------------------|
| Ciclo de ventilación:    | OFF, 1, 2, 3, 4  | ., 5, 6, 7, 8, 9, 10, 11, 12, 13, 14, 15, 16, 17, 18, 19, 20, 21, 22, 23, 24 horas. |
| Rango de apertura:       | 3, 4, 5, 10, 15, | 20, 25, 30, 40, 50, 60 segundos, 3 minutos, Sin cierre.                             |
| Tiempo de bloqueo viente | o/lluvia:        | OFF, 1, 2, 3, 4, 5, 10, 15, 20, 25, 30, 40, 50, 60 segundos.                        |
| Alarma/Apertura en caso  | de avería:       | Con OFF, el sistema sólo se abre en caso de alarma; con ON se abre en               |
|                          |                  | caso de cualquier avería (se avisará con un mensaje):                               |

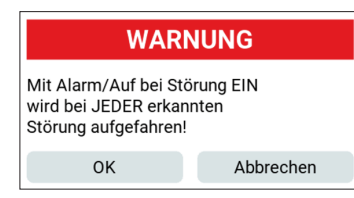

### Acciones nocturnas: ON u OFF Modo presencial: ON u OFF

ON u OFF - cuando está en ON, la mayoría de las configuraciones ya no se aplican:

| (Н) НАПТАП                         |       |     |
|------------------------------------|-------|-----|
| Kompaktzentrale RAZ-K              |       | 0   |
| Seriennummer:<br>Software-Version: | 65535 |     |
| Windmesszeit:                      |       |     |
| Windstärke:                        |       |     |
| Lüftungszeit:                      |       |     |
| Lüftungszyklus:                    |       |     |
| Öffnungsweite:                     |       |     |
| Sperrzeit Wind/Regen:              |       |     |
| Alarm/Auf bei Störung:             | EIN   | AUS |
| Nachtakten:                        | EIN   | AUS |
| Totmann-Betrieb:                   | EIN   | AUS |
|                                    |       |     |
|                                    |       |     |
|                                    |       |     |

y aparece un mensaje de advertencia antes de pasar de ON a OFF:

| WARNUNG                                                                                                    |           |  |
|----------------------------------------------------------------------------------------------------|-----------|--|
| Bei Totmann-Betrieb AUS werden<br>die automatischen Lüftungssignale<br>wie Wind/Regenmelder wieder<br>berücksichtigt! |           |  |
| ок                                                                                                    | Abbrechen |  |

Directamente tras la configuración de un valor se asumirá ese nuevo valor para el motor. Si el valor no ha podido ser asumido, el valor mostrado en ConfigTool-App volverá a ser el anterior. Con los iconos de la parte inferior puede hacer funcionar el motor: ABRIR – STOP – CERRAR.

### **Multisensor MS**

| H HAUTAU                             | Einstellung Werkzeuge       |
|--------------------------------------|-----------------------------|
| Multisensor MS                       | 20                          |
| Seriennummer:<br>Software-Version:   | 01233                       |
| Temperatur:<br>Feuchtigkeit:<br>CO2: | 25.1 °C<br>38 %<br>1120 ppm |
| Temperatur untere Grenze:            | 21 °C                       |
| Temperatur obere Grenze:             | 25 °C                       |
| Feuchtigkeit untere Grenze:          | 40 %                        |
| Feuchtigkeit obere Grenze:           | 60 %                        |
| CO2 untere Grenze:                   | 800 ppm                     |
| CO2 obere Grenze:                    | 1600 ppm                    |
|                                      |                             |
|                                      |                             |

#### Se muestran:

| Número de serie:     | El número de serie 1-65534,                                           |
|----------------------|-----------------------------------------------------------------------|
|                      | 65535 = número de serie interno                                       |
| Versión de Software: | Versión del Firmware - vacío en dispositivos antiguos que no ofrecían |
|                      | esta información                                                      |
| Temperatura:         | [°C]                                                                  |
| Humedad:             | [%]                                                                   |
| CO2:                 | [ppm]                                                                 |

### Configuración:

Temperatura - límite inferior:15-35 °C Temperatura - límite superior: (como Temperatura - límite superior)

|       | Temperatur ur | ntere Grenze |
|-------|---------------|--------------|
| 15 °C |               |              |
| 16 °C |               |              |
| 17 °C |               |              |
| 18 °C |               |              |
| 19 °C |               |              |
| 20 °C |               |              |
| 21 °C |               |              |
| 22 °C |               |              |
| 23 °C |               |              |
| 24 °C |               |              |
|       |               | Abbruch      |

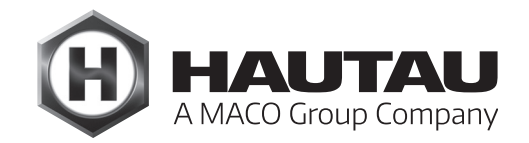

### **Multisensor MS**

| Humedad - límite inferior:         | 0, 5, 10,15, 20, 25, 30, 35, 40, 45, 50, 55, 60, 65, 70, 75, 80, 85, 90, 95, 100 % |
|------------------------------------|------------------------------------------------------------------------------------|
| Humedad - límite superior:         | (como Humedad - límite inferior)                                                   |
| CO <sub>2</sub> - límite inferior: | 300, 400, 500, 600, 800, 900, 1000, 1200, 1400, 1600, 1800, 2000, 2200, 2400 ppm   |
| CO <sub>2</sub> - límite superior: | (como CO2 – límite inferior)                                                       |

Sólo a patir de la versión de Software 1.10:

Duración de la apertura:OFF, 1, 2, 3, 4, 5, 10, 15, 20, 25, 30, 40, 50 segundos,<br/>1, 2, 3, 4, 5, 6, 7, 8, 9, 10 minutos.Duración del cierre:(como Duración de la apertura)Automático:Encendido o apagado

| () нацтац                            | Einstellung Werkzeuge      |
|--------------------------------------|----------------------------|
| Multisensor MS                       | 1                          |
| Seriennummer:<br>Software-Version:   | 65535<br>1.10              |
| Temperatur:<br>Feuchtigkeit:<br>C02: | 23.8 °C<br>41 %<br>370 ppm |
| Temperatur untere Grenze:            | 21 °C                      |
| Temperatur obere Grenze:             | 28 °C                      |
| Feuchtigkeit untere Grenze:          | 40 %                       |
| Feuchtigkeit obere Grenze:           | 70 %                       |
| CO2 untere Grenze:                   | 600 ppm                    |
| CO2 obere Grenze:                    | 800 ppm                    |
| Laufzeit AUF:                        | 30 sec                     |
| Laufzeit ZU:                         | 10 sec                     |
| Automatik:                           | AUS                        |
|                                      |                            |

### **Move HS Comfort Drive**

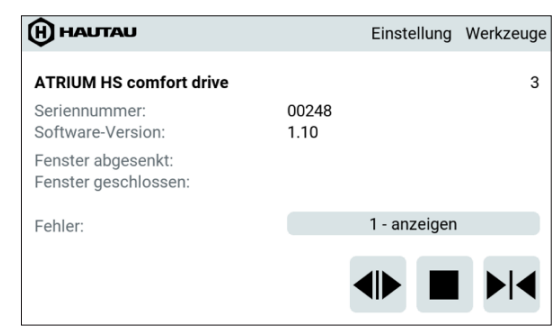

#### Se muestran:

| Número de serie:     | El número de serie 1-65534,                                                         |
|----------------------|-------------------------------------------------------------------------------------|
|                      | 65535 = número de serie interno                                                     |
| Versión de Software: | Versión del Firmware                                                                |
| Ventana bajada:      | "Posición alcanzada" cuando la hoja ha bajado (sólo con motor de elevación).        |
| Ventana cerrada:     | "Posición alcanzada" cuando la hoja se ha cerrado.                                  |
| Error:               | "Ninguno" o la cantidad de errores encontrados. En este último caso podrá consultar |
|                      | la lista de errores tras pinchar en el botón:                                       |
|                      |                                                                                     |

| FEH                          | LER |  |
|------------------------------|-----|--|
| Kommunikation mit Bedienteil |     |  |
|                              | ОК  |  |

Se han encontrado los siguientes errores: "Barrera fotoeléctrica 1 / 2" "Medición de la corriente del motor lineal" "Cortocircuito PWM Transistor T13" "Comunicación con teclado de control" "TO Int o bucle principal" "Registro de gestión CPU" "Suma de verificación RAM, Flash, EEPROM" "Test RAM" "El watchdog externo se ha activado" "Botón de parada de emergencia pulsado" "Desconexión por barrera fotoeléctrica 1 / 2" "Contador de posiciones" "Medición de velocidad del viento"

"Fase del motor"

Con los iconos de la parte inferior puede hacer funcionar el motor: ABRIR – STOP – CERRAR.

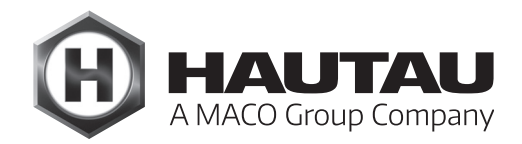

### Output-Box 230 V

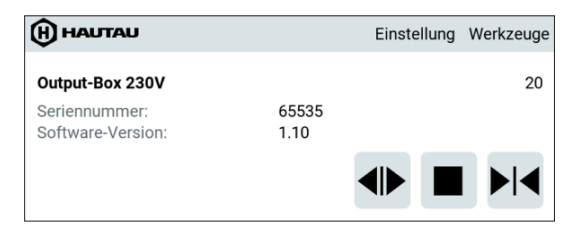

#### Se muestran:

Número de serie: El número de serie 1-65534, 65535 = número de serie interno Versión de Software: Versión del Firmware

Con los iconos de la parte inferior puede hacer funcionar el motor: ABRIR – STOP – CERRAR.

#### Dispositivos desconocidos en el HAUTAU-Bus

Nuevos dispositivos cuyo tipo aún no pueda ser reconocido por ConfigTool-App, serán mostrados como dispositivos <u>desconocidos</u>.

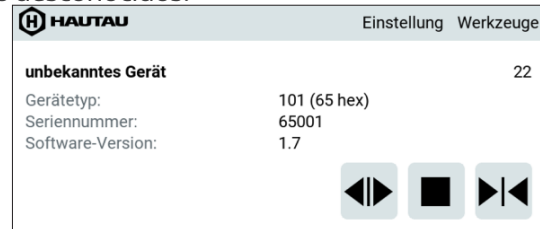

#### Se muestran:

| Tipo de dispositivo: | Número del tipo de dispositivo  |
|----------------------|---------------------------------|
| Número de serie:     | El número de serie 1-65534,     |
|                      | 65535 = número de serie interno |
| Versión de Software: | Versión del Firmware            |

Con los iconos de la parte inferior puede hacer funcionar el dispositivo: ABRIR – STOP – CERRAR.

# ConfigBox

### Descripción

En combinación con ConfigTool-App, ConfigBox ofrece una forma sencilla de parametrizar y configurar productos con interfaz HAUTAU. La conexión entre el dispositivo móvil final y ConfigBox se realiza a través de una conexión WLAN. Se suministran los cables y adaptadores correspondientes para una conexión sencilla mediante uniones enchufables. La alimentación eléctrica se realiza a través de un transformador enchufable incluido que también permite probar los motores.

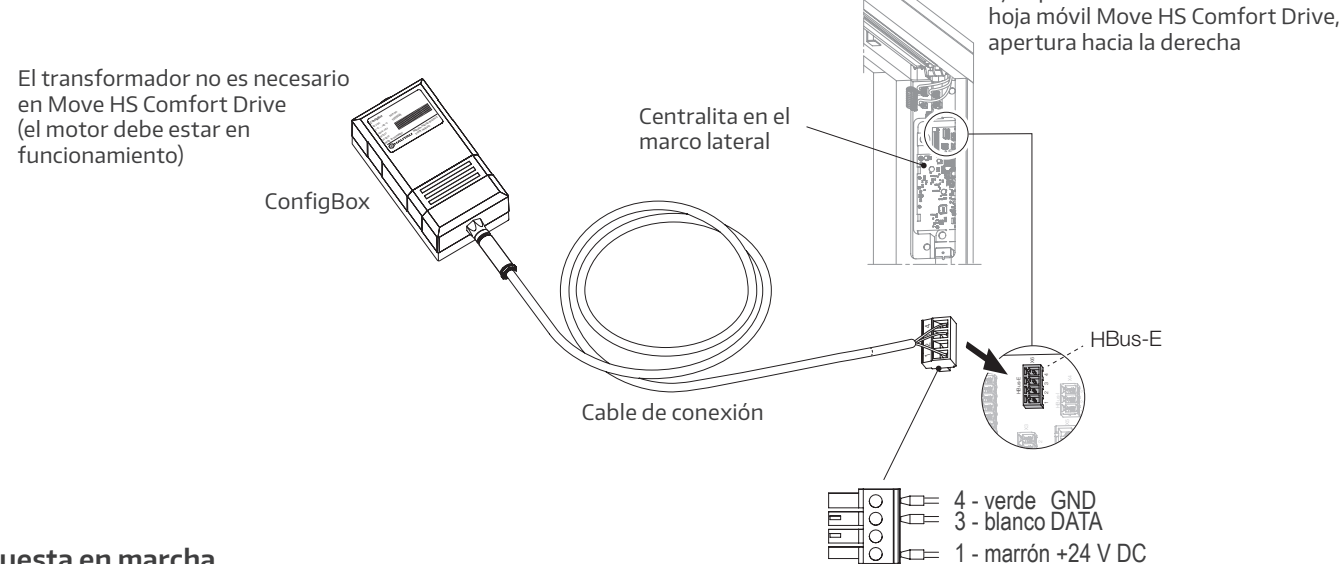

#### Puesta en marcha

Tras instalar la aplicación ConfigTool-App (p.ej. en una tableta o un smartphone) y conectar ConfigBox a la alimentación (si es necesario), ésta estará lista para funcionar después de aprox. 1 minuto y podrá establecer una conexión entre el motor que se va a configurar y el dispositivo de entrada digital a través de WLAN.

#### Parametrización/configuración de los motores

Si hay varios motores idénticos en un grupo, las direcciones de los dispositivos deben cambiarse para que cada motor pueda controlarse por separado. Esto se hace mediante las funciones "Buscar dispositivos/Cambiar dirección" de ConfigTool-App.

Para más información sobre la configuración de los motores, consulte el apartado "ConfigTool'-App".

## Datos técnicos

| Tensión de alimentación                  | 24 V DC                              |
|------------------------------------------|--------------------------------------|
| Salida de corriente del<br>transformador | máx. 1 A                             |
| Temperatura ambiental                    | Entre 0 °C y +40 °C                  |
| Clase Protección                         | IP 20 (según DIN EN 60529)           |
| Medidas ConfigBox B x H x T              | 55 x 40 x 100 mm                     |
| Cable de conexión                        | aprox. 2 m con enchufe de 4<br>polos |
| Cable adaptador a EM 2                   | aprox. 2 m                           |

Ejemplo:
## HAUTAU GmbH

Wilhelm-Hautau-Straße 2 D-31691 Helpsen Tel.: +49 5724 393-0 E-Mail: info@hautau.de www.hautau.de

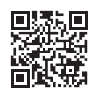